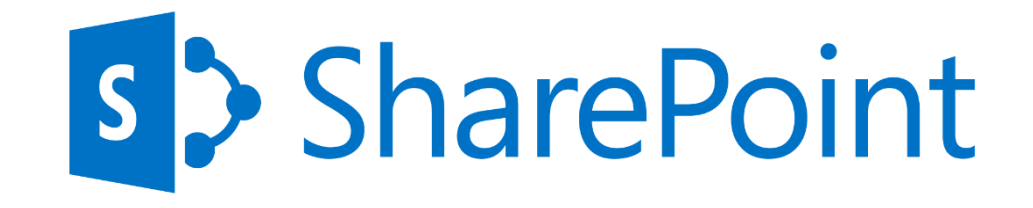

# **SharePoint 2013 Web Sites**

See

more

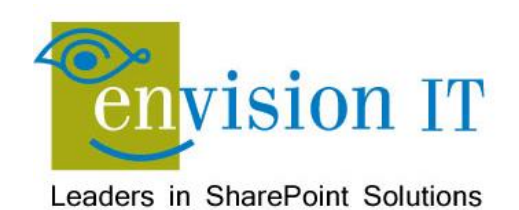

# Peter Carson

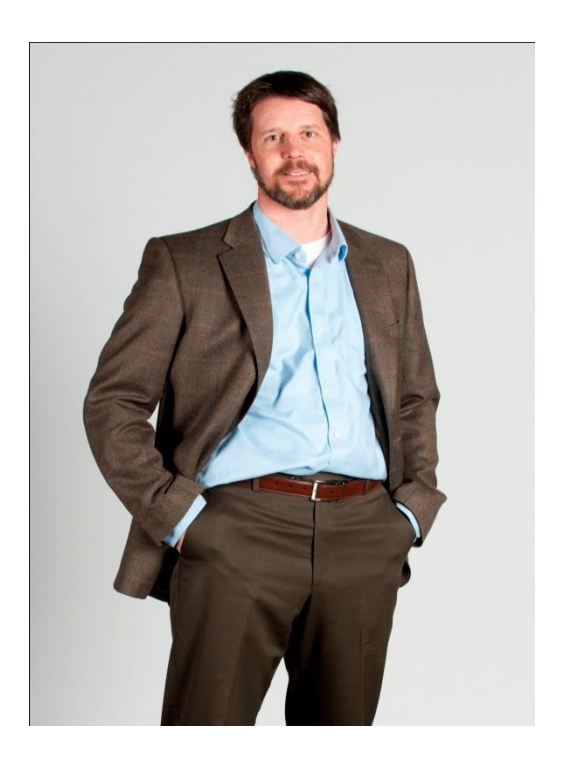

- President, Envision IT
- SharePoint MVP
- Virtual Technical Specialist, Microsoft Canada

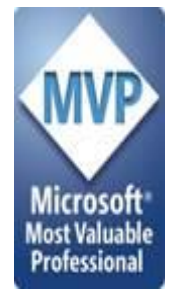

- <u>peter@envisionit.com</u>
- http://blog.petercarson.ca
- <u>www.envisionit.com</u>
- Twitter @carsonpeter
- VP Toronto SharePoint User Group

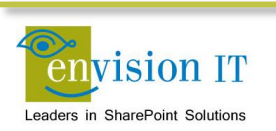

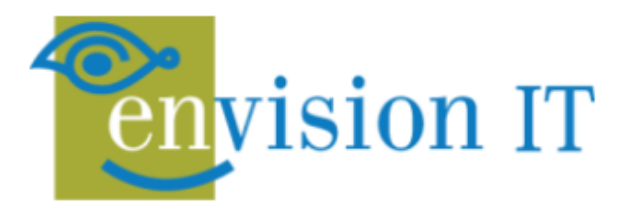

### SERVICES

Leaders in SharePoint Solutions

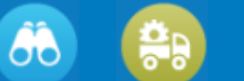

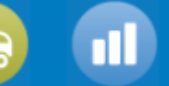

#### PRODUCTS

Products to Enrich your SharePoint Experience

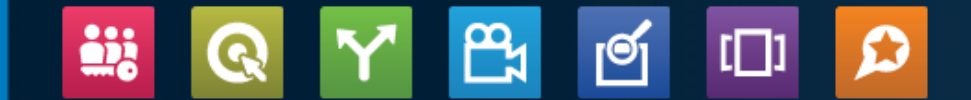

Focused on complex SharePoint solutions, Envision IT is the "go-to" partner for Microsoft SharePoint, building integrated public web sites, Intranets, Extranets, and web applications that leverage your existing systems anywhere over the Internet.

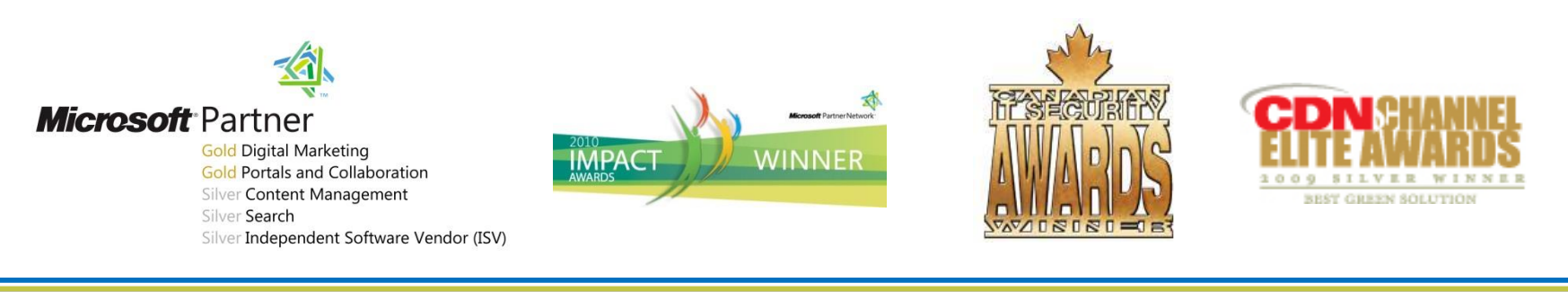

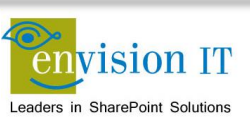

# **Products**

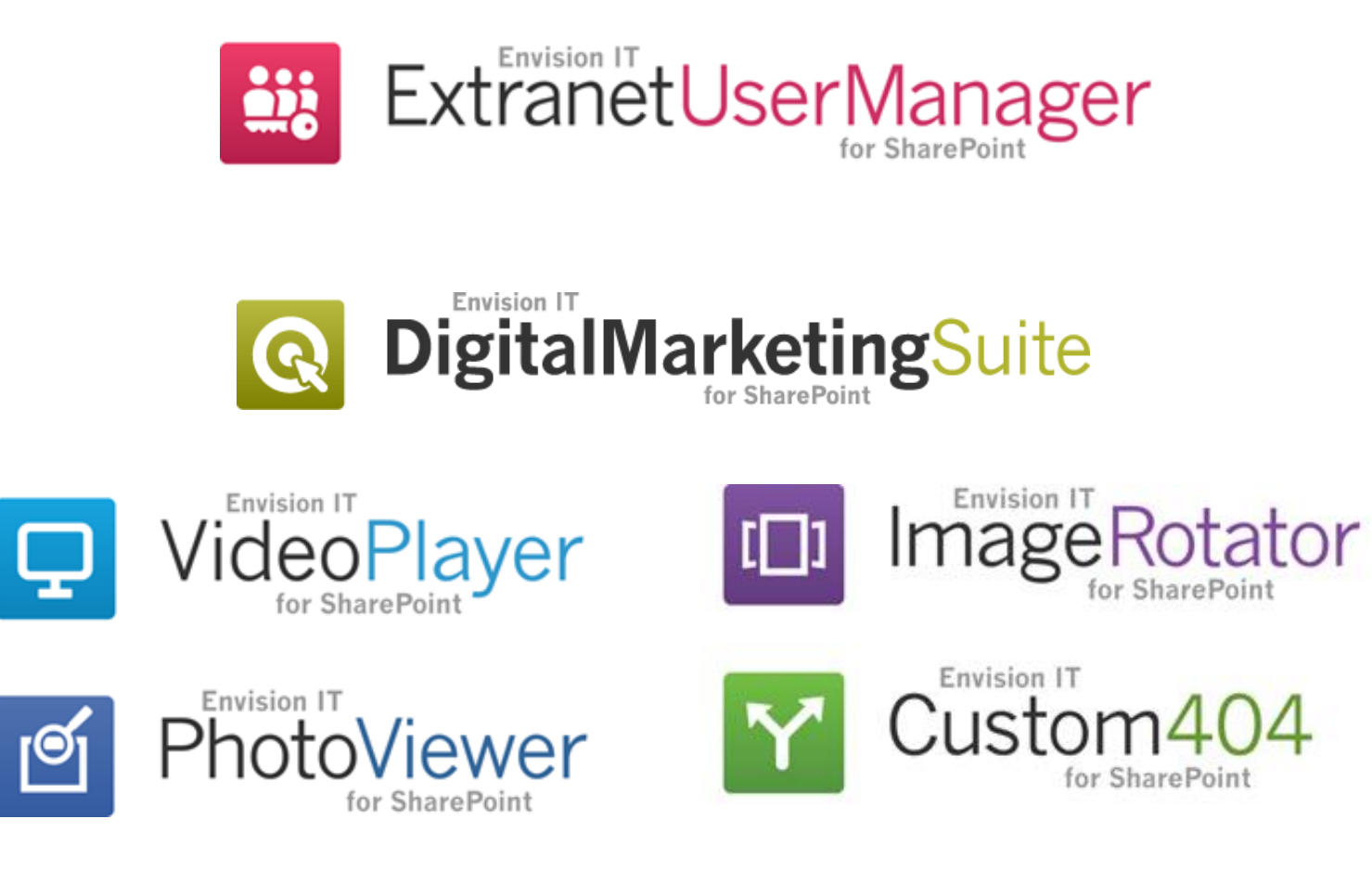

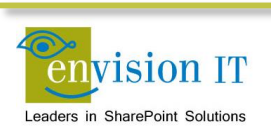

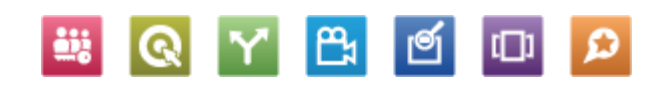

# Agenda

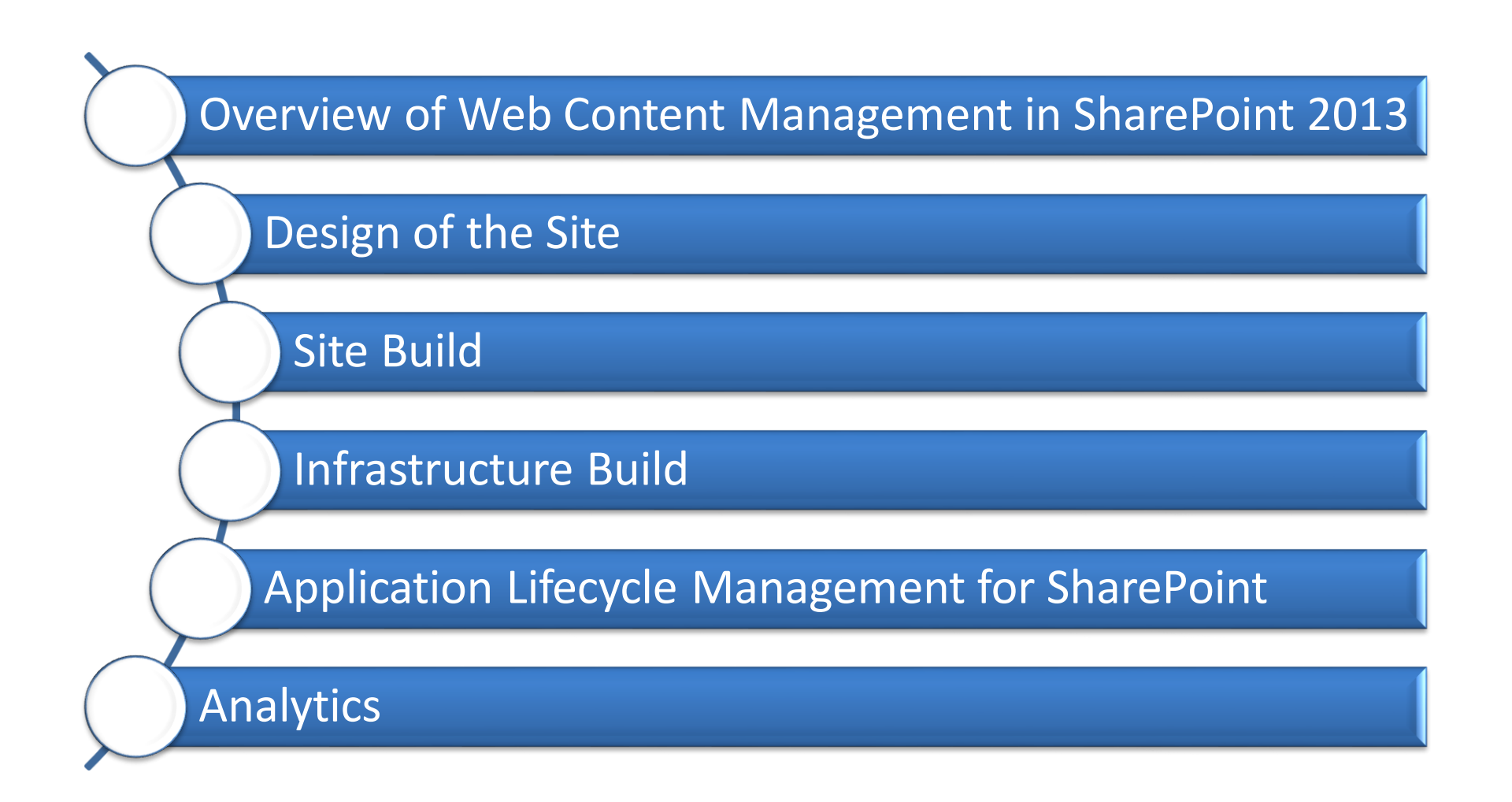

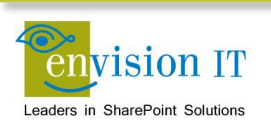

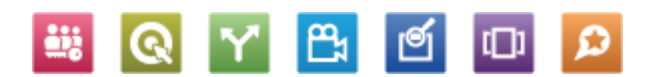

# WCM in SharePoint 2013

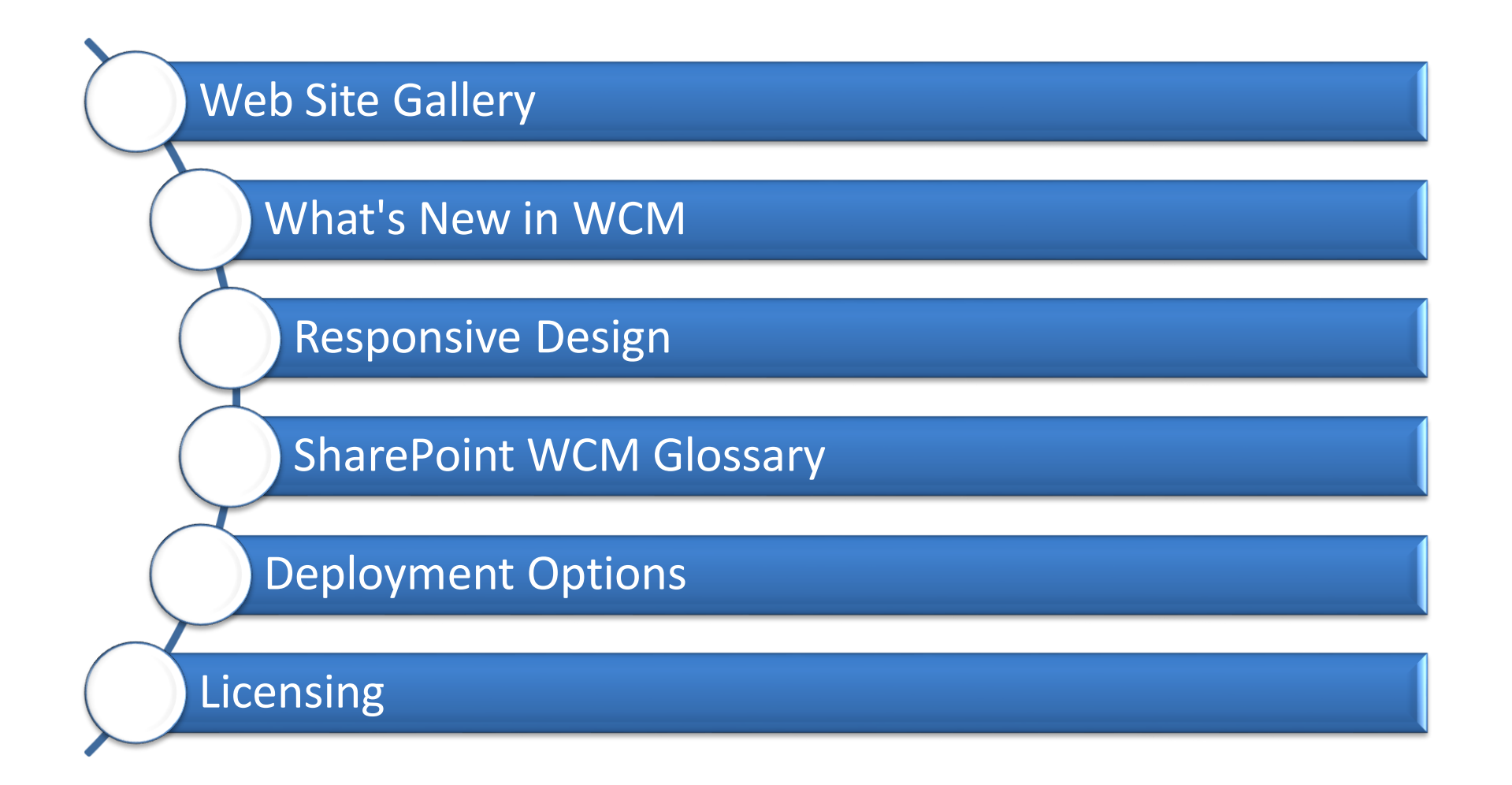

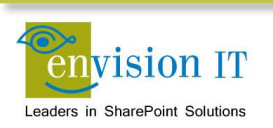

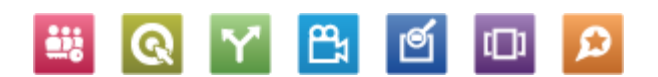

# **Design of the Site**

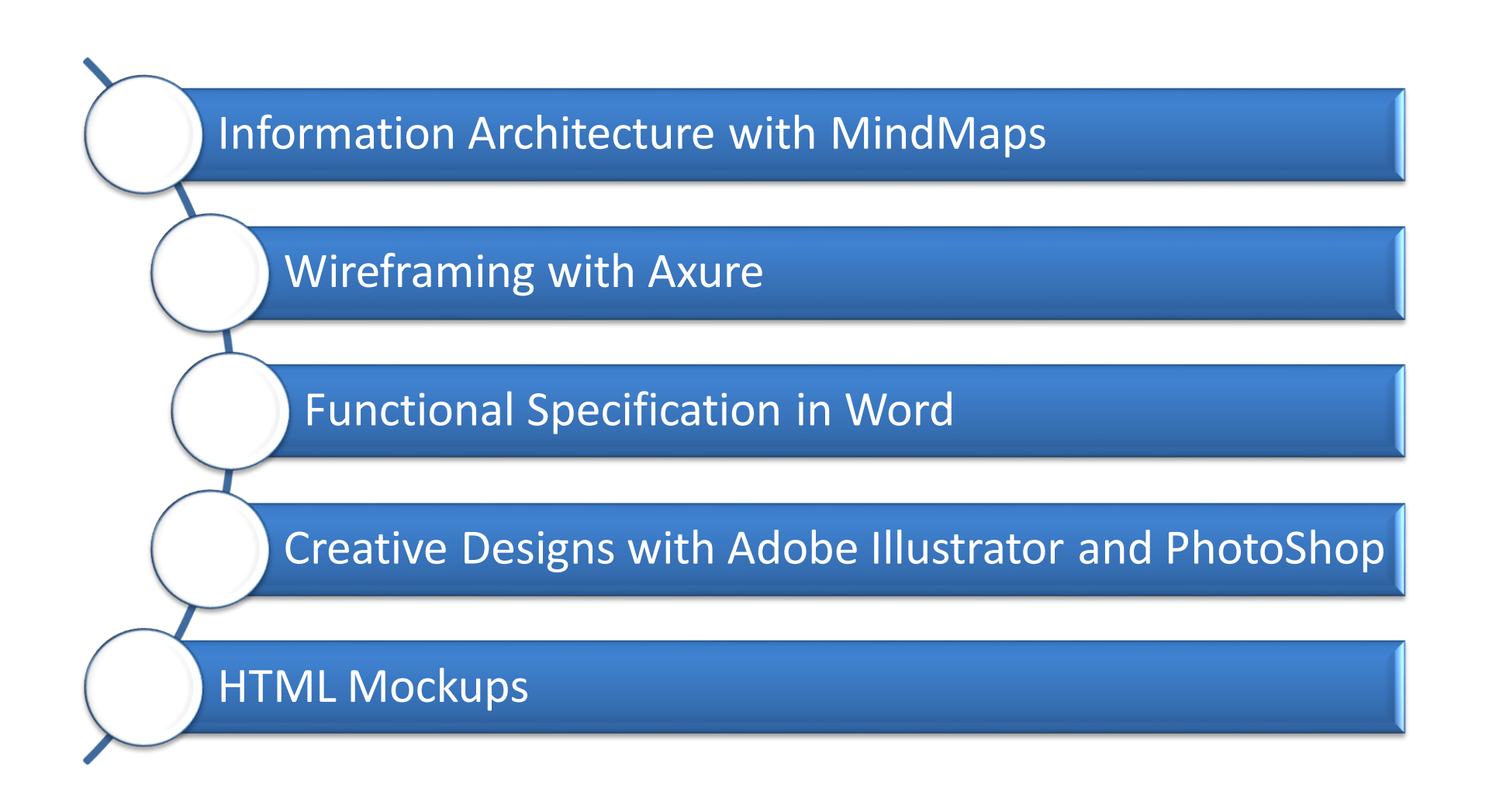

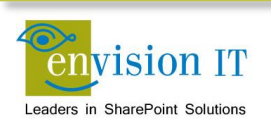

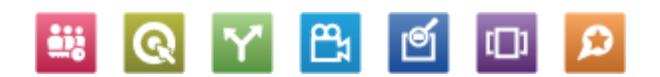

# **Site Build**

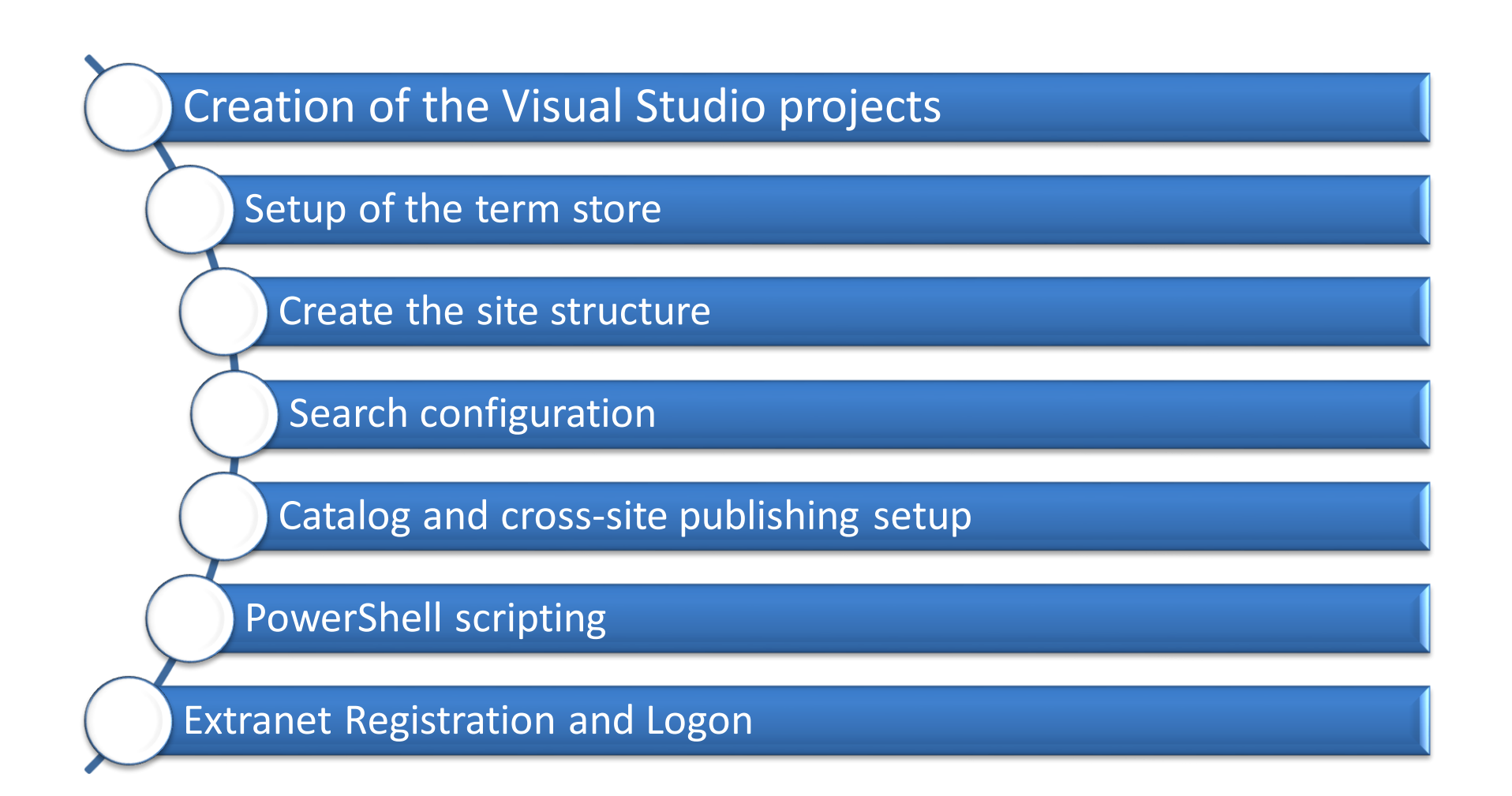

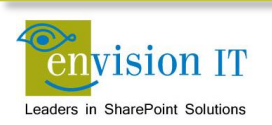

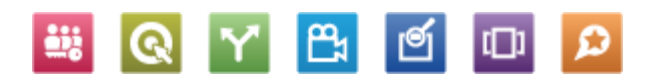

# **Infrastructure Build**

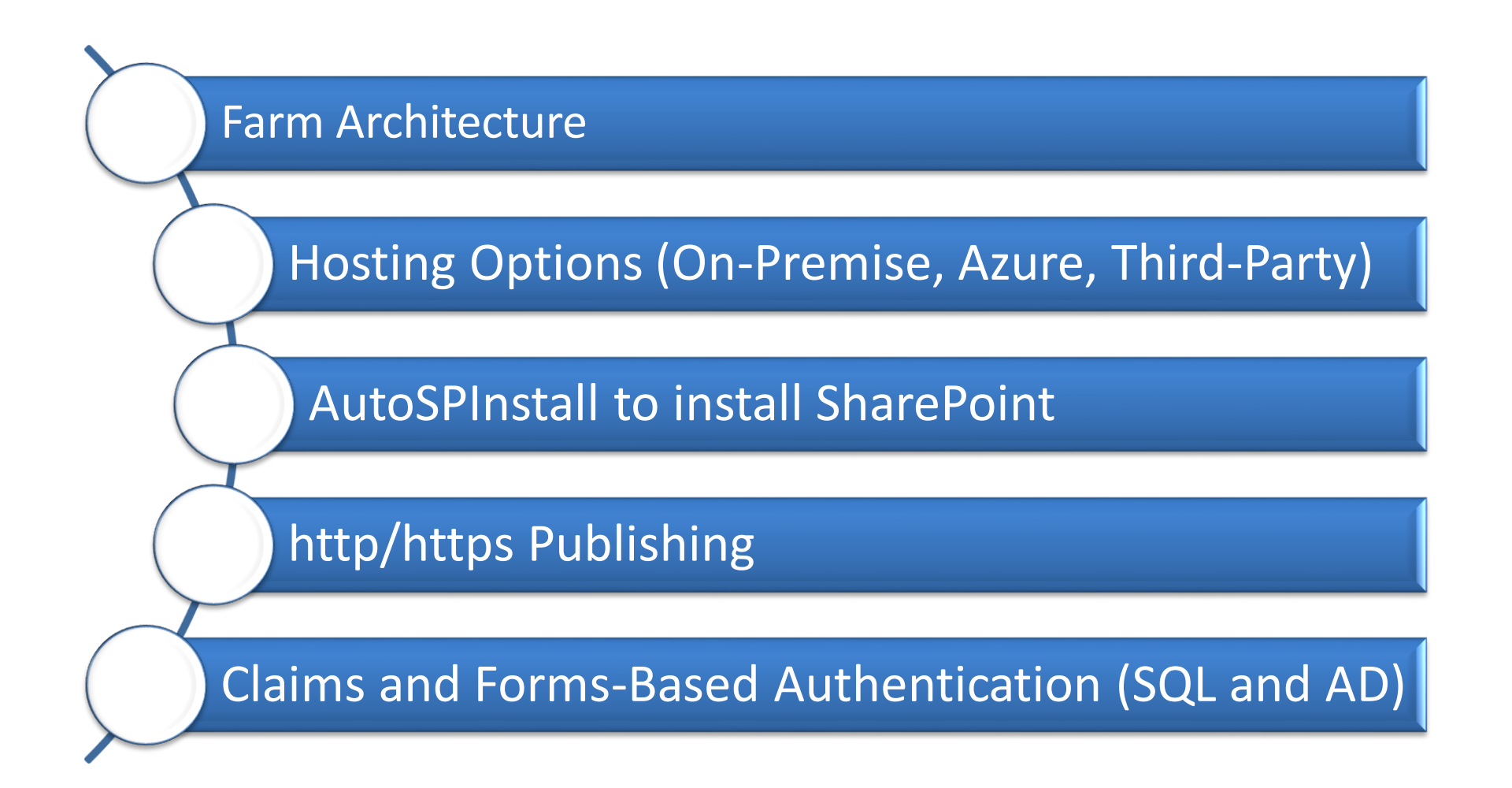

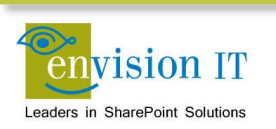

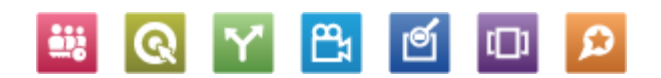

# **Application Lifecycle Management**

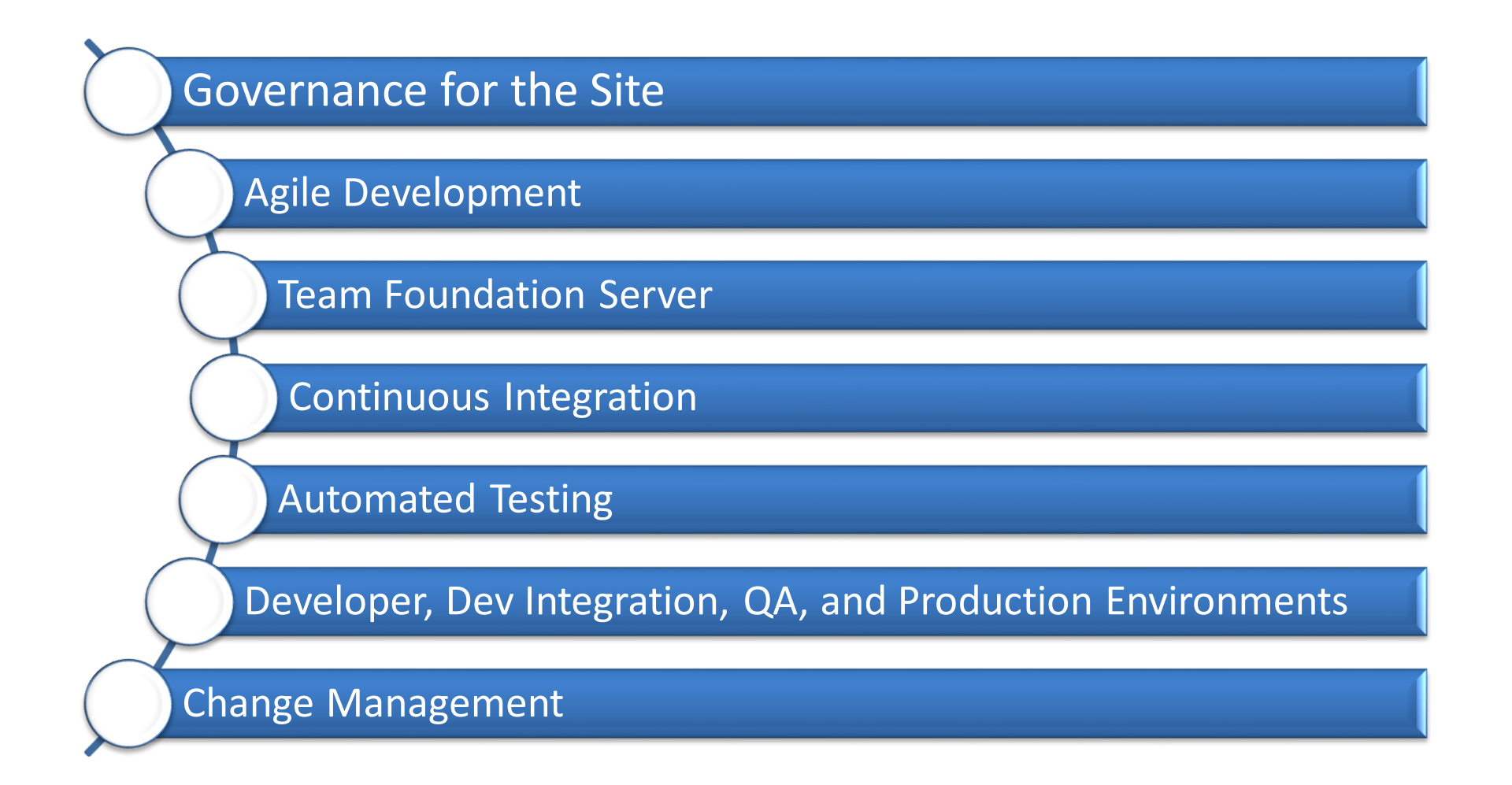

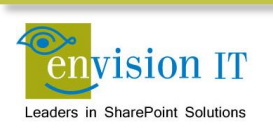

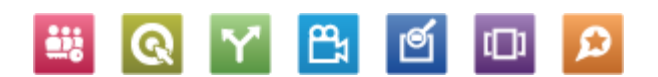

# **Analytics**

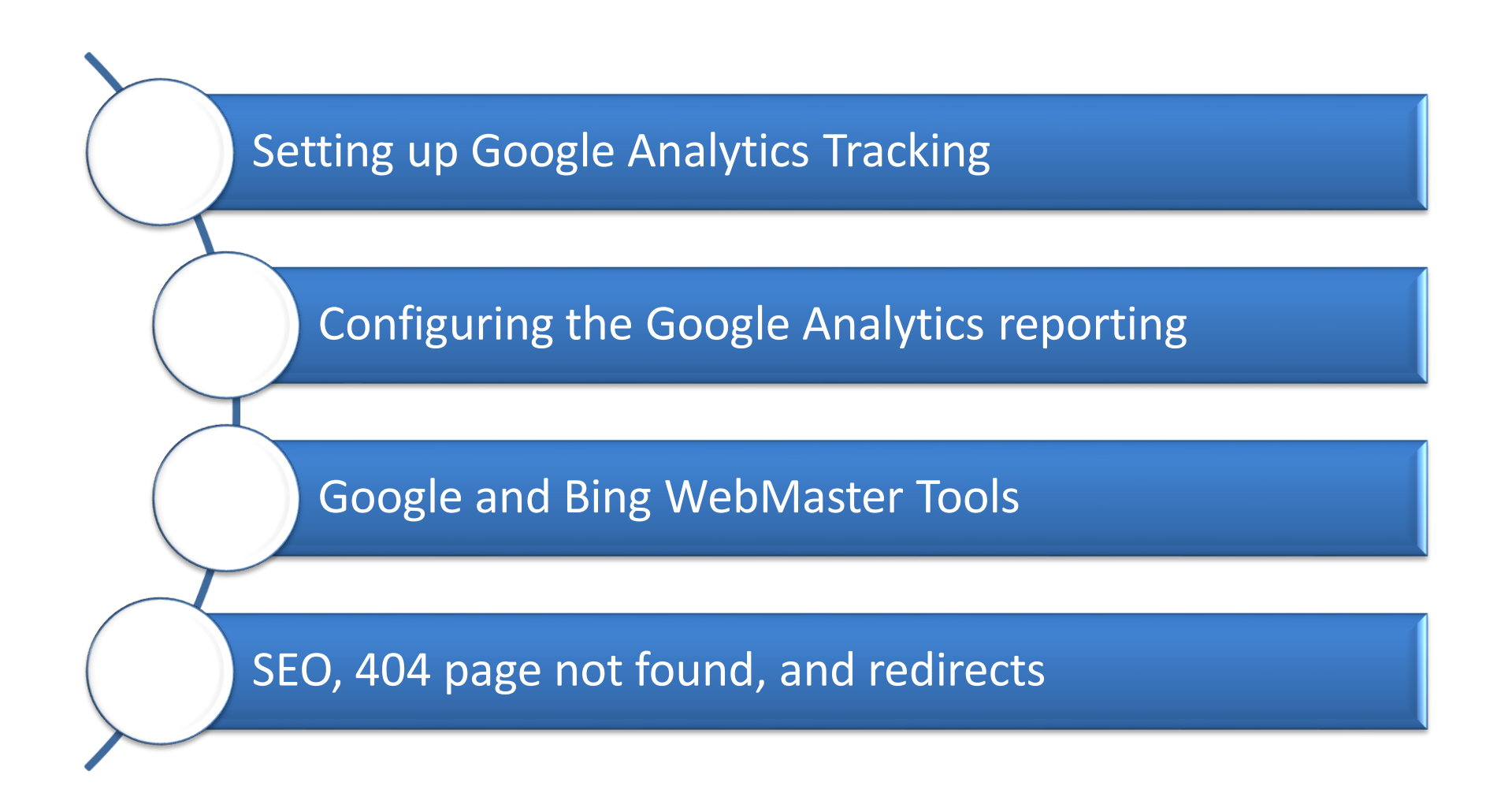

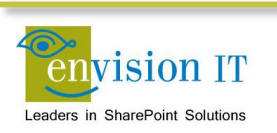

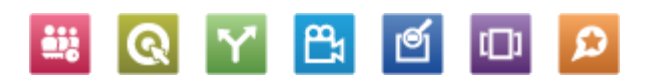

# **Web Site Gallery**

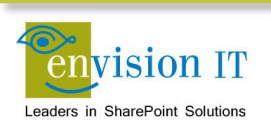

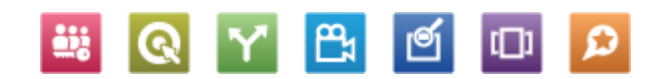

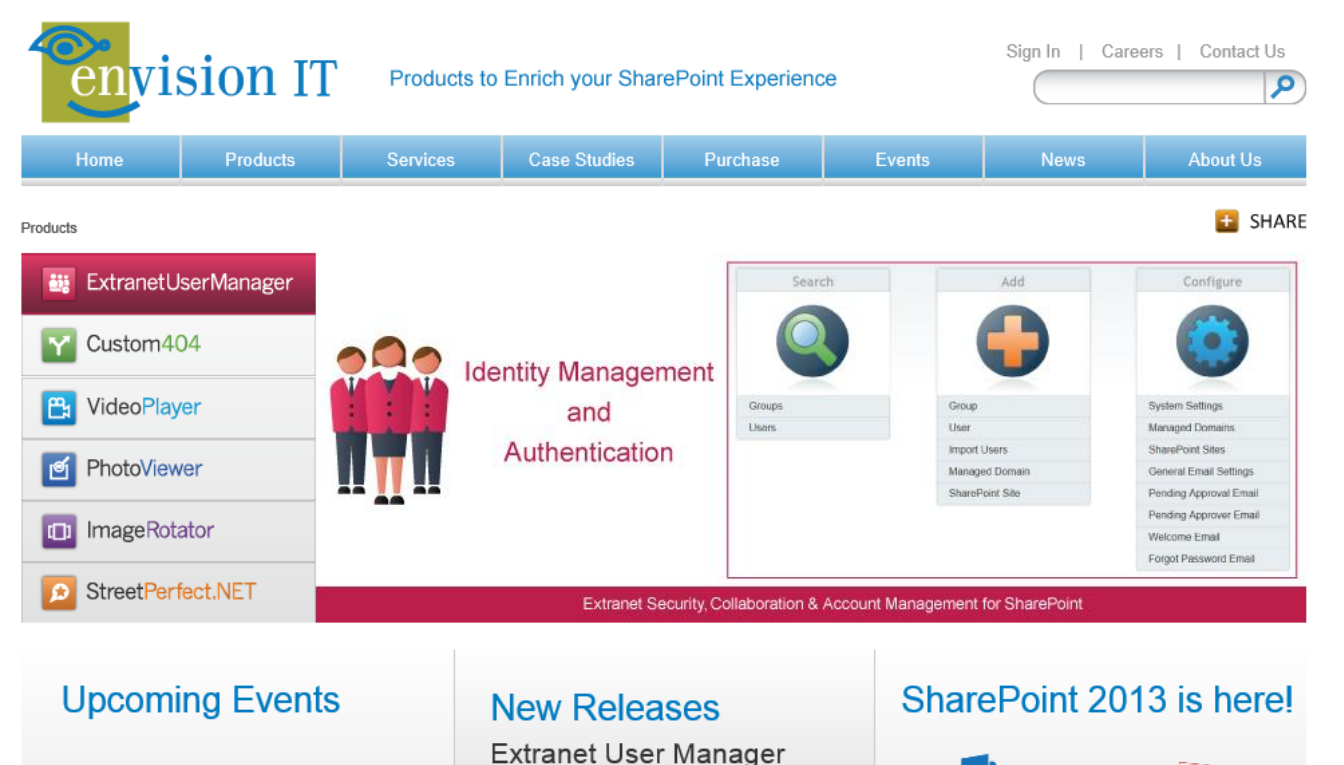

Version 2.6.4847.8 Release April 15, 2013

Video Player

Version 1.0.4850.6

Release April 12, 2013

SharePoint Summit May 13-15, 2013, Toronto

DevTeach Toronto / Mississauga May 27-31, 2013

SharePoint Fest D.C. August 5-7, 2013, Washington D.C.

See all events

Contact Us | Careers | Privacy | © 2013 Envision IT Inc.

S SharePoint 2013

Envision IT is your first resource for:

Resources: View our presentations, videos, events, and references on our SharePoint 2013 page.

**Blog:** Our President, Peter Carson is a Microsoft MVP. Read his blog for the latest on our research and development around SharePoint 2013.

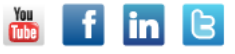

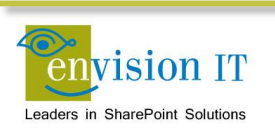

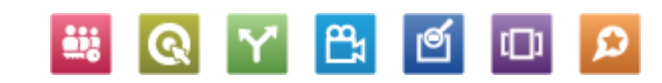

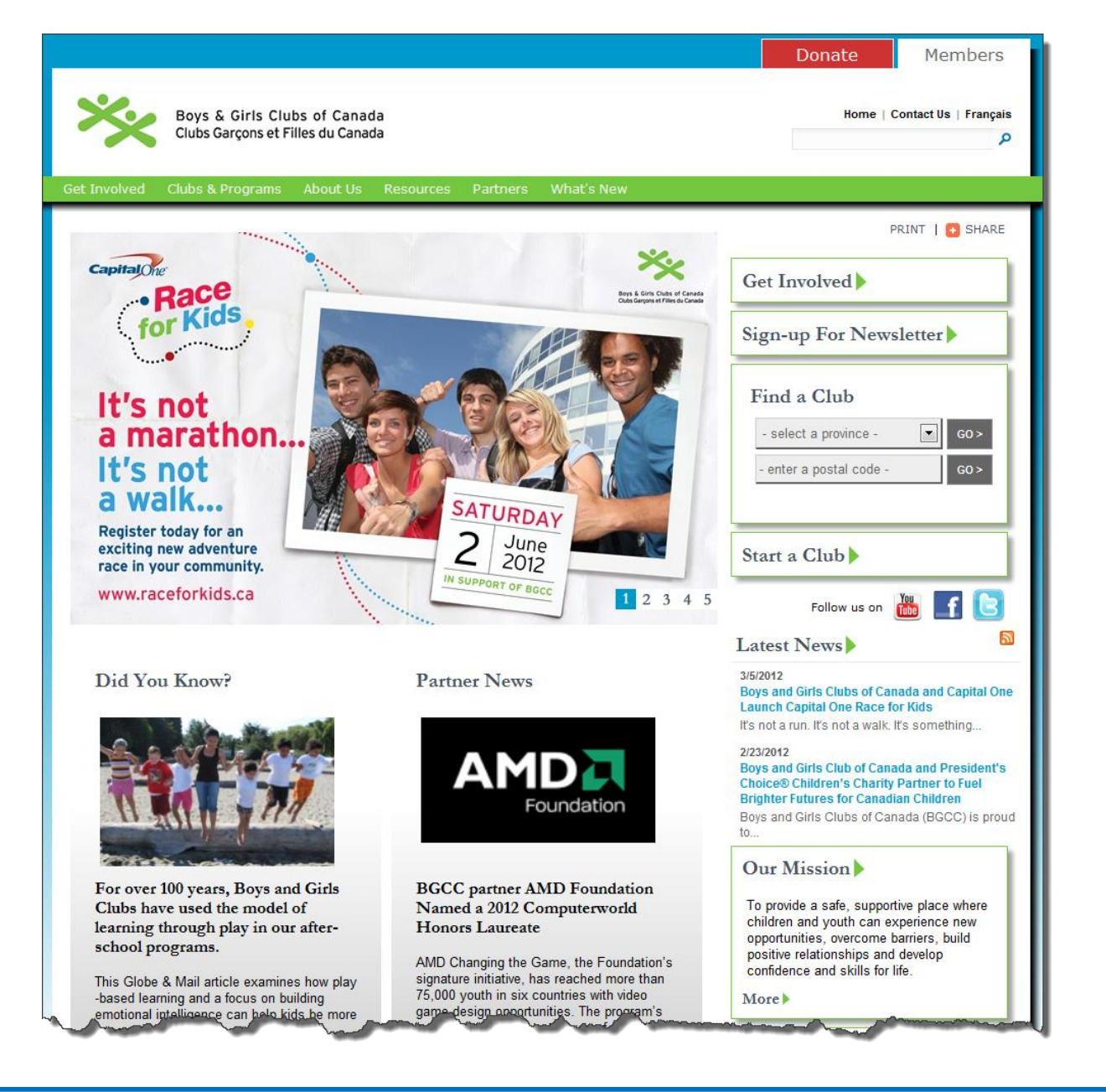

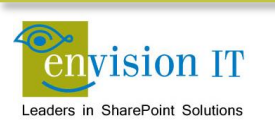

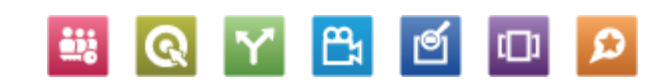

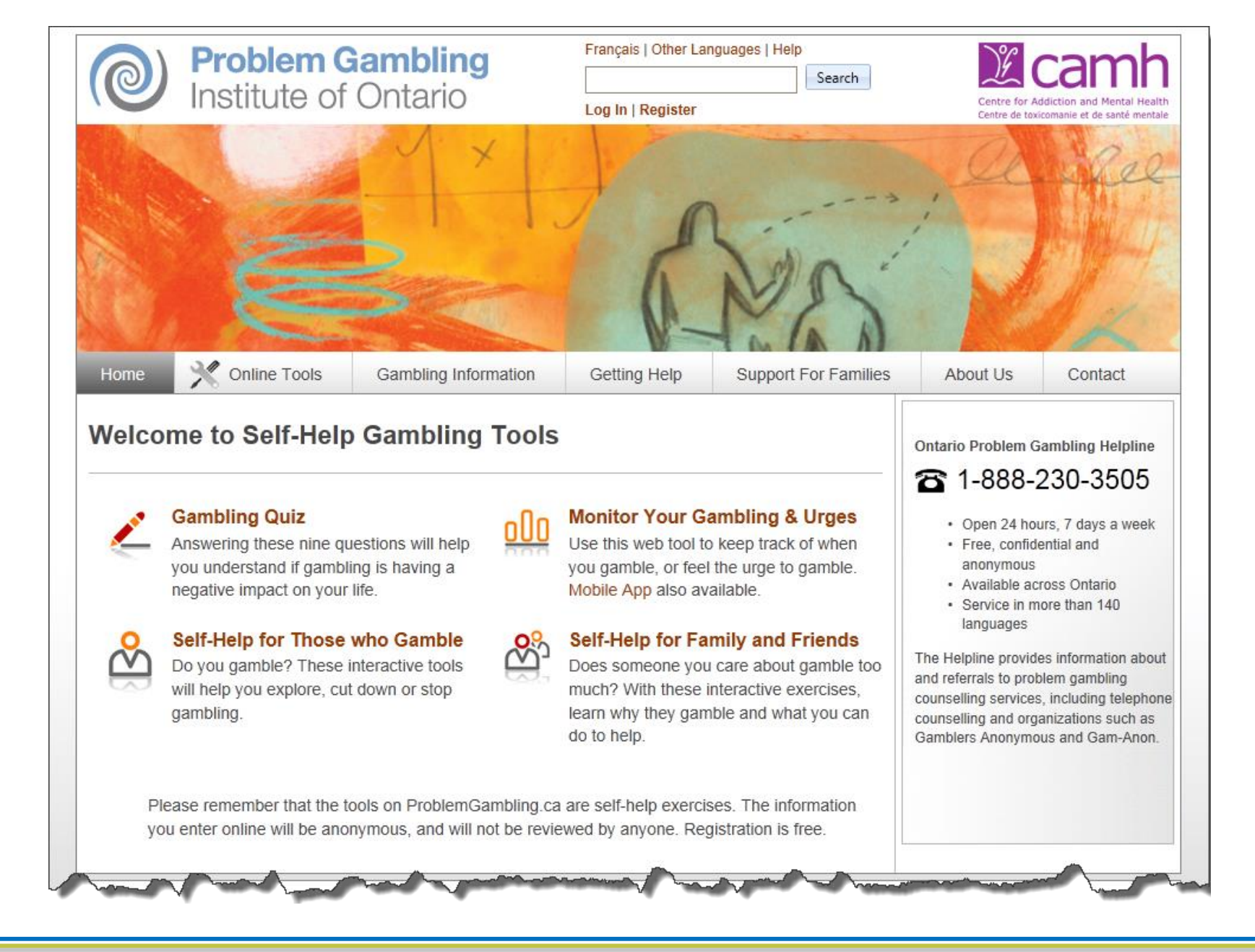

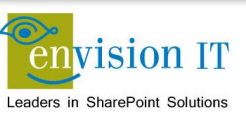

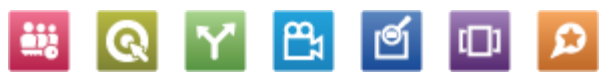

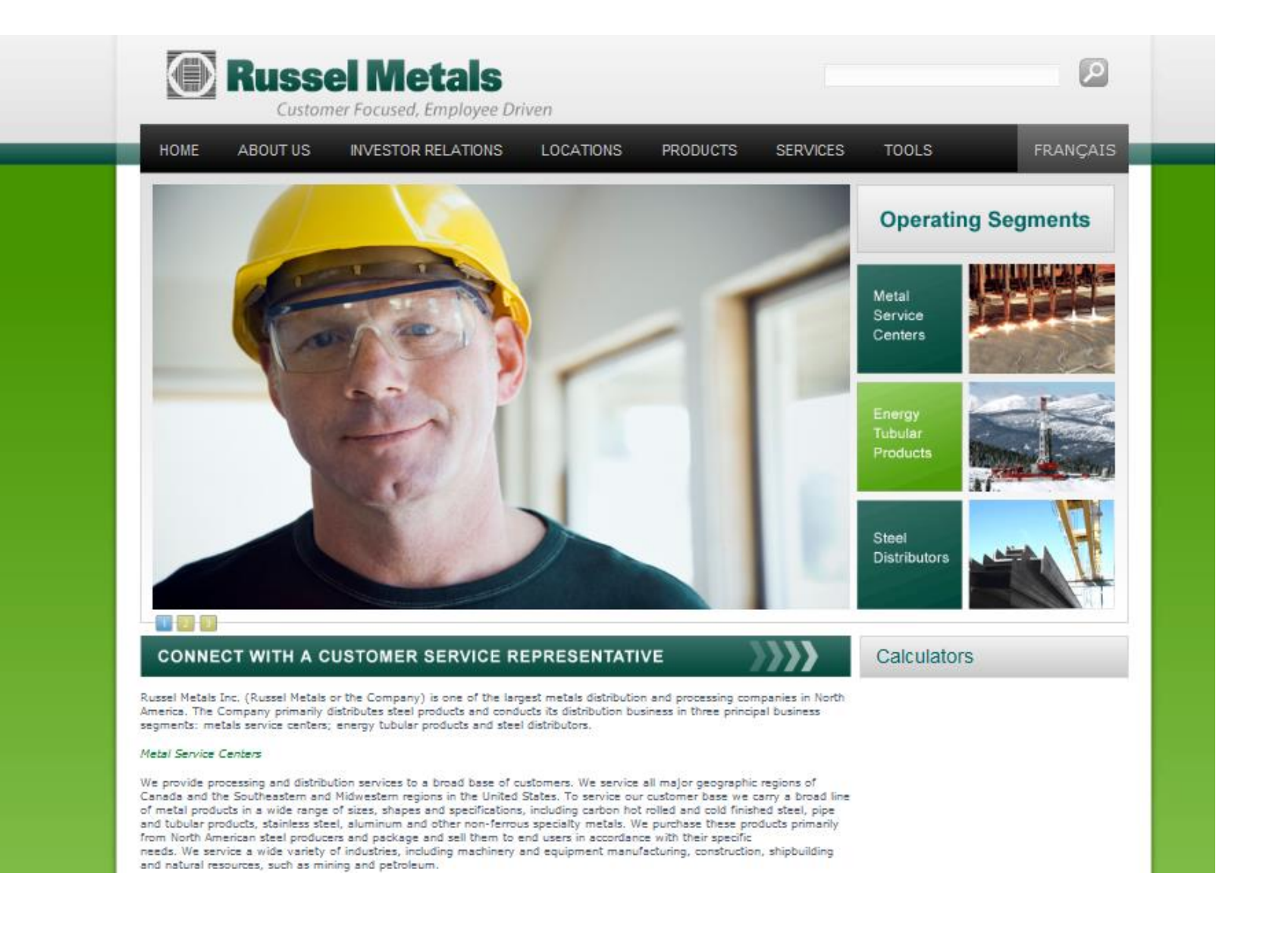

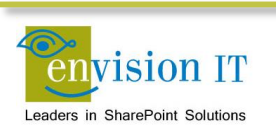

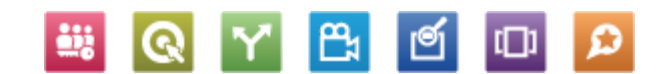

## TARION

Home About Tarion New Home Buyers New Home Builders Warranty Protection Resources Contact Us

AAA COD

Search this site ...

Q

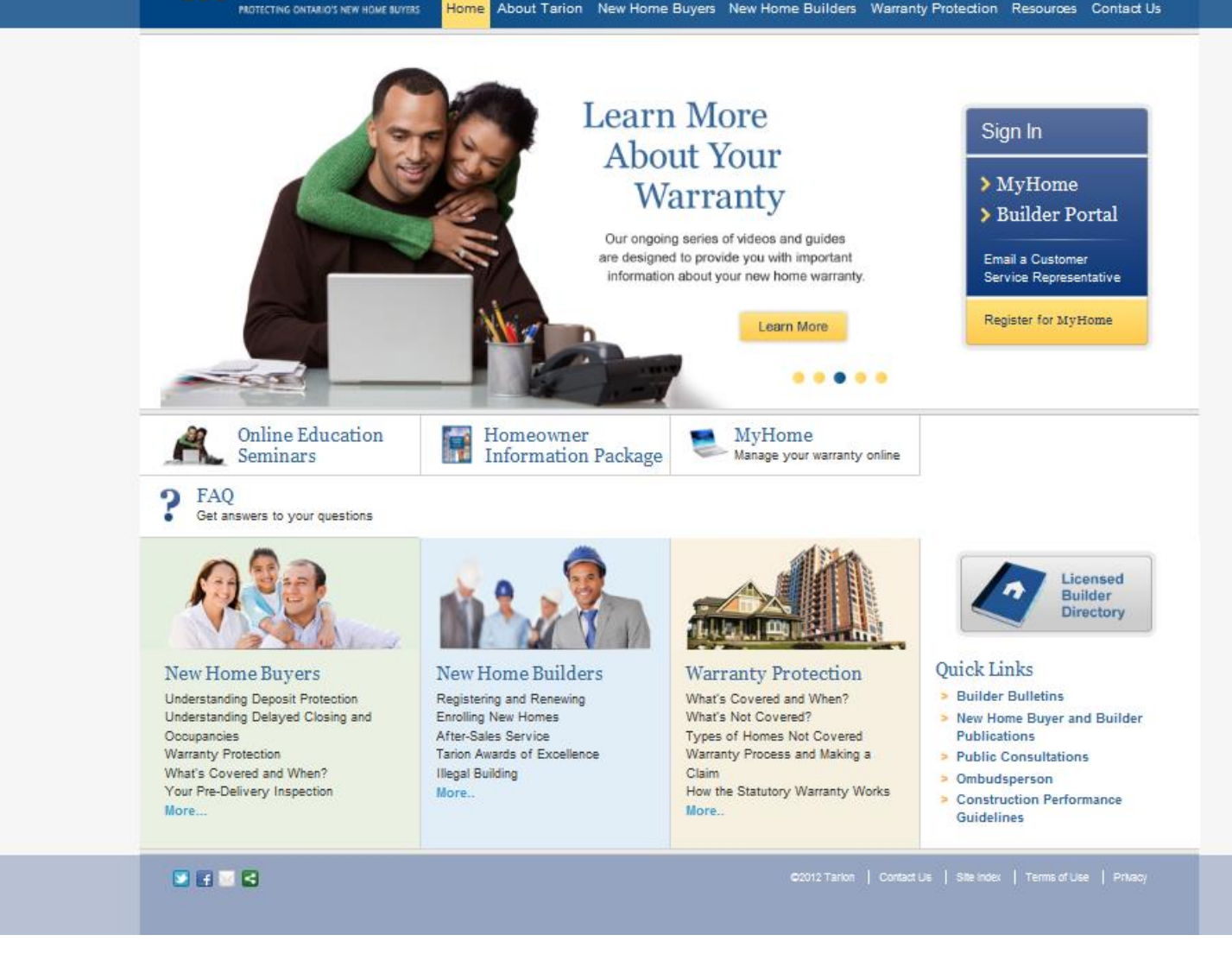

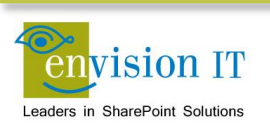

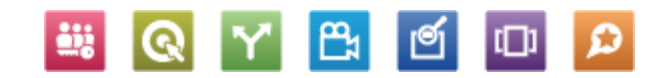

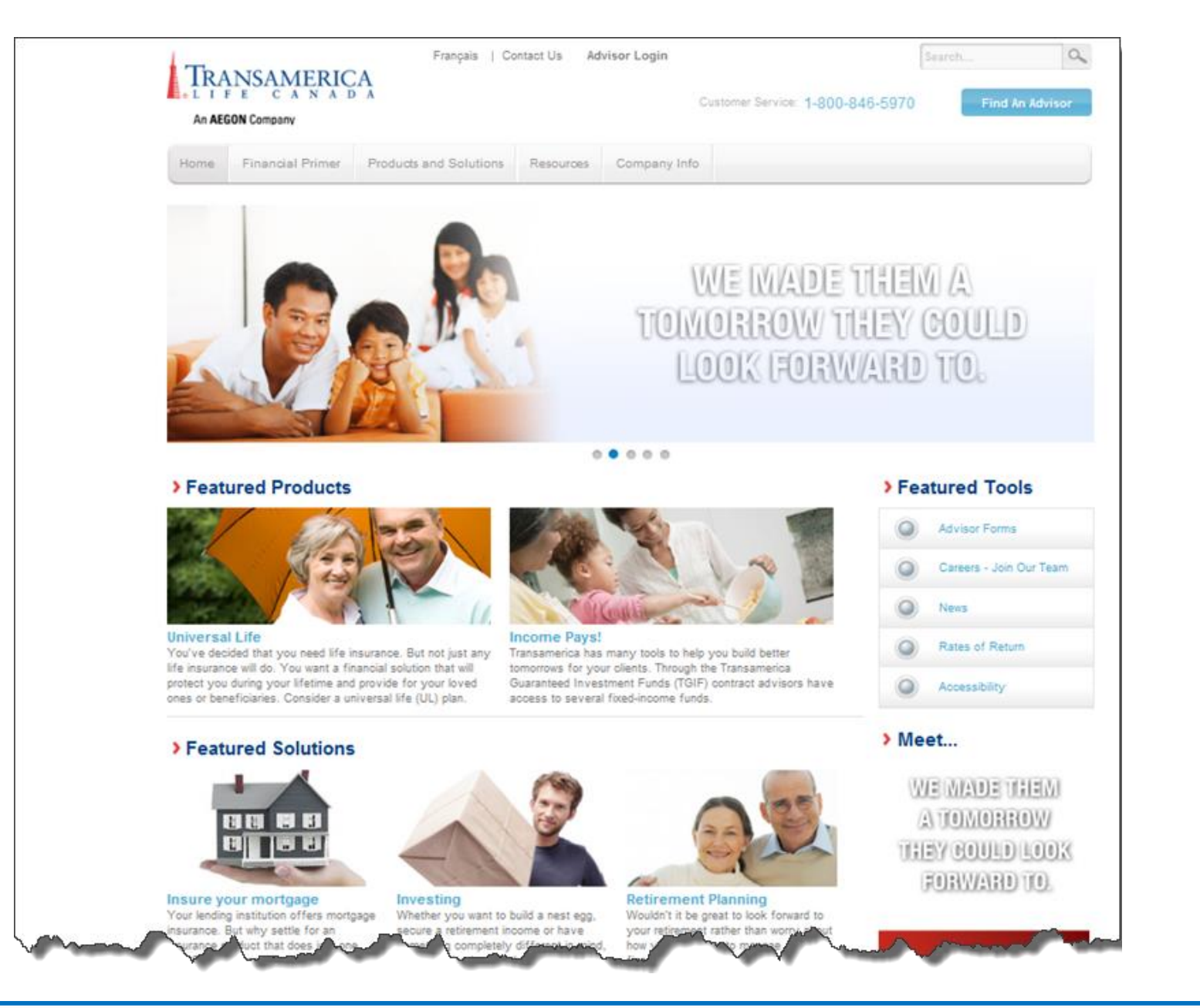

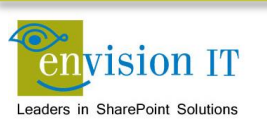

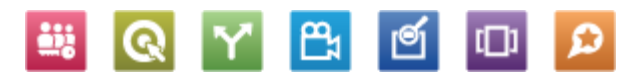

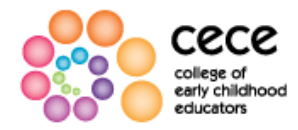

Text Size: a a a

Home | Contact Us | Français

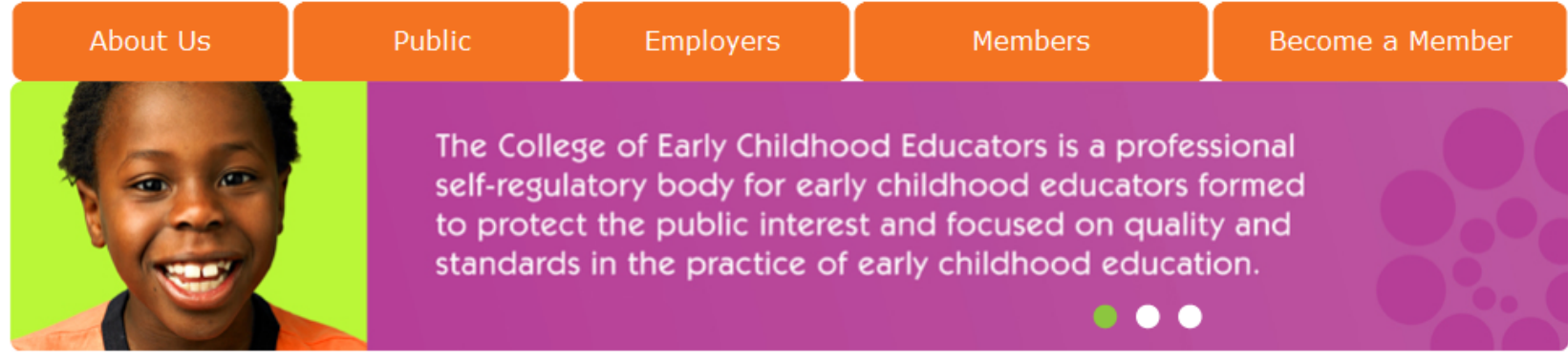

#### Third Annual Meeting of Members Video...Coming Soon!

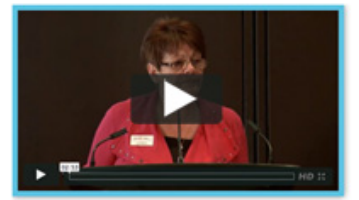

A video recording of the College's third annual meeting of members will soon be available on our website. The video will include:

- · Greetings from the Minister of Education
- · President's Report
- Complaints Committee Report
- Auditor's Report
- Special Presentation from the College's Registrar and CEO, Sue Corke

#### Latest News

3/21/2012 <u>Updates to the College's Public Register</u> Looking up a registered early childhood educator (RECE) just got...

3/20/2012 <u>Notice of Council Meeting</u> Date/time of meeting: April 11, 2012; 1:00 - 5:00 p.m. April...

3/14/2012 <u>Winter Newsletter Now Available</u> The Winter '12 Member Newsletter is now available. Read the Winter...

More News...

> Public Register
> Contact Us

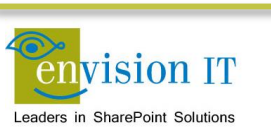

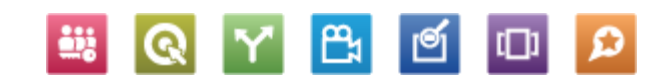

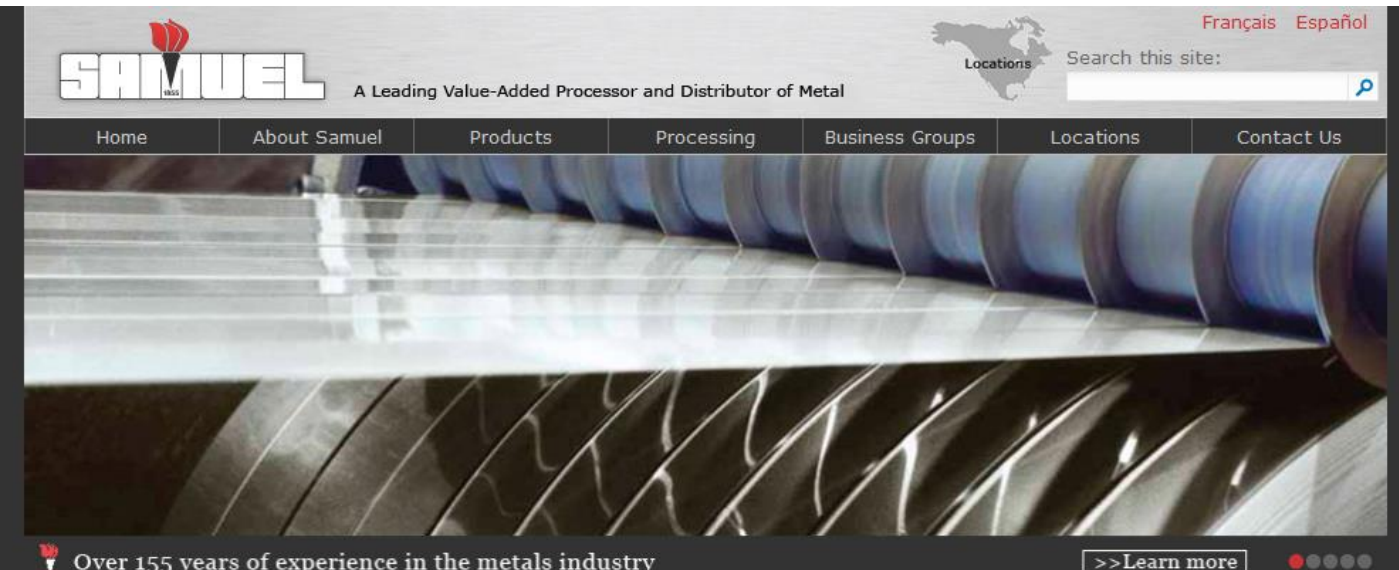

Over 155 years of experience in the metals industry

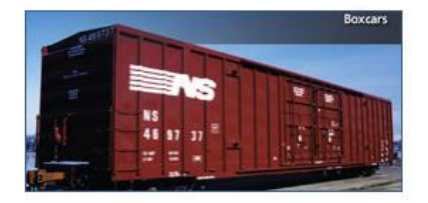

## Stanrail Acquisition

RECENT NEWS -- March 2012. Stanrail Corporation, a premier designer, manufacturer and distributor of railcar components became part of the Roll Form Group, a division of Samuel, Son & Co., Limited.

Contact Us

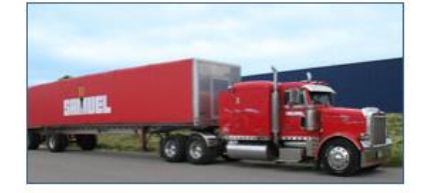

#### More Than Metal

Carbon steel, aluminum and stainless steel may be the backbone of our operations, but Samuel offers much more. Explore our site to find out about our Manufacturing Divisions, Transportation Services and customized Value-Added Programs.

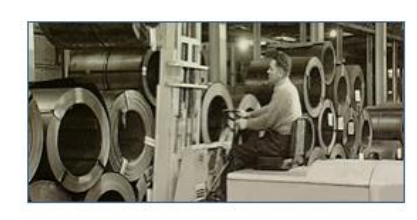

## A History of Quality

Samuel has built a leading name in the metals industry since 1855 and now operates locations worldwide. View our development as the largest familyowned metals distribution and processing corporation in North America in our historical timeline.

> eService Login Site Map Privacy Policy © 2012 Samuel, Son & Co., Limited

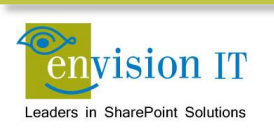

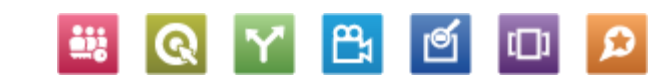

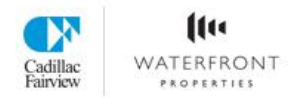

|--|

٩

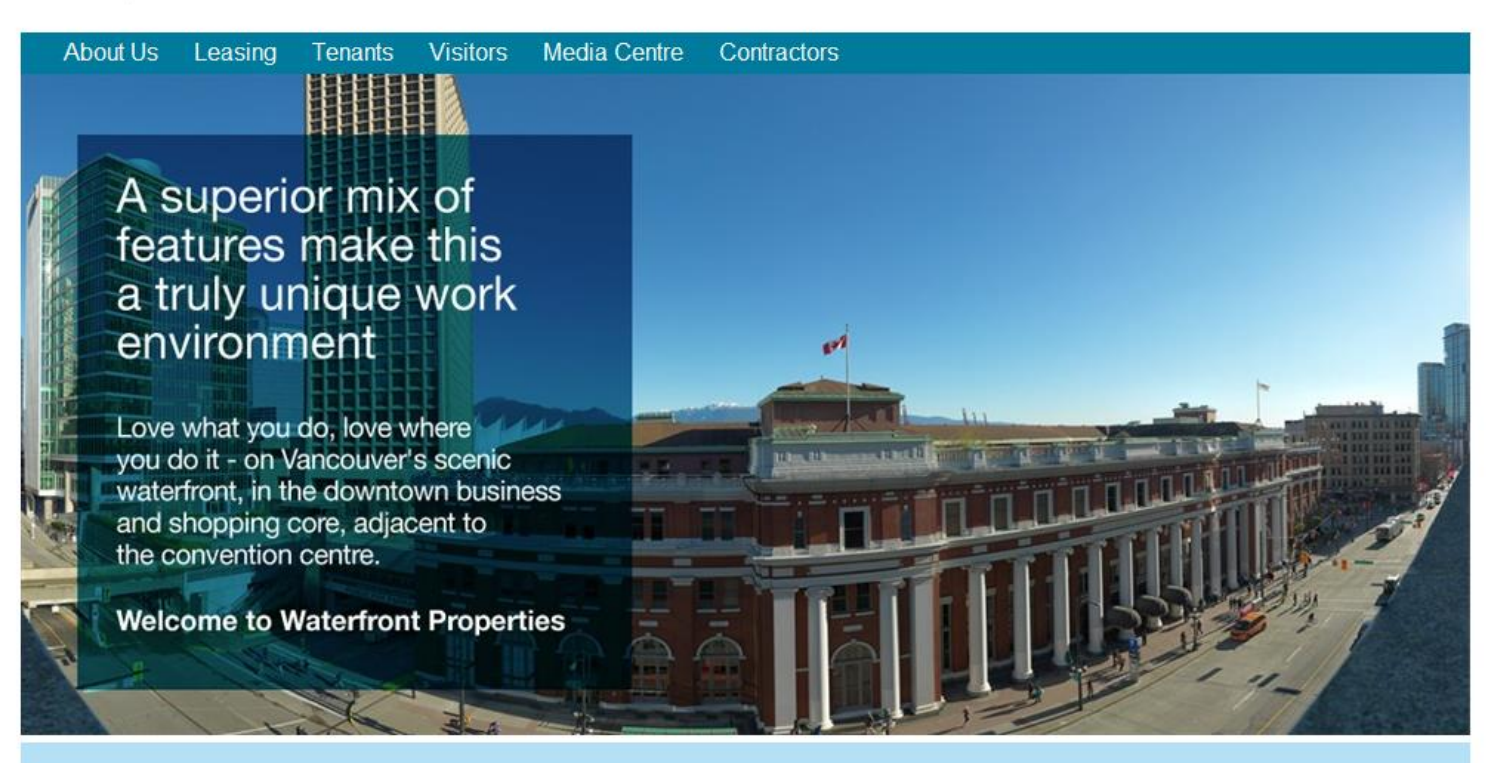

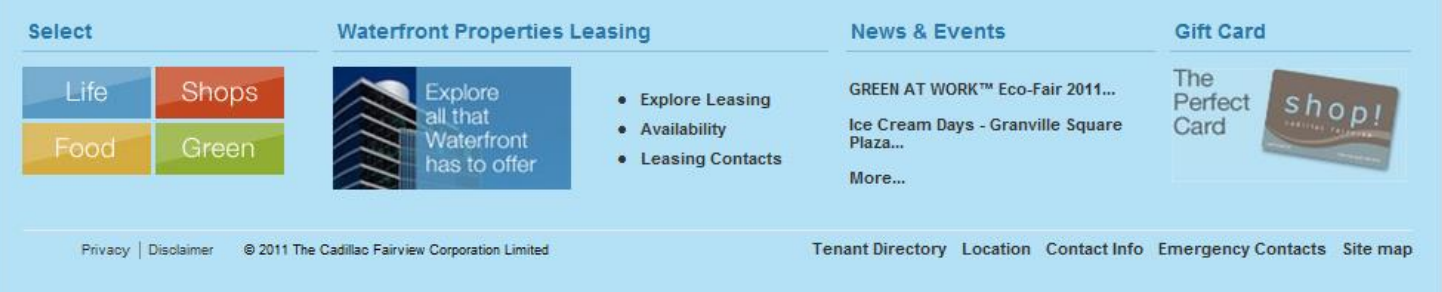

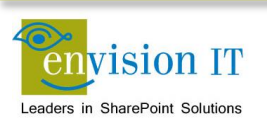

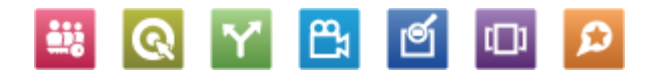

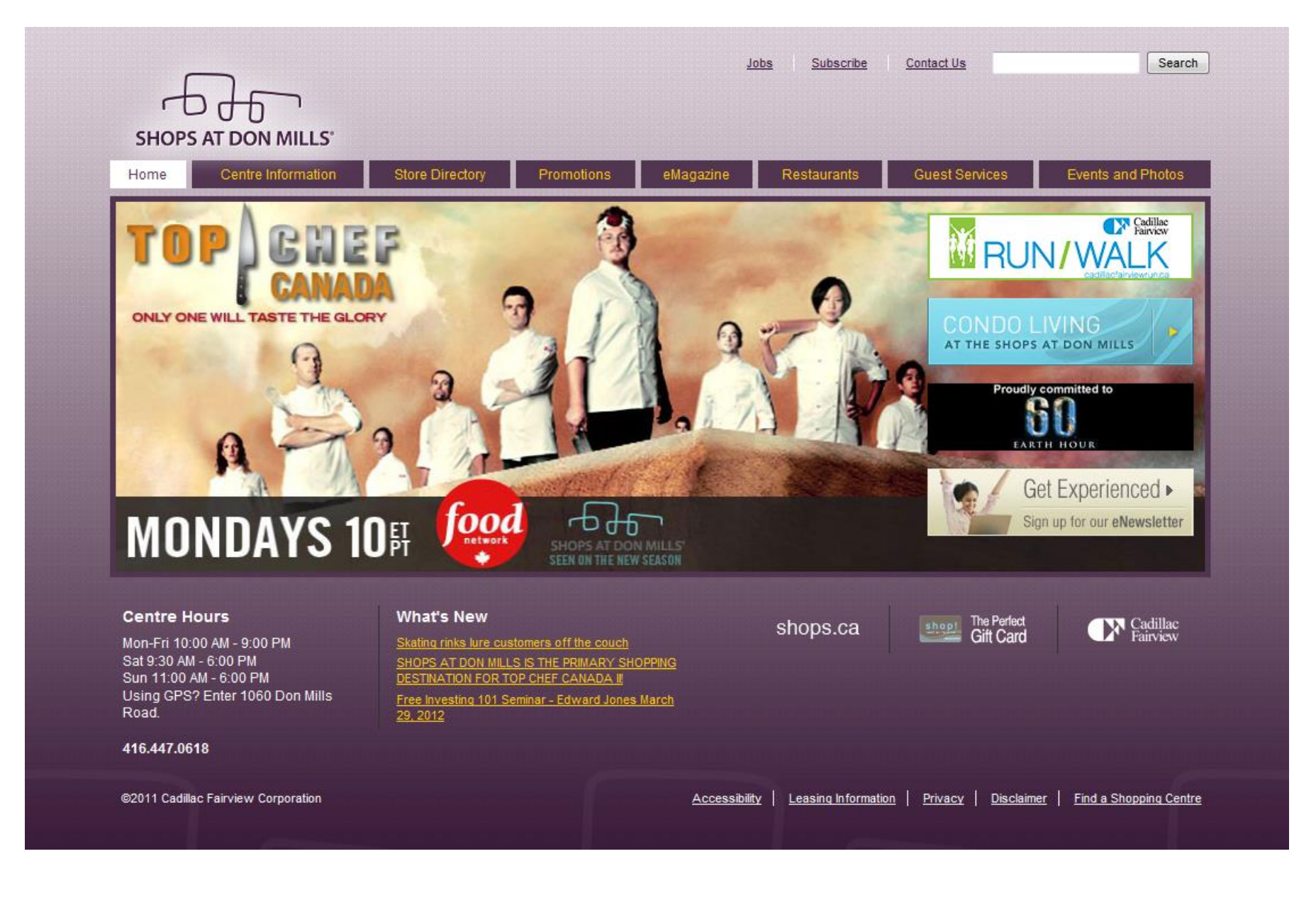

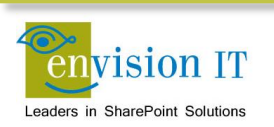

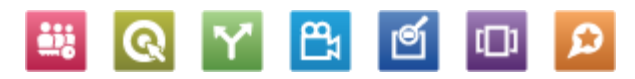

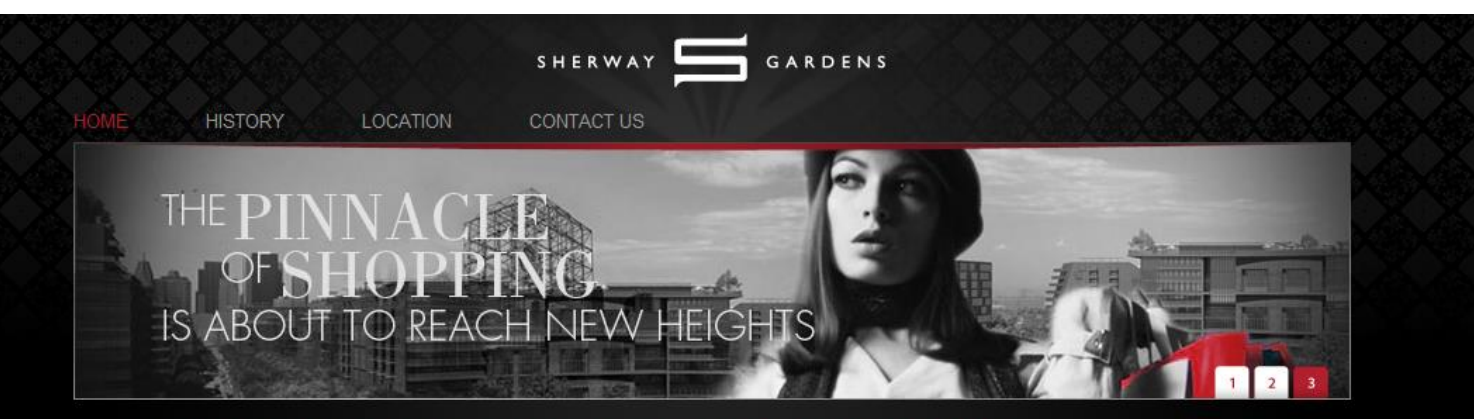

#### WELCOME TO THE NEXT CHAPTER OF SHERWAY GARDENS

Sherway Gardens continues to raise the bar in creating the definitive consumer retail experience to remain at the top of its class in the city of Toronto. From the finest details in our design to our commitment to a sustainable retail experience, Sherway Gardens' renaissance leads the way with a passionate drive towards transforming the future of shopping.

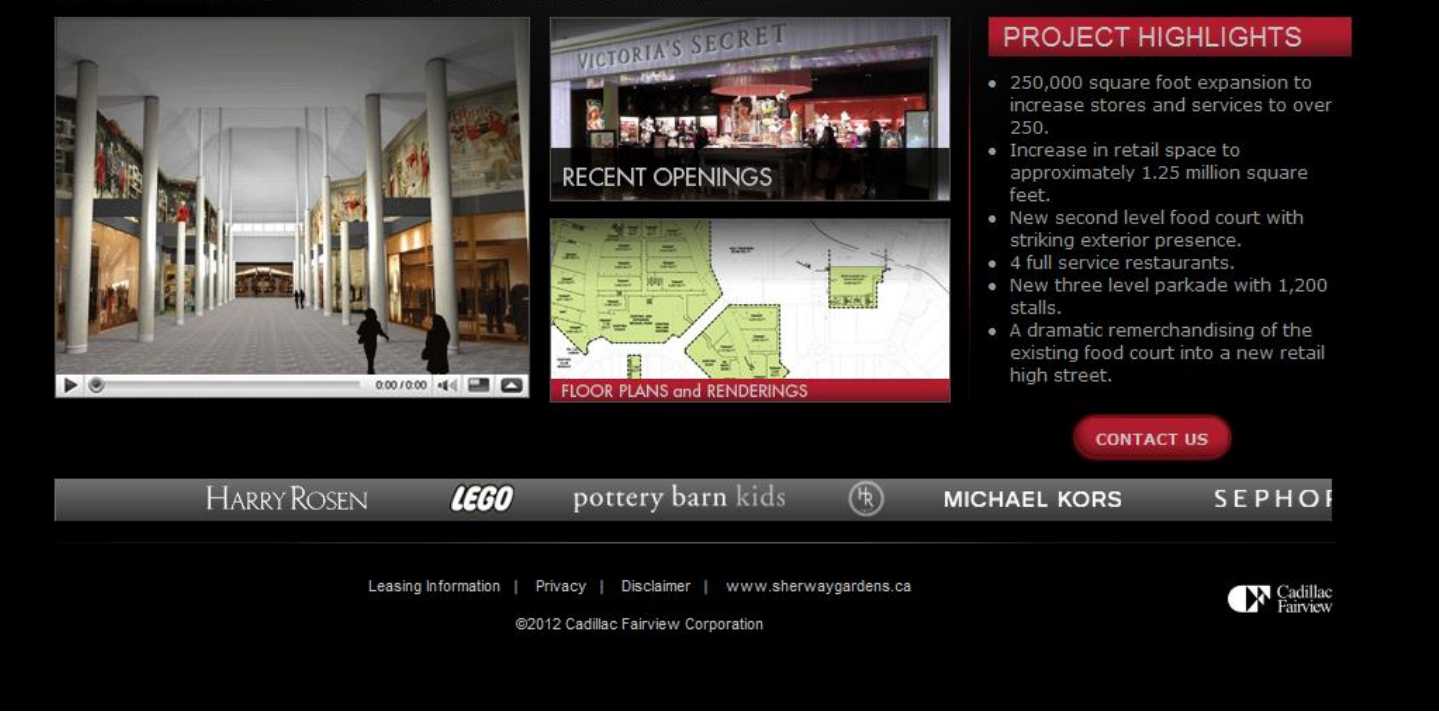

Q Y 🖺

Ø

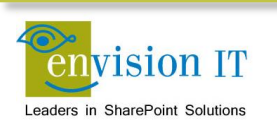

Q

Search the site ...

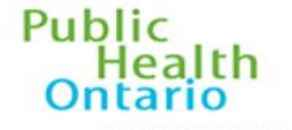

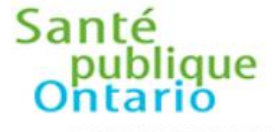

CONTACT US | NEWSROOM | CAREERS | PRIVACY & DATA ACCESS | FRANÇAIS

PARTNERS FOR HEALTH

ABOUT US

PARTENAIRES POUR LA SANTÉ

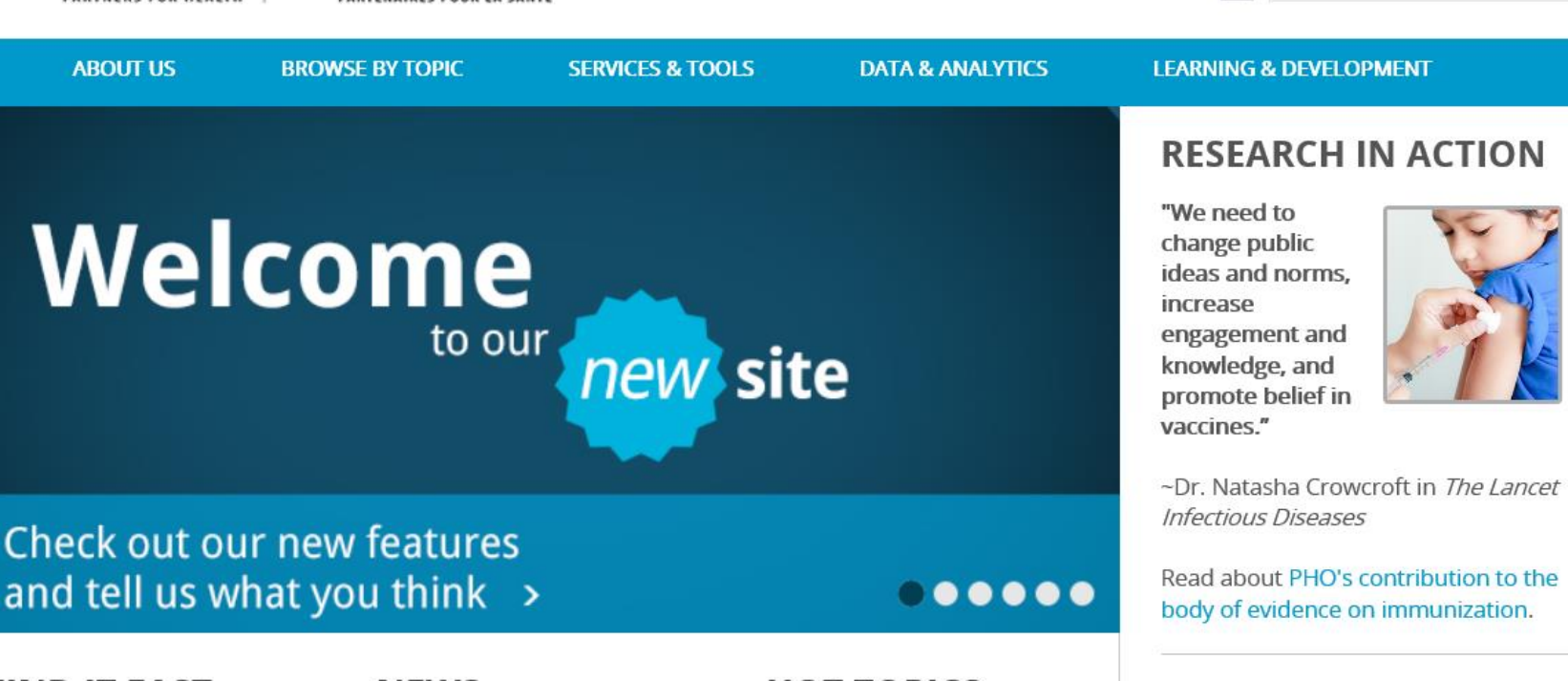

#### **FIND IT FAST**

Careers **Data Reports** Just Clean Your Hands Laboratories PIDAC **Regional Infection Control** Networks

#### NEWS

PHO Connections lune 2013

New Report Connecting the Dots: How Ontario Health Units are Addrossing Child and Vouth

## HOT TOPICS

Middle East respiratory syndrome coronavirus (MERS -CoV)

June 2013: Monthly Infectious Disease Surveillance Report -Eocus on Synhilis

### UPCOMING EVENTS

View and register for events

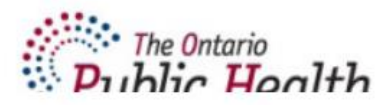

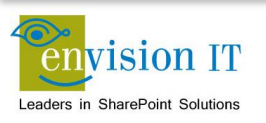

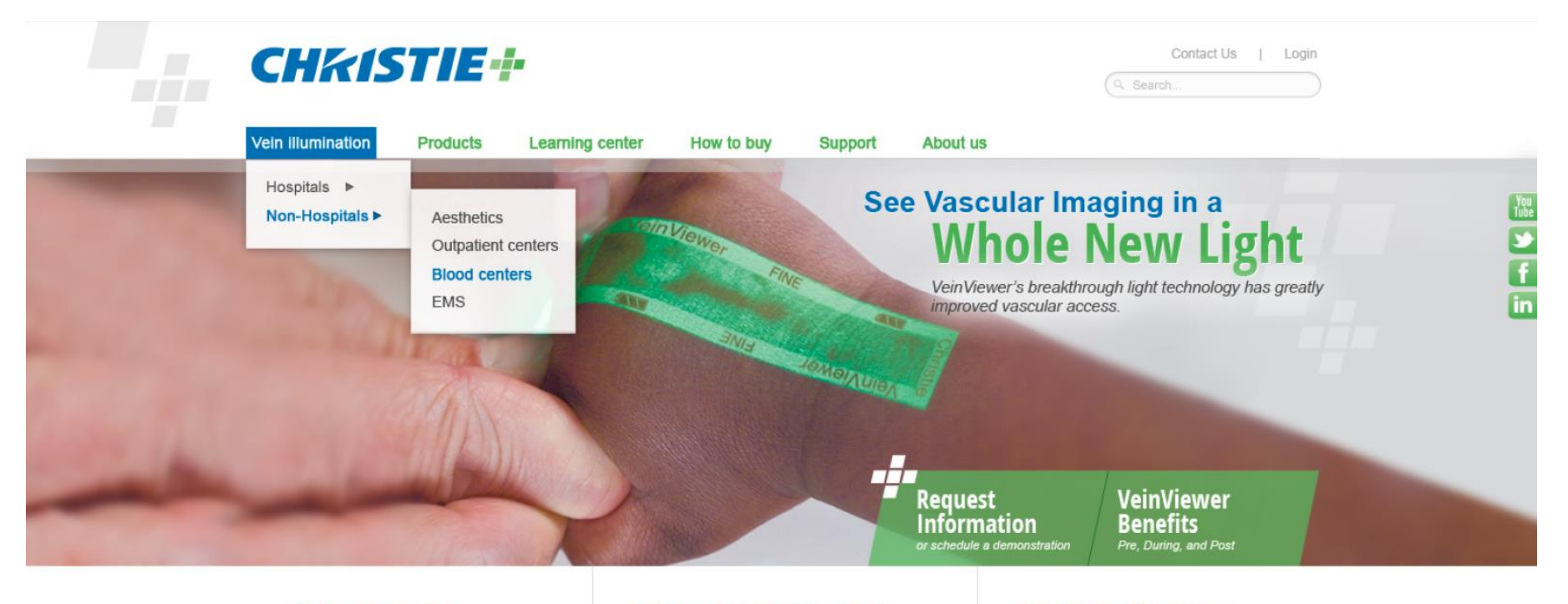

#### **Rolling Ticker Title**

Lorem ipsum dolor sit amet, consectetur elit. Integer eu justo ipsum, vitae vehicula dia....

#### News Coverage Title

Lorem ipsum dolor sit amet, consectetur elit. Integer eu justo ipsum, vitae vehicula dia...

#### See How the VeinViewer Works

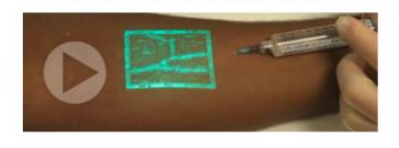

#### Why Choose VeinViewer

Lorem ipsum dolor sit amet, consectetur adipiscing elit. Integer eu justo ipsum, vitae vehicula diam. Nulla et tortor sed ante mia. Click here to download our latest white paper

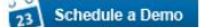

About Christie | Legal | Privacy

© 2012 Christie Medical Holdings, Inc. All rights reserved. Site by Paradigm Marketing & Creative.

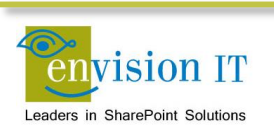

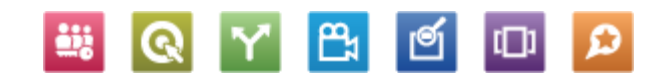

# **SCDSB Forest Hill**

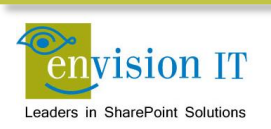

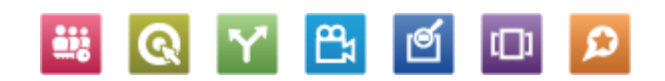

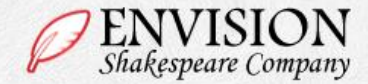

Q Search...

#### Home About Us Events and Tickets Plan Your Visit Works News

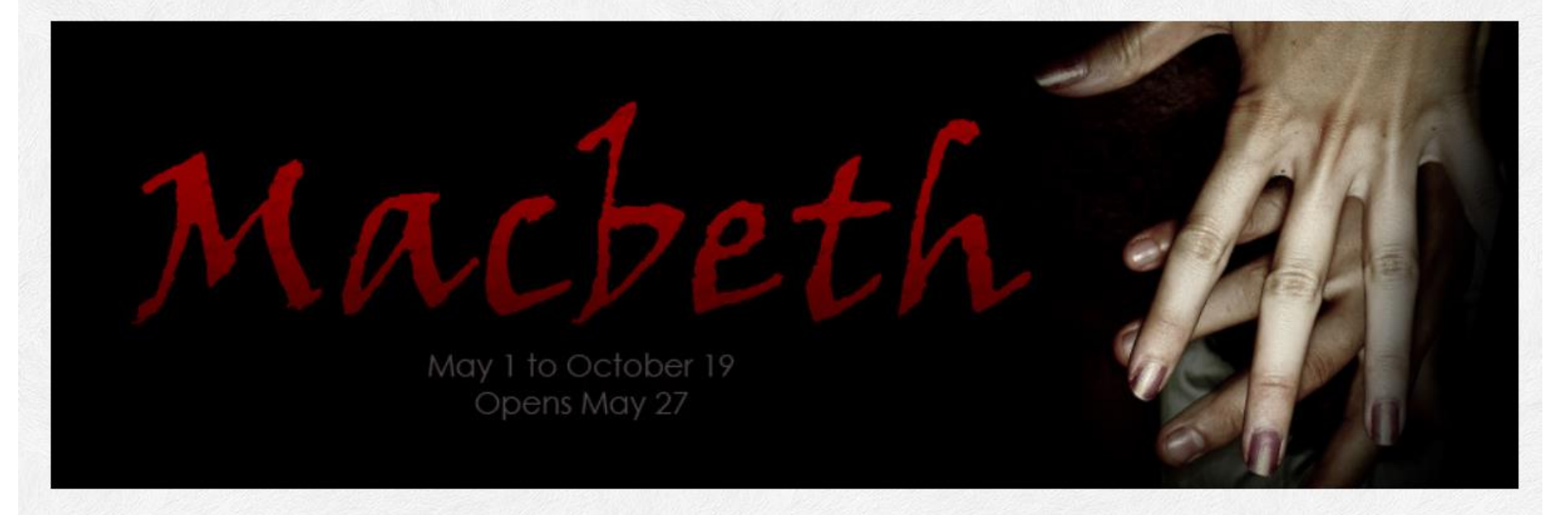

#### News

Monday, February 4, 2013 Play Line-Up for 2013 Season Released

Wednesday, February 13, 2013 Cast List for 2013 Season Decided

Friday, March 29, 2013 Mishap during Rehearsal

Read all news articles »

#### Media Spotlight

Monday, May 6, 2013 ESC on CBC

#### Read all media spotlight articles »

#### Vivamus at lectus

Donec ullamcorper dui sollicitudin augue tincidunt nec blandit sem varius. Duis lacinia viverra varius. Pellentesque habitant morbi tristique senectus et netus et malesuada fames ac turpis egestas. Nulla porta dolor a neque interdum placerat. Vivamus ut nisi magna. Maecenas in mauris eu est rhoncus viverra fermentum id nulla.

© 2013 Envision Shakespeare Company. All rights reserved. Site by Envision IT.

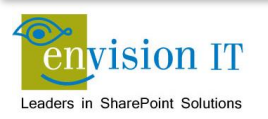

Contact Us | Disclaimer | Privacy

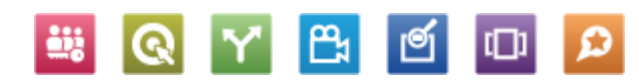

# Links

- <u>www.envisionit.com</u>
- <u>www.envisionit.com/shakespeare</u>
- www.bgccan.com
- www.problemgambling.ca
- <u>www.russelmetals.com</u>
- <u>www.tarion.com</u>
- <u>www.transamerica.ca</u>

- <u>www.collegeofece.ca</u>
- <u>www.samuel.com</u>
- <u>www.thewaterfrontproperties.ca</u>
- www.shopsatdonmills.ca
- <u>www.future.sherwaygardens.ca</u>
- <u>www.publichealthontario.ca</u>

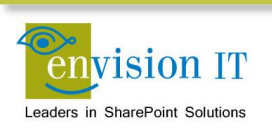

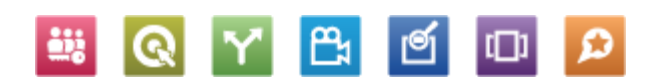

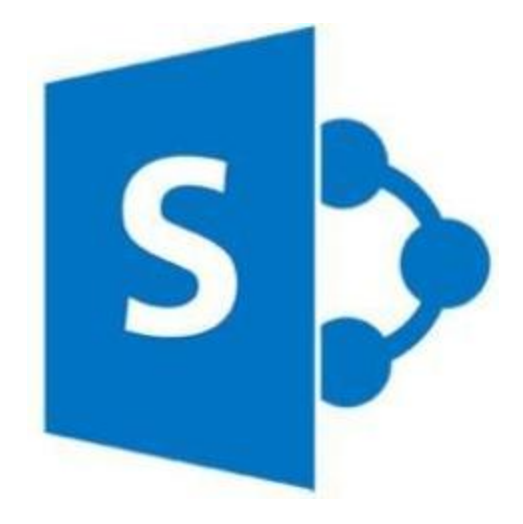

# What's New in Web Content Management

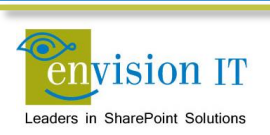

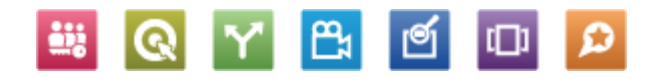

## Easier Page Authoring With Cut and Paste

| Title                                 |                                                                                                    | ×     |                                         |
|---------------------------------------|----------------------------------------------------------------------------------------------------|-------|-----------------------------------------|
| Quartery Results                      |                                                                                                    |       |                                         |
|                                       |                                                                                                    | - E   |                                         |
| Page Content                          | Video provides a powerful way to help you prove your point. When you click Online Video,                                                          |       |                                         |
|                                       | you can paste in the embed code for the video you want to add. You can also type a keyword                                                        |       | _                                       |
| Video provides a powerful way to      | to search online for the video that best fits your document.                                                                                      | pe    | e a k                                   |
| video that best fits your docume      |                                                                                                    |       |                                         |
| naco anacocorno your aocame           | <pre><strong>To make your document look professionally produced, Word provides header, footer,</strong></pre>                                     |       |                                         |
| To make your document look            | cover page, and text box designs that complement each other. For example, you can add a                                                           | le    | VOI                                     |
| i i i i i i i i i i i i i i i i i i i | matching cover page, header, and sidebar. Click Insert and then choose the elements you want                                                      |       | ,,,,,,,,,,,,,,,,,,,,,,,,,,,,,,,,,,,,,,, |
| page, header, and sidebar. Clic       | from the different galleries.                                                                                                    |       |                                         |
|                                       | sinemes and styles also nelp keep your document coordinated. When you click besign and                                                            |       |                                         |
| Themes and styles also help keep      | choose a new ineme, the pictures, charts, and smartArt graphics change to match your new                                                          | ch    | you                                     |
| styles, your headings change to r     | (related when you apply styles, your headings change to match the new theme)                                                                      |       |                                         |
|                                       | sprequot, save time in wour document click it and a button for layout enter them. To change the                                                   |       |                                         |
| "Save time in Word with new but       | way a picture fits in your document, citck it and a butch for layout options appears next                                                         | rs    | next                                    |
| table click where you want to ad      | click the plus sign. $\mathcal{E}_{\text{mod}}(z)$                                                                                                |       |                                         |
| table, ellek where you want to au     | <pre><pre><pre><pre><pre>cobReading is easier. too, in the new Reading view. You can collapse parts of the document</pre></pre></pre></pre></pre> |       |                                         |
| Reading is easier too in the new      | and focus on the text you want. If you need to stop reading before you reach the end, Word                                                        | nc    | H W                                     |
| reading is easier, too, in the new    | remembers where you left off - even on another device.                                                                                            | 1 III | A, 441                                  |
| off - even on another device.         | <#160;                                                                                                    |       |                                         |
|                                       |                                                                                                    |       |                                         |
|                                       |                                                                                                    |       |                                         |
|                                       |                                                                                                    |       |                                         |

🚆 💽 🍸 📇 🗹 🗩

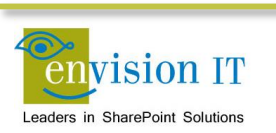

# **Drag and Drop Files**

- Drag and drop files from Windows Explorer into the browser, or the other way
- Doesn't support folders or document sets
- Open in Windows Explorer still works best for this
- Requires IE10 or current versions of Chrome, Safari or Firefox
  - IE8 and 9 supported with Office 2013 installed

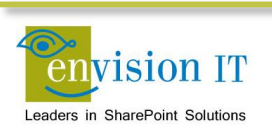

# **Design Manager**

New way to build master pages and layouts SharePoint Designer no longer required Edit and preview in any HTML editor Automatically creates the associated master page and .aspx layouts

Package into a Design Package WSP for deployment

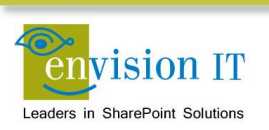

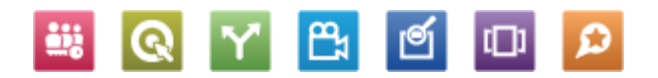

# **Snippet Gallery**

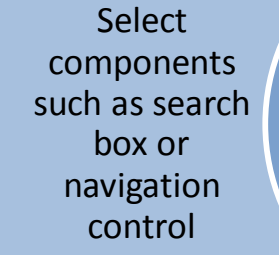

Configure its properties

Paste the snippet into your HTML master page or layout Changes synched to actual master pages and layouts to convert to SharePoint components

Can be used by any web design tool

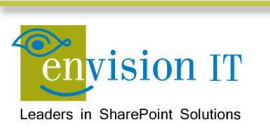

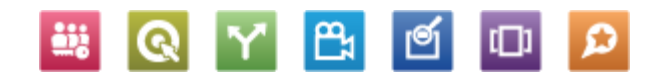

# **Channels**

Map channels to mobile devices or browsers Alternate master pages can be assigned Page layouts can include or exclude content based on channel

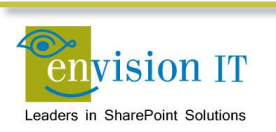

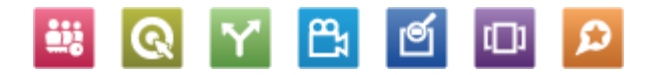

# **Managed Navigation**

Site navigation driven by managed metadata

SEO-friendly URLs Connect site navigation to business concepts rather than site structure

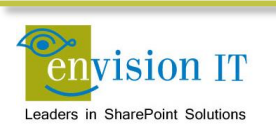

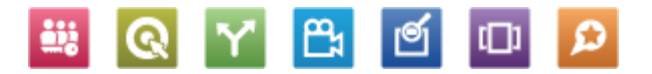
# **Display Templates**

Used to customize the presentation of search results

No more XSLT!!!

### Three templates

- Control Overall structure of search results
- Group Show groups of results
- Item How each result is presented

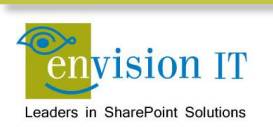

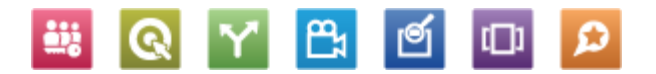

# **Content Search Web Part**

- Replacement for Content Query Web Part
- Also no more XSLT!!!
- Returns results as JSON
- Rendered with JavaScript and CSS
- Can customize results with display templates

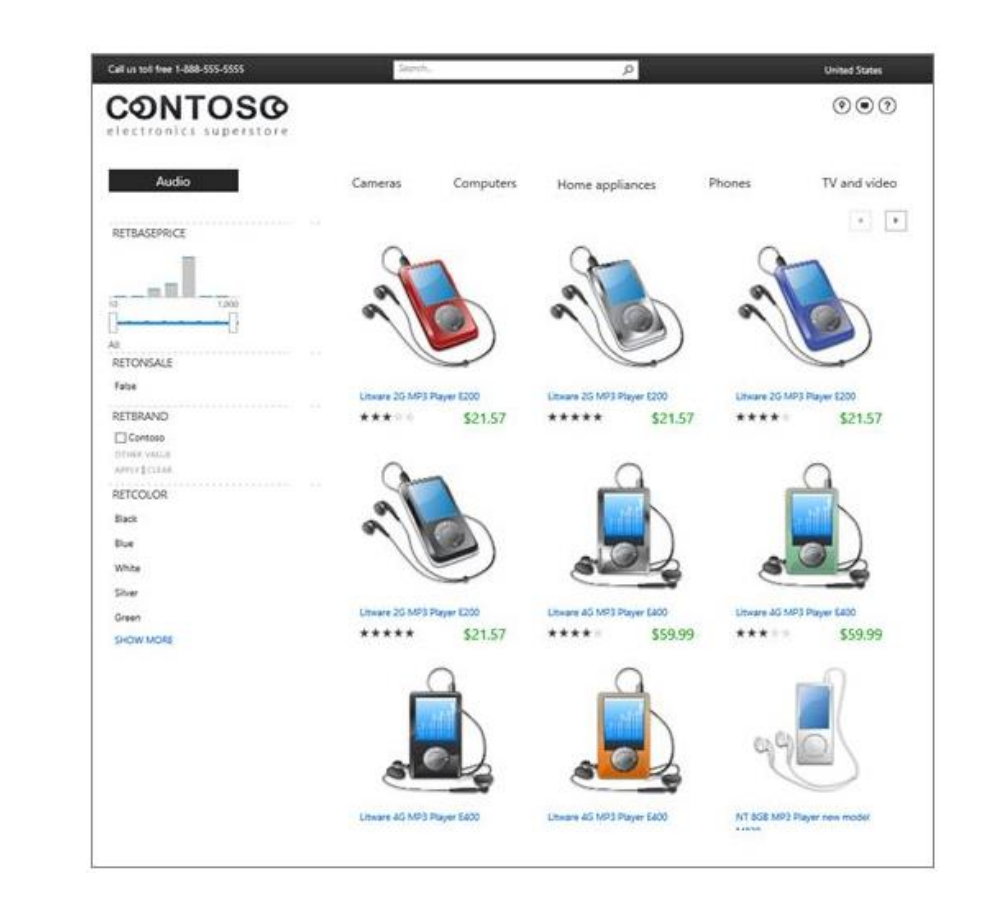

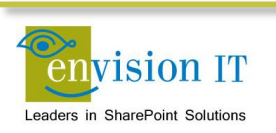

# **Image Renditions**

| Ima          | age Renditions 🛛                 |       |        |      |        |
|--------------|----------------------------------|-------|--------|------|--------|
| ID<br>Add ne | Name<br>w item                   | Width | Height | Edit | Delete |
| 1            | Display Template Picture 3 Lines | 100px | 100px  |      | ×      |
| 2            | Display Template Picture On Top  | 304px | 100px  | Ð    | ×      |
| 3            | Display Template Large Picture   | 468px | 220px  |      | ×      |
| 4            | Display Template Video           | 120px | 68px   | Ð    | ×      |

- Display uploaded images in predefined sizes, widths, and crops
- Multiple renditions stored in document sets
- Content author can create renditions (including crops) in the browser

| Edit In | nage Rendition                   |             |
|---------|----------------------------------|-------------|
| ID      | 1                                |             |
| Name *  | Display Template Picture 3 Lines | ×           |
| Width   | 100                              |             |
| Height  | 100                              |             |
|         |                                  | Save Cancel |

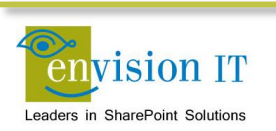

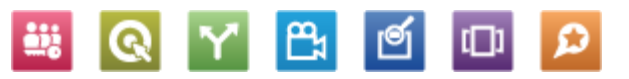

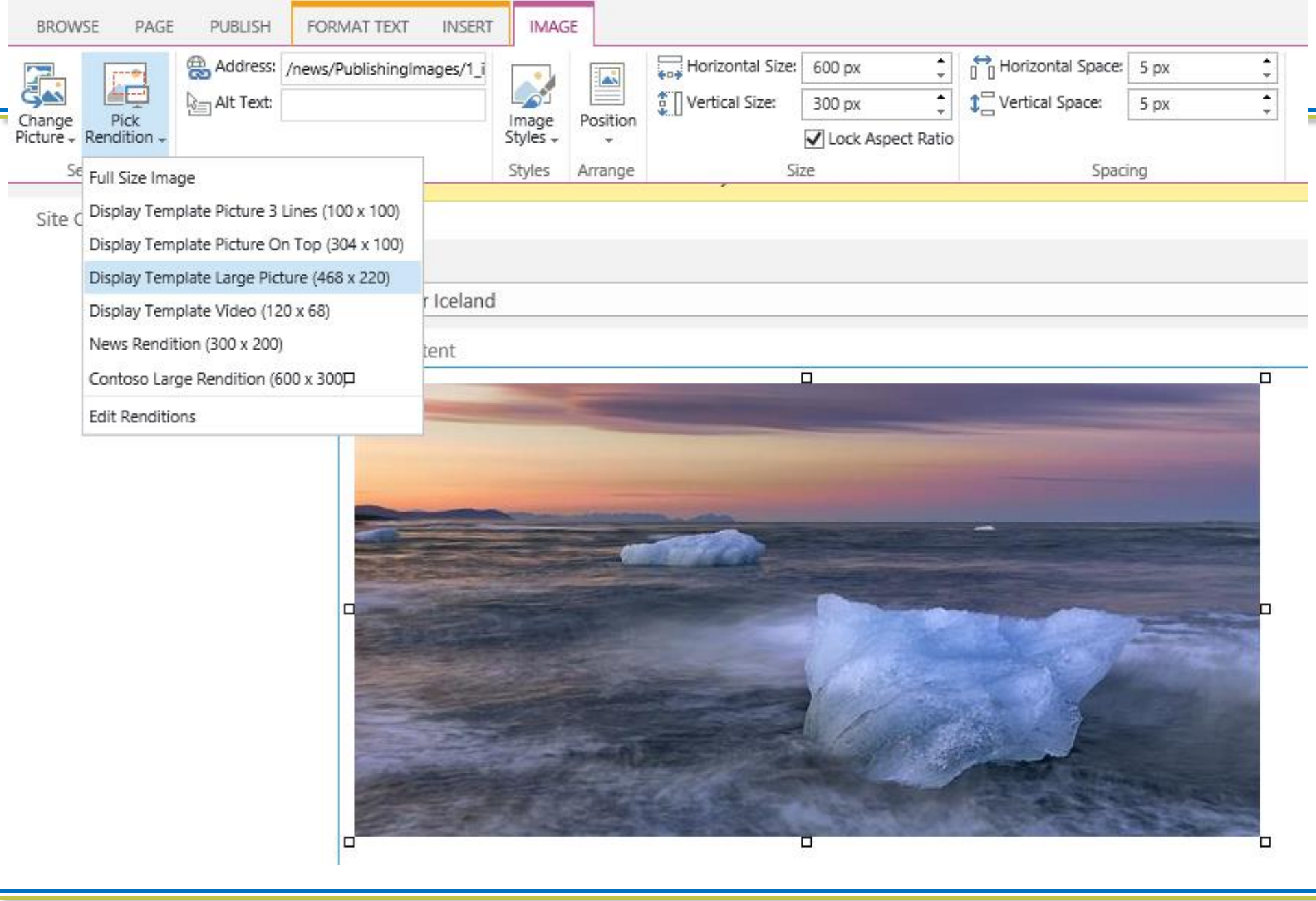

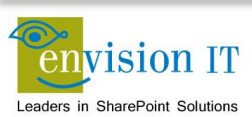

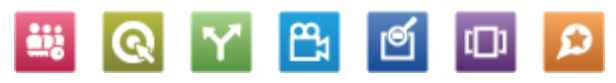

# **Cross-Site Publishing**

- Reuse content between different sites, including site collections and farms
- Catalogs can surface lists into publishing sites onto a category page and item pages
- Can be surfaced through the Content Search Web Part
- No need to create and publish web pages
- Create custom, friendly URLs
- Metadata based navigation base

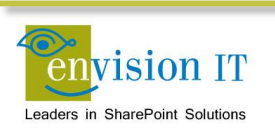

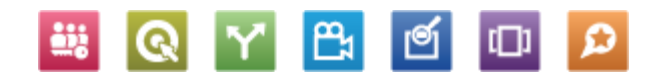

# **Cross Site Publishing**

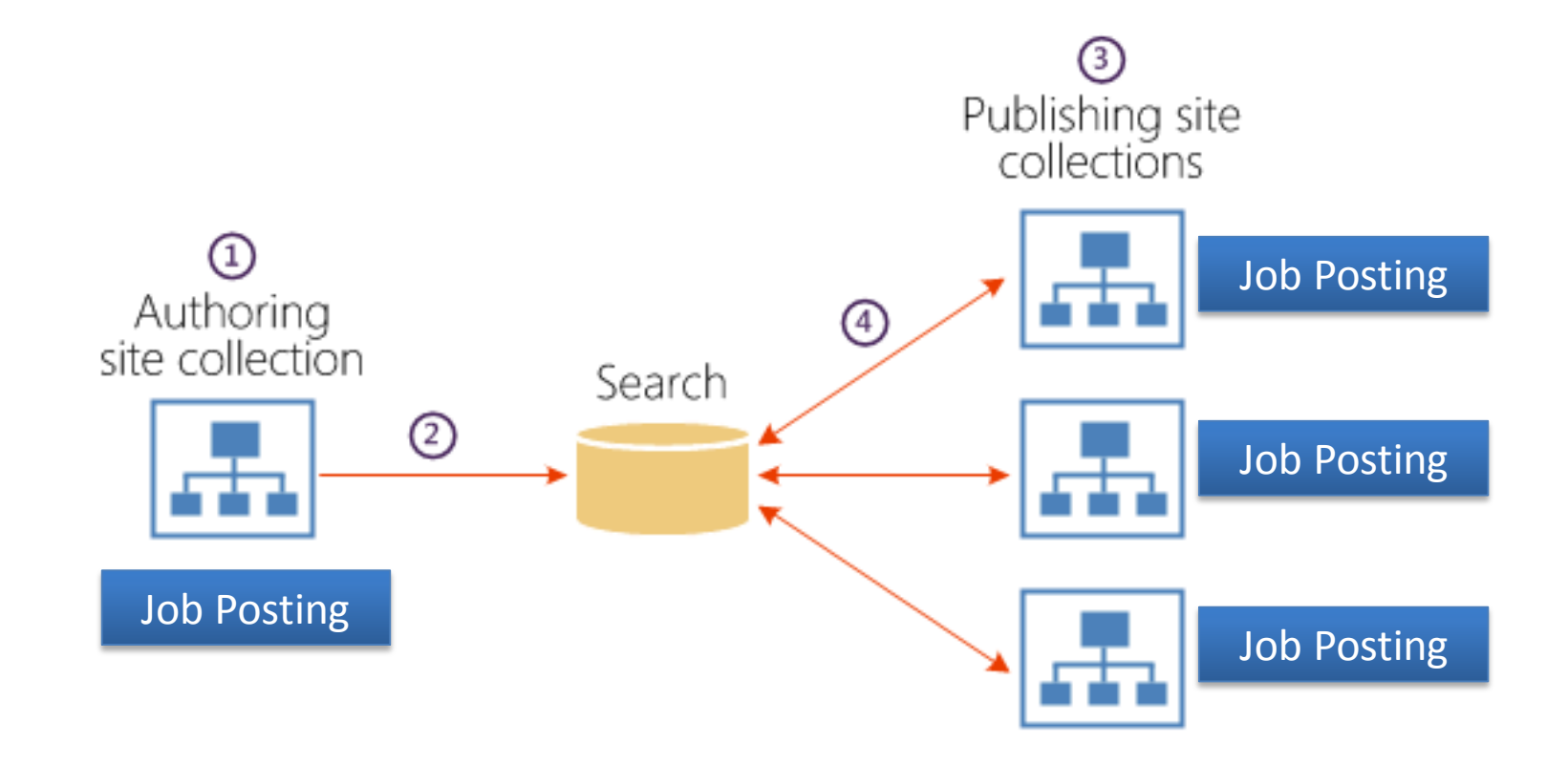

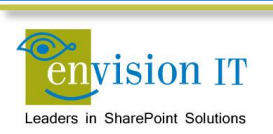

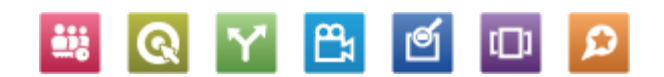

# Catalogs

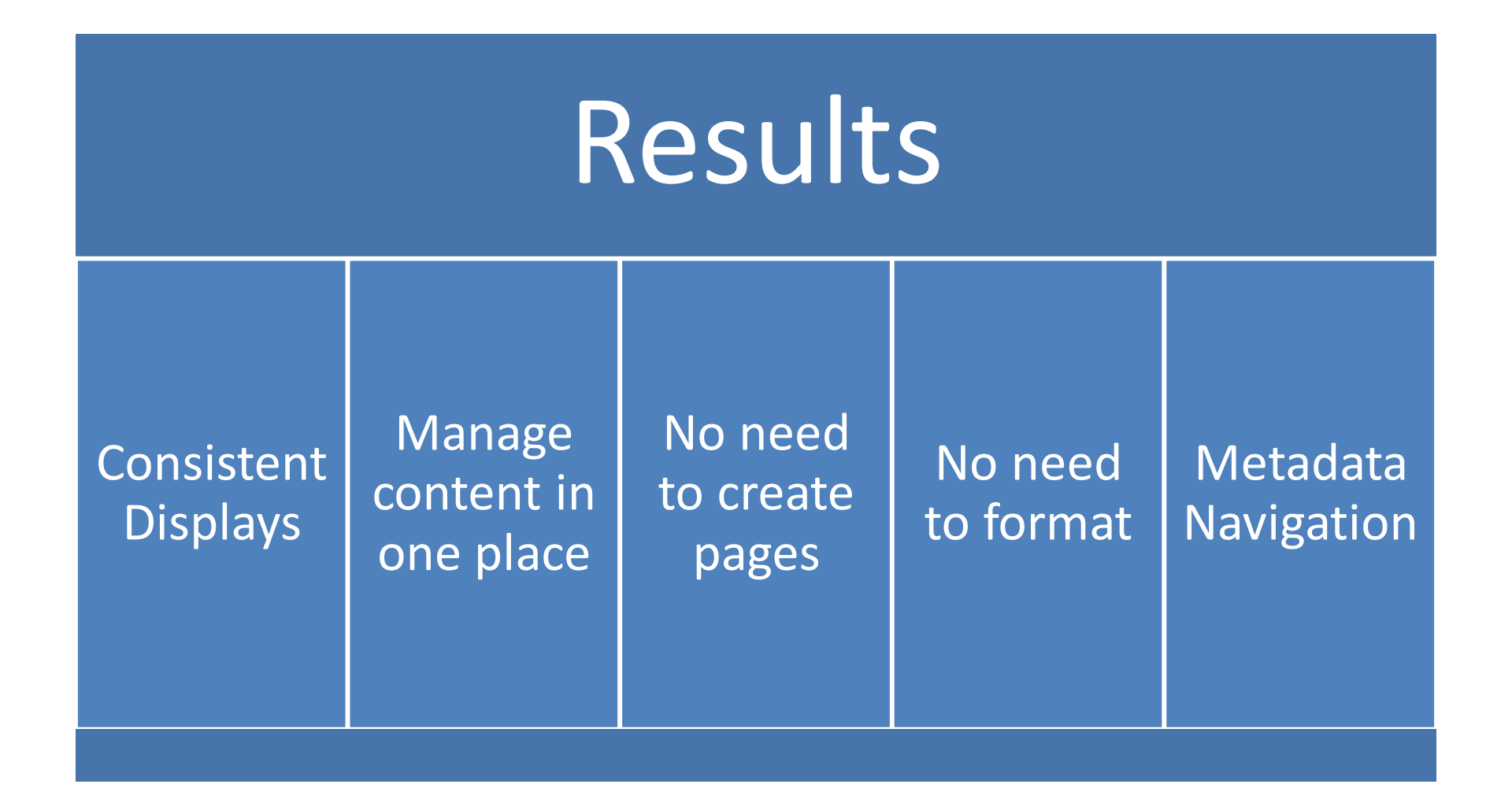

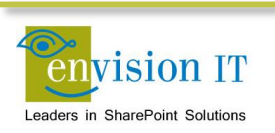

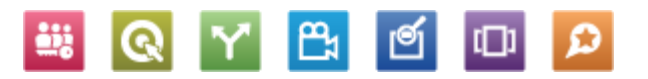

#### SharePoint S D Site Settings > Term Store Management Tool SEARCH GENERAL Managed Metadata Service Application Proxy TAXONOMY TERM STORE **Available Service Applications** × A site may consume multiple metadata applications. Select English Managed Metadata Service Appl the one to see in the tree view. 4 🙆 Managed Metadata Service Application Proxy > 10 People Sample Import Estarch Dictionaries The SharePoint metadata manager can import a term set View a sample import file from a UTF-8 CSV format file. Use the sample file as a D E System template for creating import files. Then import the file into the desired group to create a new term set. # 105 Site Collection - sphym-114-sites-products # 🔄 Product Hierarchy **Term Store Administrators** 4 🖸 Electronics You can enter user names, group names, or e-mail redmond\pkmacct; addresses. Separate them with semicolons. These users will ▶ ⊡ Audio be permitted to create new term set groups and assign > Cameras users to the group manager role. # Computers Computers accessories Default Language C Desktops Select the default language for all Metadata in the system. English 🗸 C Laptops language. Monitors C Printers, scanners and fax Working Languages Tablets Select the "translation of" languages for terms in the term store. This will allow a term to have langua 9 G Home appliances Select languages from: 0 C Phones Installed language packs 💙 D G TV and video English Products S D Products (+) new item or edit this list Home Lists All Items Approve/reject Items My submissions .... Find an item Q Recent ✓ 8 □ Title item Number Group Number Language Tag Iter Ategory Rollup Image Approval Status Products Southridge Video Laptop15.4W M1548 --- 5637146264 5637145762 en-US Laptops Approved Site Contents Southridge Video Laptop15.4W M1548 \*\*\* 5637146265 5637145762 en-US Laptops Approved --- 5637146266 5637145762 en-US Laptops Approved Southridge Video Laptop 15.4W M1548 ... 5637146267 5637145762 Southridge Video Laptop 15.4W M1548 en-US Laptops Approved Southridge Video Laptop8.9 E0890 a ... 5637146268 5637145763 en-US Laptops Approved

# Catalogs

### **Category Page**

### Item Page

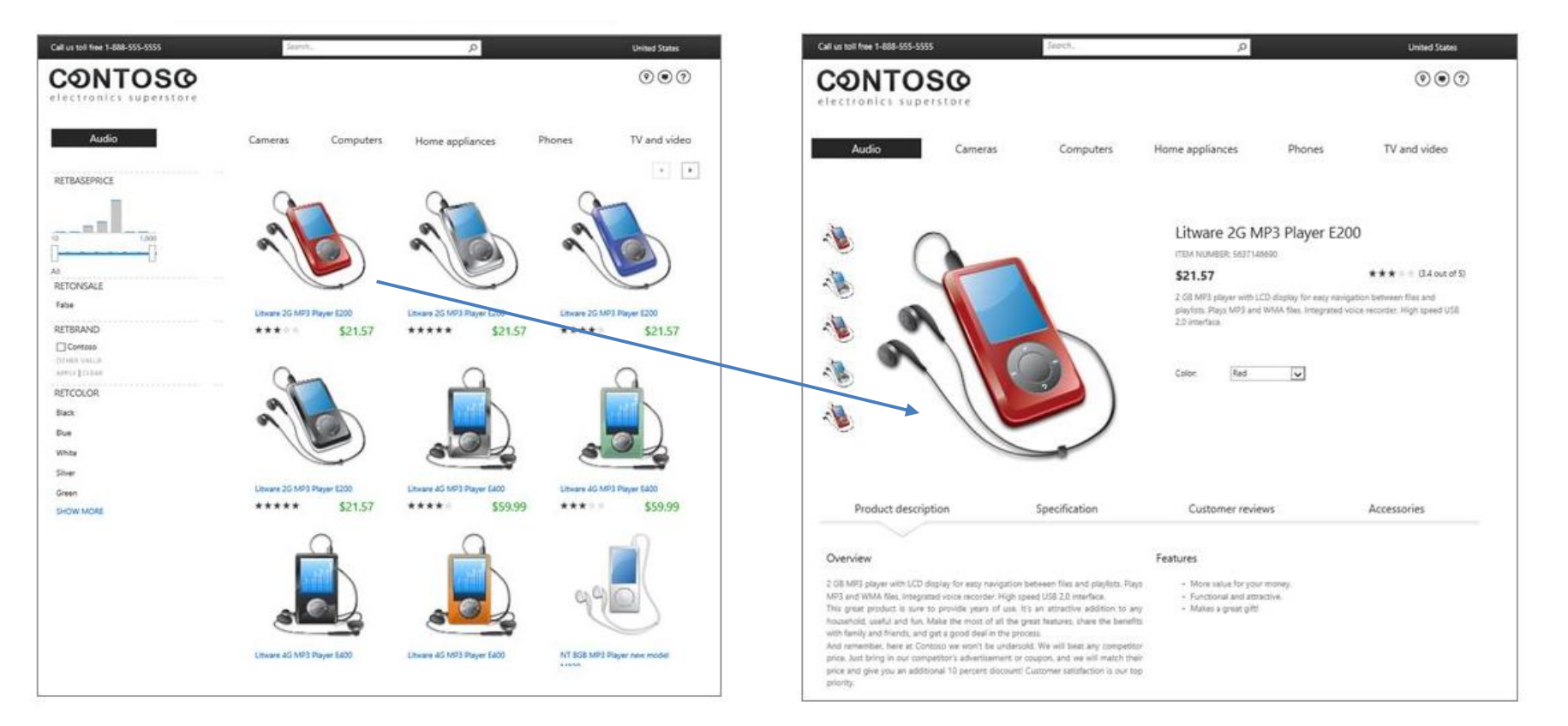

www.contoso.com/products/Audio-Liware2g

Q

**₽**₁

Q

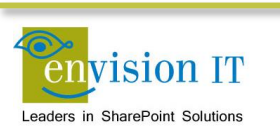

# **SEO Enhancements**

- Friendly URLs
- Home page redirects
- XML sitemaps automatically generated and updated
- Custom SEO properties

| SEO Propertie                                                                                                    | es      |      |
|----------------------------------------------------------------------------------------------------|---------|------|
| Name<br>This page's name may appear in<br>the URL                                                                                                    | default | aspx |
| Title<br>Search Engines can use the title<br>to pair this page with search<br>results for similar keywords.                                                                          | Home    |      |
| Browser Title<br>You can customize the text that<br>appears in the title bar of the<br>web browsers viewing this page.<br>Please enter between 5 and 25<br>characters in this field. |         |      |
| Meta Description<br>Search Engines may display this<br>text under a link to this page on a<br>search results page.<br>Please enter between 25 and 150<br>characters in this field.   |         |      |

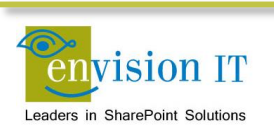

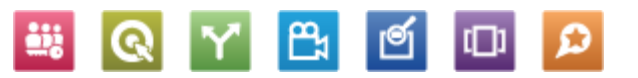

# **Variations and Multi-Lingual**

- Export and import content for translation in XLIFF format
  - Pages
  - Labels
  - List items
  - Navigation
- Bing translation service comes with active SharePoint 2013 license

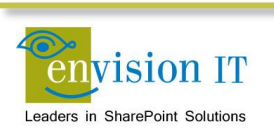

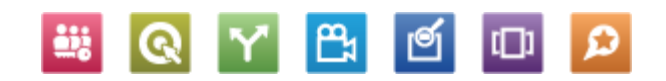

# **SharePoint 2013 Licensing Changes**

- The SharePoint For Internet sites (FIS) license is no longer needed for public web sites or Extranets
- This can save significant licensing dollars
- This applies to on-premise, Azure, or thirdparty hosting options

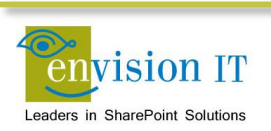

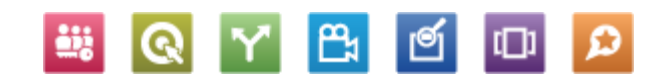

# SharePoint Licensing- 2010 vs 2013

| 2010     | Intranet     | Extranet                | Internet Sites       |
|----------|--------------|-------------------------|----------------------|
|          | SharePoint   |                         |                      |
| Internal | Server + CAL | SharePoint Server + CAL |                      |
| Users    |              | Or                      | SharePoint for       |
|          |              | SharePoint for Internet | Internet Sites (FIS) |
| External | N/A          | Sites (FIS)             |                      |
| Users*   |              |                         |                      |

| 2013               | L3 Intranet Extranet |                         | Internet Sites     |  |
|--------------------|----------------------|-------------------------|--------------------|--|
| Internal           | SharePoint           | SharaDaint Sarvar I CAL |                    |  |
| Users              | Server + CAL         | SharePoint Server + CAL | CharaDaint Convor  |  |
| External<br>Users* | N/A                  | SharePoint Server       | SharePuillt Server |  |

Note\*: External users means users that are not either your or your affiliates' employees, or your or your affiliates' onsite contractors or onsite agents

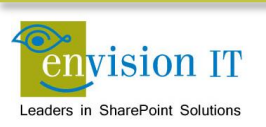

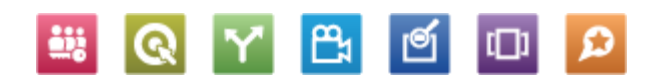

# **Office 2013 On Premise Web Apps**

• I have internal users who want to access Office documents via Office Web Apps, what licenses do I need to be compliant?

| Scenario                                     | Internal User                                         |
|----------------------------------------------|-------------------------------------------------------|
| Read Office documents via Office<br>Web Apps | Free, no Office client required                       |
| Edit Office documents via Office<br>Web Apps | Requires Office 2013 Standard or<br>Professional Plus |

• Our company users (who are licensed for Office Client) are working with external users on projects, what licensing do those external users need to access Office documents via Office Web Apps?

| Scenario                                     | External User*                  |
|----------------------------------------------|---------------------------------|
| Read Office documents via Office<br>Web Apps | Free, no Office client required |
| Edit Office documents via Office<br>Web Apps | Free, no Office client required |

\*External Users: defined as users that are not either your or your affiliates' employees, or your or your affiliates' onsite contractors or on site agents.

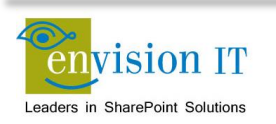

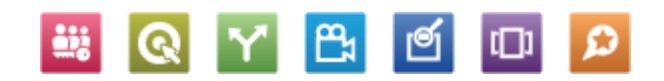

# **Hosting Options**

| Site Type          | On-Premise | Office 365  | Azure | Third-Party |
|--------------------|------------|-------------|-------|-------------|
| Public Web<br>Site | Yes        | Very simple | Yes   | Yes         |
| Extranet           | Yes        | Yes         | Yes   | Yes         |
| Combined           | Yes        | No          | Yes   | Yes         |

### Office 365 Notes

- Only very simple public web sites can be hosted in Office 365
- Microsoft currently provides up to 10,000 external clients with Windows Live ID access to an Extranet with no additional subscription costs
- A combined public web site and Extranet in a single site cannot be delivered in Office 365
- Not all SharePoint features are provided in Office 365

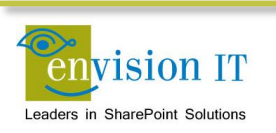

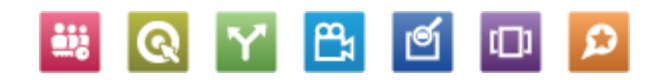

# **Responsive Web Design**

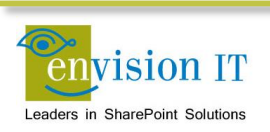

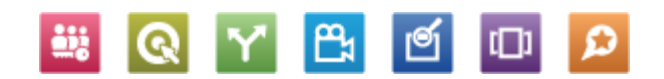

# **Adaptive vs. Responsive**

### Adaptive

- Fixed breakpoints
  - Desktop > 980 px
  - Table portrait > 768 px
  - Phone to tablet> 480 px < 768 px</li>
  - Smartphone < 480 px</li>

### Responsive

- No fixed breakpoints
- Design fluidly adapts to whatever width the browser is

We generally do a hybrid approach, with responsive design in the under 768 pixel situation

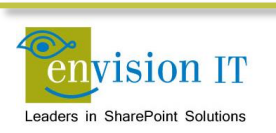

# **Publishing Site Page Rendering**

| http:<br>Adv<br>News Market<br>Foreign News<br>Industry News<br>Industry News<br>Welcome To News | //foo.com<br>Maste<br>enture Web Works<br>g Buy Online Search Cent<br>Home > News > en-us<br>Title<br>Welcontreton<br>Field<br>Control                                                                                                    | Ar Page.<br>Press Releases<br>PageL<br>Press Releases<br>PageL<br>News<br>Body<br>Arem ipsum dolor sit amet, conss<br>adipiscing portitior. Morbi volutpat<br>fermentum elementum nisi. Nam<br>Networks<br>News<br>Networks<br>Networks | es/welcome.a<br>welcome s<br>naster<br>as<br>as<br>as<br>as<br>as<br>as<br>as<br>as<br>as<br>as                                                                                                    | As Control Actions and a second and a second a second a second a se | 1.<br>Welcome.aspx<br>page is<br>requested<br>2. Page layout<br>associated with<br>page is retrieved |
|--------------------------------------------------------------------------------------------------|----------------------------------------------------------------------------------------------------|----------------------------------------------------------------------------------------------------|----------------------------------------------------------------------------------------------------|----------------------------------------------------------------------------------------------------|----------------------------------------------------------------------------------------------------|
|                                                                                                  | ul ancorper, Fusce port<br>fa ilisis, Phasellus sollicit<br>metus non pede adipisci<br>elementum nisi. Nam su<br>ut ullamcorper, Fusce pr<br>fa ilisis. Phasellus sollicit<br>metus non pede adipisci<br>elementum nisi. Nam su<br>ut ullamcorper, Fusce pr<br>fa ilisis. Phasellus sollicit<br>metus non pede adipisci<br>elementum nisi. Nam su<br>ut ullamcorper, Fusce pr<br>fa ilisis. Phasellus sollicit | titor, Cras volutpat erat. Cras tinc Pire<br>tudin erat ac justo. Lorem ipsum dolo<br>ing portitor. Morbi volutpat leo sit am<br>scipit. Proin tempus. In convaliis inter<br>ortitor. Cras volutpat erat. Cras tincid<br>tudin erat ac justo. Lorem ipsum dolo<br>ing portitor. Morbi volutpat leo sit am<br>scipit. Proin tempus. In convaliis inter<br>ortitor. Cras volutpat erat. Cras tincid<br>tudin erat ac justo. Lorem ipsum dolo<br>ing portitor. Morbi volutpat leo sit am<br>scipit. Proin tempus. In convaliis inter<br>ortitor. Cras volutpat erat. Cras tincid<br>tudin erat ac justo.                                                                                                    | Concorner of Illa lacinia purus at tellus,<br>r sit amet, consectetuer adipiscing elit. Fusce<br>et sem. Maecenas viverra quam eu nihb dictu<br>dum mauris. Quisque scelerisque. Nullam nor<br>unt tempor sapien. Nulla lacinia purus at tellu<br>rs it amet, consectetuer adipiscing elit. Fusce<br>et sem. Maecenas viverra quam eu nibh dictu<br>dum mauris. Quisque scelerisque. Nullam nor<br>unt tempor sapien. Nulla lacinia purus at tellu<br>r sit amet, consectetuer adipiscing elit. Fusce<br>et sem. Maecenas viverra quam eu nibh dictu<br>dum mauris. Quisque scelerisque. Nullam nor<br>unt tempor sapien. Nulla lacinia purus at tellu | Sed ac lee a pede venenatis<br>sagittis sollicitudin velir. In ut<br>m sodales. Nunc fermentum<br>nu id nisi elementum pulvinar.<br>is. Sed ac leo a pede venenatis<br>sagittis sollicitudin velir. In ut<br>m sodales. Nunc fermentum<br>nu id nisi elementum pulvinar.<br>is. Sed ac leo a pede venenatis<br>sagittis sollicitudin velir. In ut<br>m sodales. Nunc fermentum<br>nu id nisi elementum pulvinar.<br>is. Sed ac leo a pede venenatis                                                                                                    | 3. Master page<br>associated with<br>site is retrieved                                               |
| FileName                                                                                         | PageLayout                                                                                                    | Title                                                                                                    | Body                                                                                                    | Image                                                                                                    | 4. Controls in page layout render                                                                    |
| Velcome.aspx                                                                                     | PageLayout.aspx                                                                                                    | Welcome To News                                                                                                    | Lorem ipsum dolor sit                                                                                                    | /Images/Chair.jpg                                                                                                    | content from<br>page's fields into<br>the page                                                       |

Leaders in SharePoint Solutions

# **Design Approaches in SharePoint**

# Adaptive Design through CSS media queries

- Broader standards approach used outside of SharePoint
- Keeps a single master page and CSS
- Some unnecessary components may still be loaded

### **Device Channels**

- SharePoint specific approach
- Assign different master pages to different device channels
- Rules define what devices use which channels
- Device Channel Panels can also target content to channels

Hybrid here can also make sense. Device channels can be used to remove unnecessary items from the page payload.

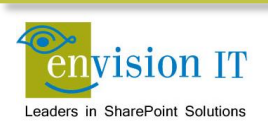

# **Device Channels**

# Map client devices to channels

# **On-premises**

Create channels as needed Up to 10 per site collection, up to 150 device inclusion rules

**Publishing Site Template** PublishingMobile Site **Collection Feature** O365 Small

### **Business Sites**

2 device channels (Default, FallBackMobile) Cannot create new ones

| De           | evice     | e Ch        | nanr        | nels o                                                                                                    |
|--------------|-----------|-------------|-------------|----------------------------------------------------------------------------------------------------|
| ⊕ ne         | ew item o | or edit thi | s list      |                                                                                                    |
| All Ite      | ms All I  | Device Cha  | annels: Sin | nple Listing •••                                                                                                    |
| $\checkmark$ | Active    | Name        | Alias       | Description                                                                                                    |
|              | Yes       | Mobile      | Mobile      | This device channel applies to any devices with a User Agent String that includes Windows Phone OS, iPhone, or Android.                                                                                                    |
|              | Yes       | Tablet      | Tablet      | This device channel applies to any devices with a User Agent String that includes iPad.                                                                                                    |
|              | Yes       | Default     | Default     | This channel is the default for your site. A device will see the look and feel specified by this channel when no other channels are active or when the device's user-agent string does not match the device inclusion rules for any active channels. |
|              |           |             |             |                                                                                                    |

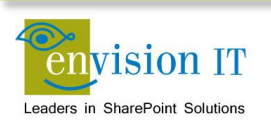

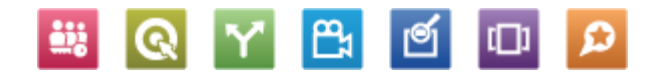

# **Device Channels**

Based on User-Agent value in headers

# Catch all mobile channel

\$FALLBACKMOBILEUSERAGENTS;

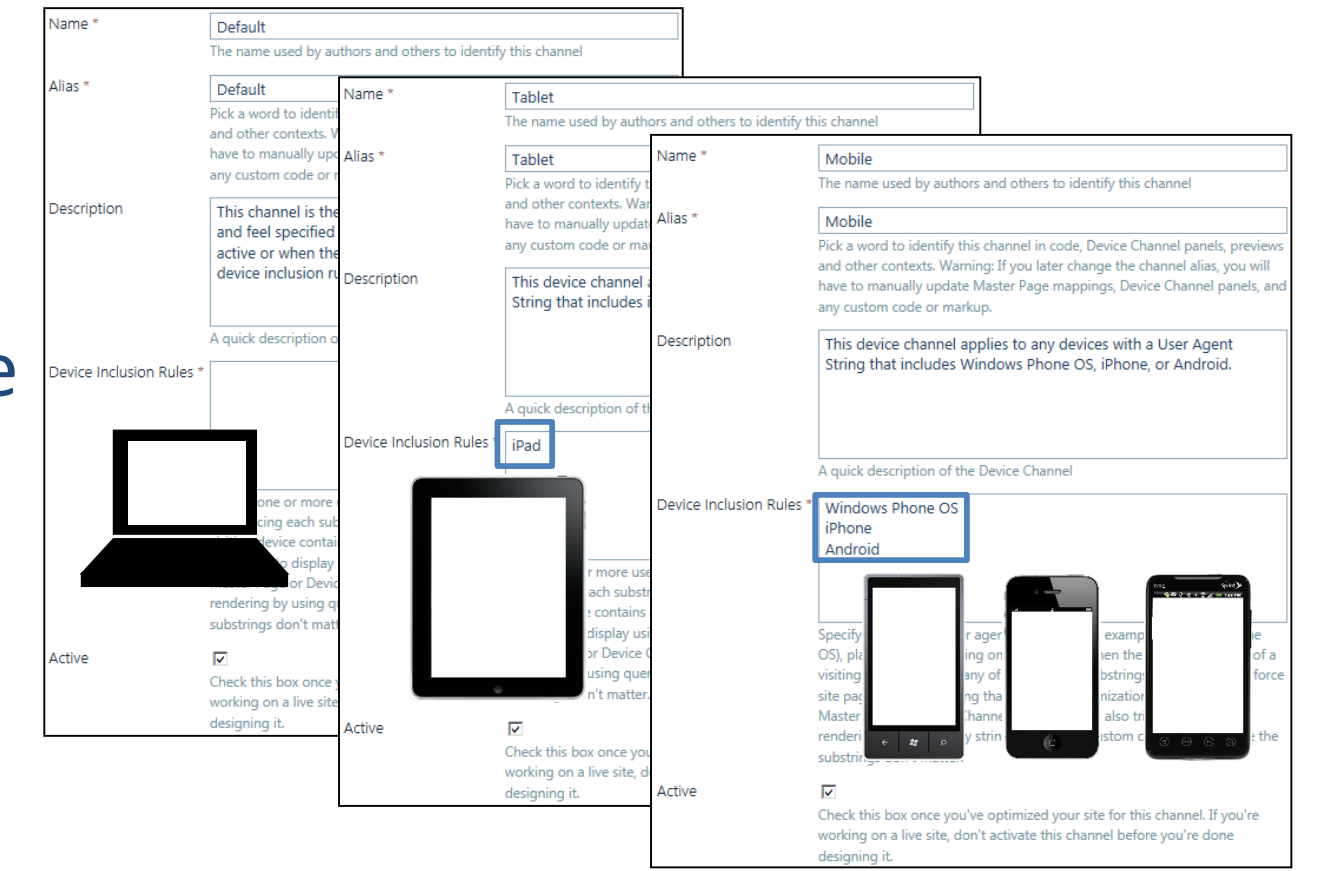

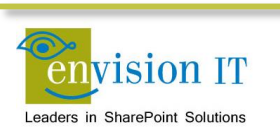

# **Device Channel Panels**

### **Design Manager**

### Code snippets Consider scope when creating them

Easy to customize

| Page        | ☐ Edit Mode Panel     ↓     ☐ Device Channel Panel       ☐ Security Trim ↓     ↓       ☐ Web Part Zone | Media and | Dynamic   | Other Web | Custom ASP.NET        |
|-------------|----------------------------------------------------------------------------------------------------|-----------|-----------|-----------|-----------------------|
| Fields -    |                                                                                                    | Content + | Content + | Parts 🗸   | Markup                |
| Page Fields | Containers                                                                                             |           | Web Parts |           | Custom ASP.NET Markup |

#### Preview

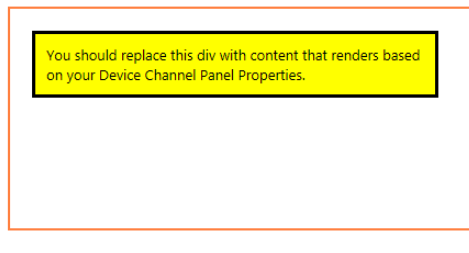

#### HTML Snippet

Copy and paste this snippet at the desired location in your HTML design file. Note that many HTML preview regions are read-only but will render properly on your site.

#### Device Channel Panel

#### About this Component

A Device Channel Panel displays the content defined within it to one or more specified Device Channels. Device Channel Panels are typically used on Page Layouts to selectively hide certain regions and functionality from or show them to specified channels, and define channel-specific CSS.

For example, an Article Page Layout may define its sidebar and Article Image Page Field inside Device Channel Panels that display only to the default channel in order to hide them from other devices, such as smart phones. Likewise, you could place a link to revert to the desktop experience (the default channel) within a Device Channel that displays only to smart phones.

Specify in which Device Channels a panel should render its contents by entering the aliases for one or more Device Channels in the IncludedChannels property, separated by commas. Any unrecognized channel aliases will be ignored. Click here to see the Device Channel List for this site.

To see the effects of Device Channel Panels, you may use URL query-strings, device emulators, or cookiebased approaches for channel-specific previews. To preview using URL query-strings, append the query string variable "DeviceChannel=Desired\_Channel\_Alias" to the URL of any page or the preview.

| Update | Reset |
|--------|-------|
|--------|-------|

#### Customization - Device Channel Panel ( DeviceChannelPanel )

|  | Important        |        |
|--|------------------|--------|
|  | IncludedChannels | MOBILE |
|  | Accessibility    |        |

**≞**₁

ø

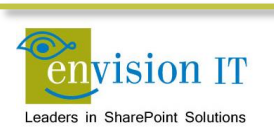

# **Testing the Default Device Channel**

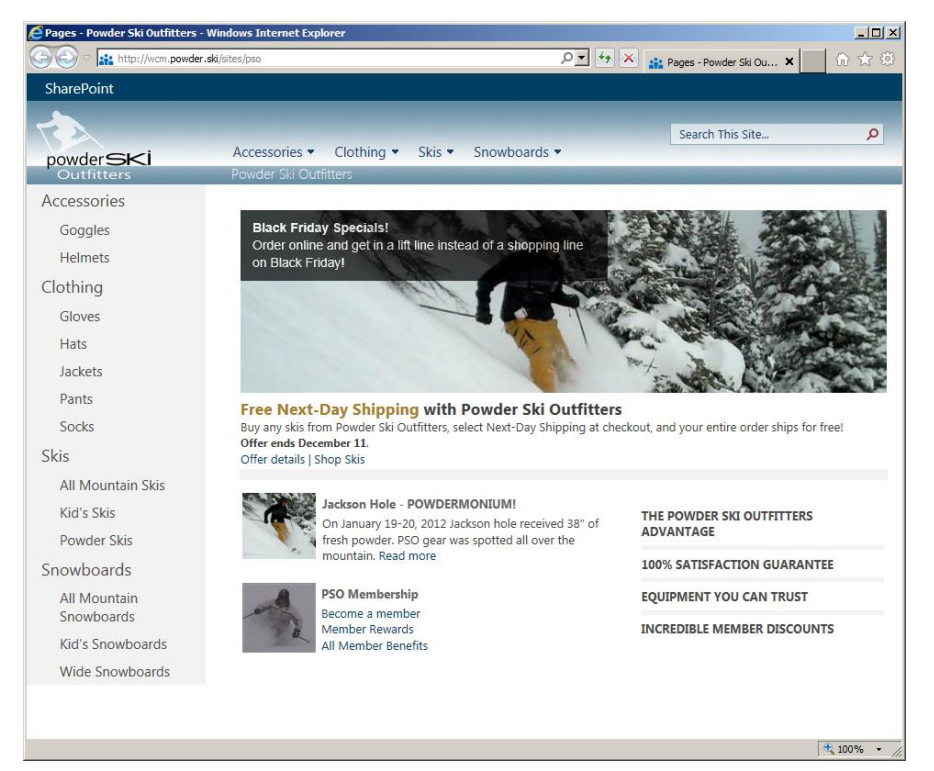

http://server/?DeviceChannel=Default

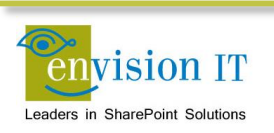

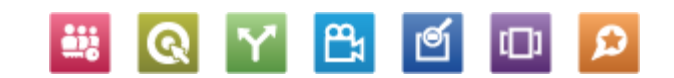

# **Testing a custom Device Channel**

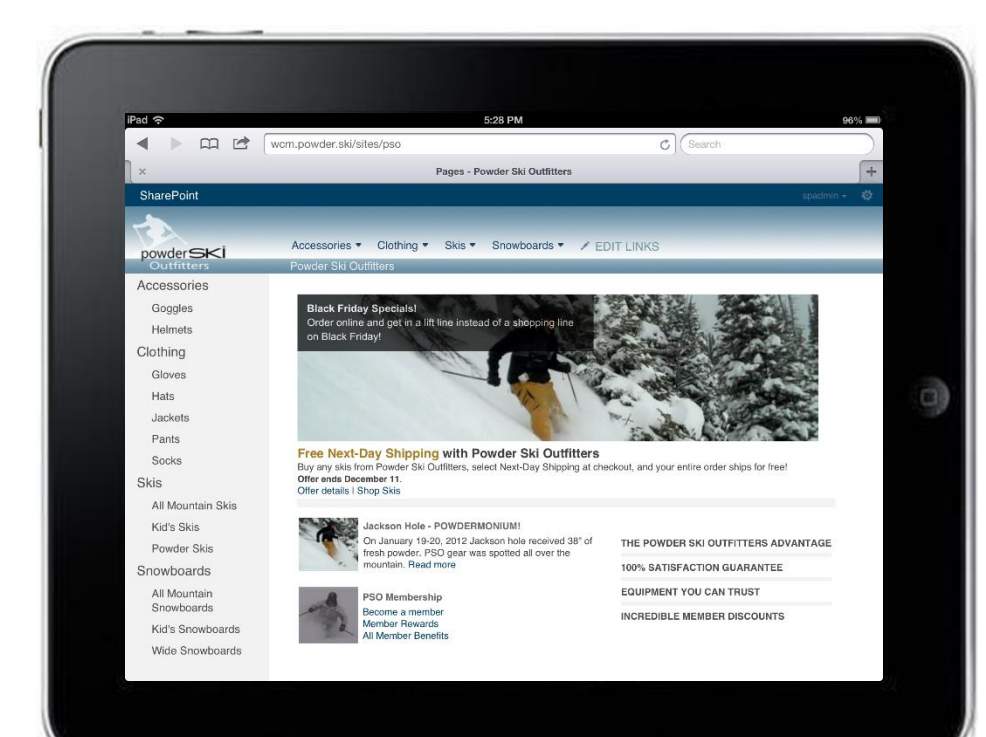

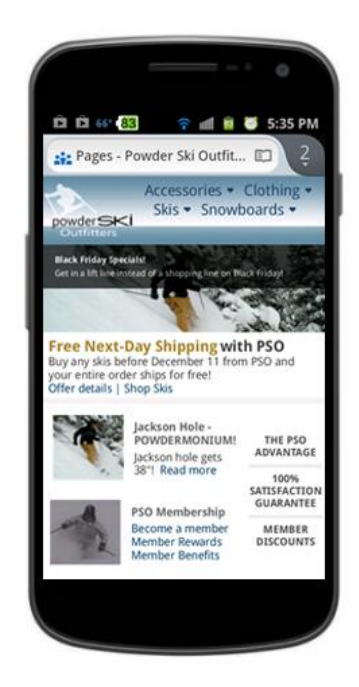

### ?DeviceChannel=Tablet

### ?DeviceChannel=Mobile

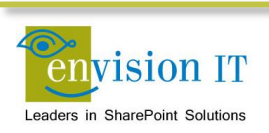

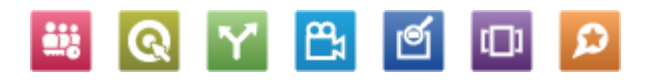

# **Planning Master Pages**

### **Master Pages**

Can Be Device Channel specific Assign Master Pages to Device Channels in Site Settings Device Channels can inherit Master Pages System Pages are not Device Channel Specific

### Site Settings , Site Master Page Settings o

#### Site Master Page

The site master page will be used by all publishing pages - the pages that visitors to your website will see. You can have a different master page for each Device Channel. If you don't see the master page you're looking for, go to the Master Page Gallery in Site Settings and make sure it has an approved version.

You may inherit these settings from the parent site or select unique settings for this site only.

- Inherit site master page from parent of this site
- Specify a master page to be used by this site and all sites that inherit from it:

| Mobile  | pso-mobile  | • |
|---------|-------------|---|
| Tablet  | pso-tablet  | • |
| Default | pso-default | • |

Reset all subsites to inherit this site master page setting

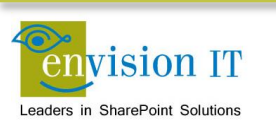

# **Planning Page Layouts**

### Page Layouts

Not Device Channel specific

Great for the same content rendered differently in the same Page Layout Use multiple page layouts when the content is different depending on Device Channel Use Edit Mode Panels to give content authors content and instructions

# Setting the width of a page by Device Channel

Multiple Master Pages Width Defined in CSS

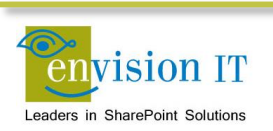

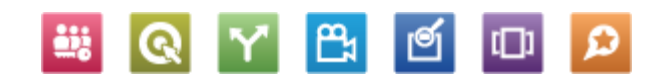

# **Planning Display Templates**

# Mobile optimized Display Templates

It all starts with the Content By Search Web Part Display Templates you create

# Three primary options for implementation

Factors to consider include performance, style, and content

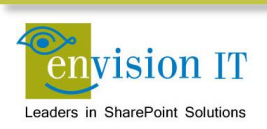

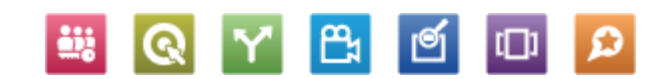

# **Option 1**

## Granular approach

Multiple Device Channel Panels Multiple Content By Search Web Parts Multiple Display Templates Only loads the content needed for the specified channel Performs the best More code to maintain

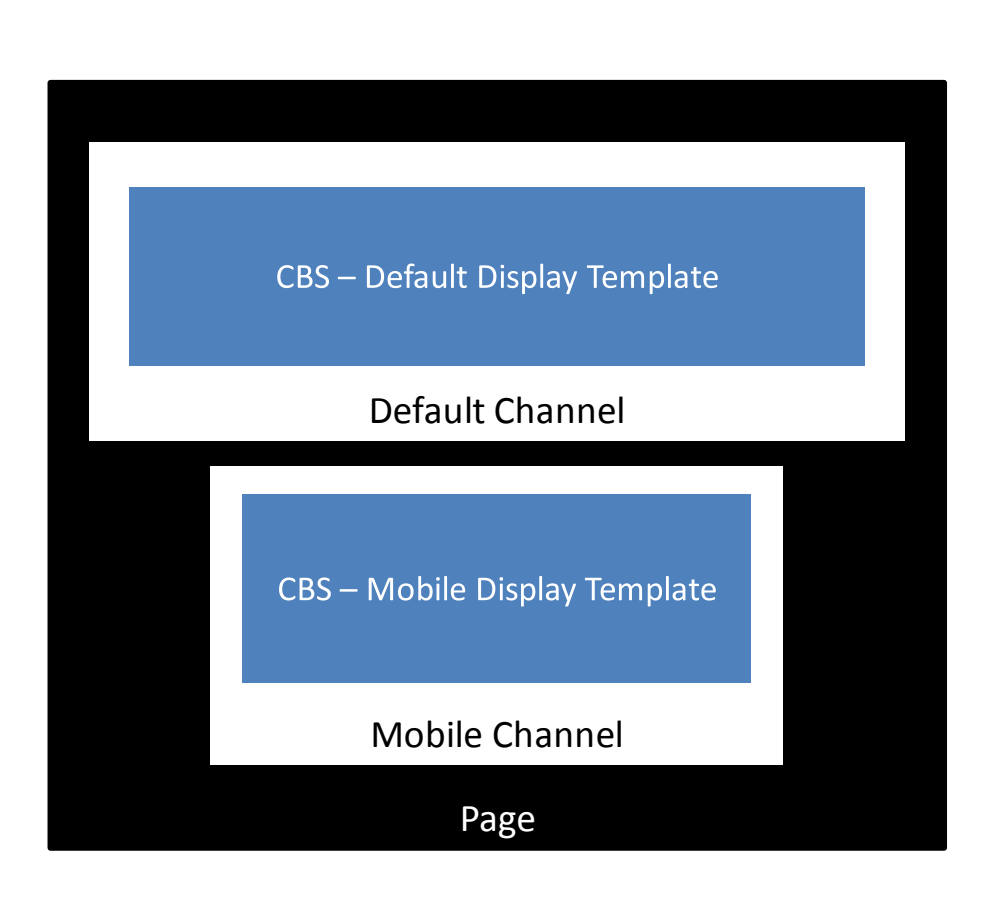

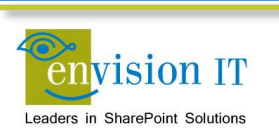

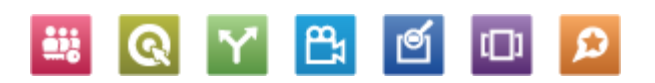

# **Option 2**

## **Styling Content Differently**

No Device Channel Panels Single Content By Search Web Part Single Display Template Master Pages define CSS per Device Channel Loads all the content, regardless of Device Channel Best when content does not change between Device Channels

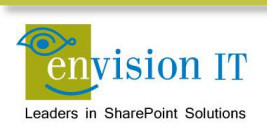

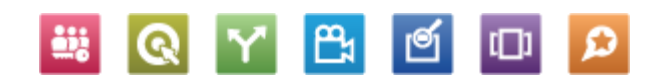

# **Option 3 Overview**

# Use JavaScript \*

No Device Channel Panels

Single Content By Search Web Part

Single Display Template

JavaScript displays content based on Device Channel

Loads all the content, regardless of Device Channel

Best when content changes between Device Channels and layout is mostly the same

\* This is a client side approach.

### **Default Channel**

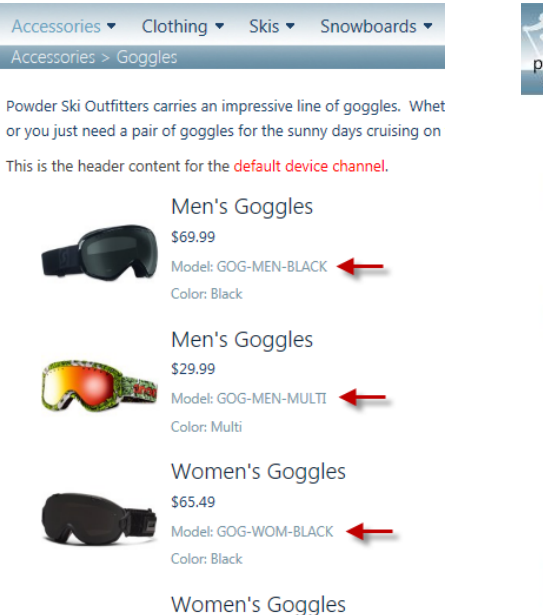

\$24.95 Model: GOG-WOM-MULTI ┥ Color: Multi

### Mobile Channel

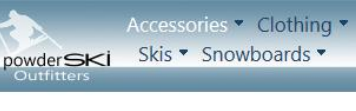

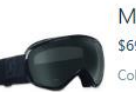

Men's Goggles \$69.99 Color: Black

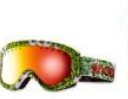

Men's Goggles \$29.99 Color: Multi

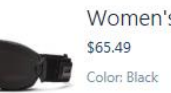

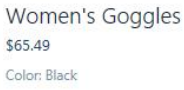

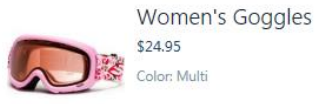

vision IT Leaders in SharePoint Solutions

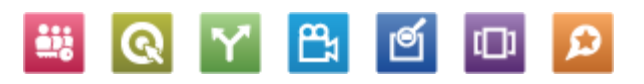

# **Our Responsive Approach**

- Built using the Twitter Boostrap CSS framework
  - <u>twitter.github.com/bootstrap/</u>
  - Provides a responsive design framework for supporting PC, Mac, tablet, and mobile
  - We enhanced to provide better touch navigation support
- Incorporated into the SharePoint 2013 Design Master
  - HTML based master page that can be edited with any tool
  - SharePoint converts to a master page when uploaded or saved
  - Can still be packaged into a traditional WSP solution for deployment

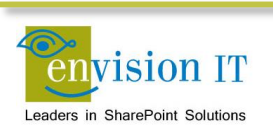

# **Going Forward**

- We'd like to incorporate Device Channel optimizations into our approach
- Image Renditions are also a powerful way to optimize the page payload for different devices
  - Creates the correct sized images for the device requirements
  - Makes pages load faster

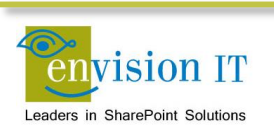

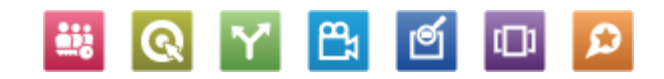

# **SharePoint WCM Glossary**

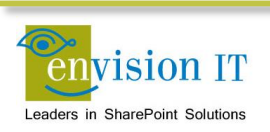

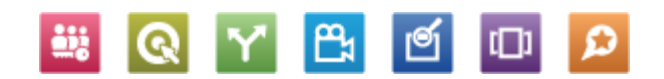

# **SharePoint Glossary**

| Term                       | Definition                                                                                                    |
|----------------------------|----------------------------------------------------------------------------------------------------|
| SharePoint Farm            | A set of SharePoint servers that share a single configuration database                                                                                                    |
| Web Application            | A top level container and entry-point URLs for site collections                                                                                                    |
| Site Collection            | A set of Web sites that are in the same content database, have the<br>same owner, and share administration settings. A site collection can<br>be identified by a GUID or the URL of the top-level site for the site<br>collection. Each site collection contains a top-level site, can contain<br>one or more subsites, and can have a shared navigation structure |
| Path Based Site Collection | A site collection under a managed path <a href="http://webapp/sites/sitecollection">http://webapp/sites/sitecollection</a>                                                                                                    |
| Host Named Site Collection | A site collection with its own unique URL. Must be created through PowerShell                                                                                                    |
| Site                       | Subsite under a site collection                                                                                                    |
| Site Template              | A template for a single site that has been saved from another site.<br>Site templates may or may not contain content. Templates cannot be<br>created from publishing sites                                                                                                    |

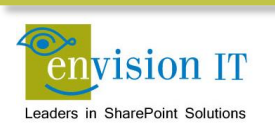

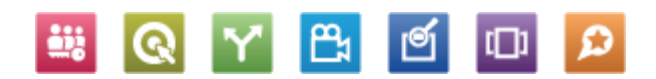

# **SharePoint Glossary**

| Term         | Definition                                                                                                    |
|--------------|----------------------------------------------------------------------------------------------------|
| Site Column  | <ul> <li>A single field that can store information of a particular type</li> <li>Text</li> <li>Choice</li> <li>Number</li> <li></li> <li>Defined at the site collection level</li> </ul>                                                                                                    |
| Content Type | A content type is a reusable collection of Site Columns that can be<br>applied to a certain category of content. Content types enable the<br>management of metadata and behaviors of a document or item type<br>in a centralized, reusable way. Basically, content types include the<br>columns (or fields) that are applied to a certain type of content, plus<br>other optional settings such as a document template. |
| Document Set | New content type in SharePoint 2010. A document set is a container for multiple documents to which you can assign certain metadata and treat as a single entity in many ways. In addition, a document set can contain one or more different content types.                                                                                                    |

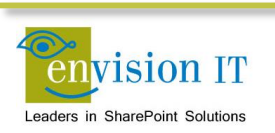

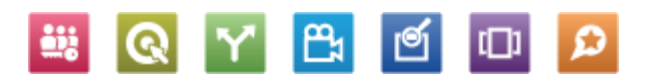

# **SharePoint Glossary**

| Term             | Definition                                                                                                    |
|------------------|----------------------------------------------------------------------------------------------------|
| List             | A container for list content types or custom list items. Columns can be defined via content types, or directly in the list                                                                 |
| Document Library | A SharePoint list that contains documents where you can create, collect, update and share files with others. Like lists, columns can be defined via content types, or directly in the list |
| Form Library     | A special type of library to facilitate the interaction with InfoPath forms                                                                                                    |
| Asset Library    | A library typically used to store image, audio, and video files                                                                                                    |
| List Template    | A template used to define the configuration of a list or library.<br>Templates can be saved with or without content                                                                        |

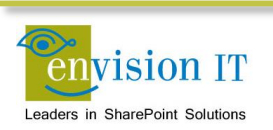

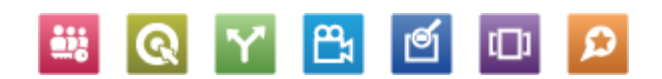
# **SharePoint Glossary**

| Term         | Definition                                                                                                    |
|--------------|----------------------------------------------------------------------------------------------------|
| Term Store   | An instance of the Managed Metadata Service. This can be shared between sites, site collections, web applications, or farms    |
| Group        | A collection of term sets                                                                                                    |
| Term Set     | A collection of related terms                                                                                                  |
| Term         | A word or a phrase that can be associated with a SharePoint item                                                               |
| Friendly URL | An SEO friendly URL defined in the term store for a page, rather than<br>the physical URL of where the page is stored (/Pages) |

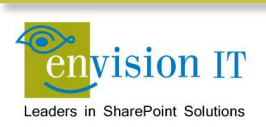

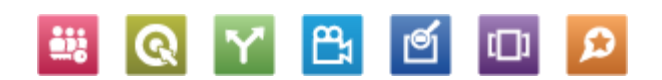

# **SharePoint Glossary**

| Term           | Definition                                                                                                    |
|----------------|----------------------------------------------------------------------------------------------------|
| Design Manager | 2013 feature used to manipulate WCM artifacts                                                                                                    |
| Master Page    | Defines elements that are common to all pages, such as the header, navigation, and footer                                                                |
| Page Layout    | Defines the layout of a particular style of page, such as news or<br>events. Each page content type can have one or more layouts<br>associated with them |
| Web Parts      | Functional elements that can be added to pages, typically for dynamic content                                                                            |
| Apps           | Similar to web parts, but run outside of SharePoint, while being hosted in the SharePoint page                                                           |

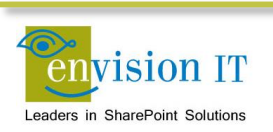

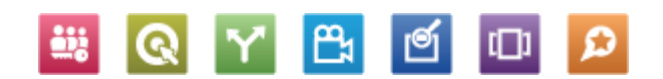

# **SharePoint Glossary**

| Term                  | Definition                                                                                     |
|-----------------------|------------------------------------------------------------------------------------------------|
| Cross-Site Publishing | Publishing from an authoring site collection to one or more publishing site collections        |
| Catalog               | A list that has been published as a catalog                                                    |
| Category Page         | A page that displays a rollup of catalog items                                                 |
| Catalog Item Page     | A page that displays a single item from a catalog                                              |
| Display Template      | Used to format the results on search pages, in content search web parts, and on category pages |

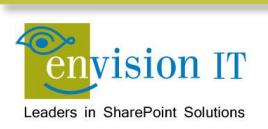

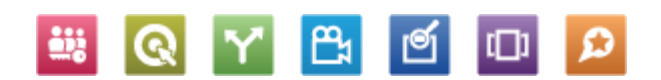

### **Design of the Site**

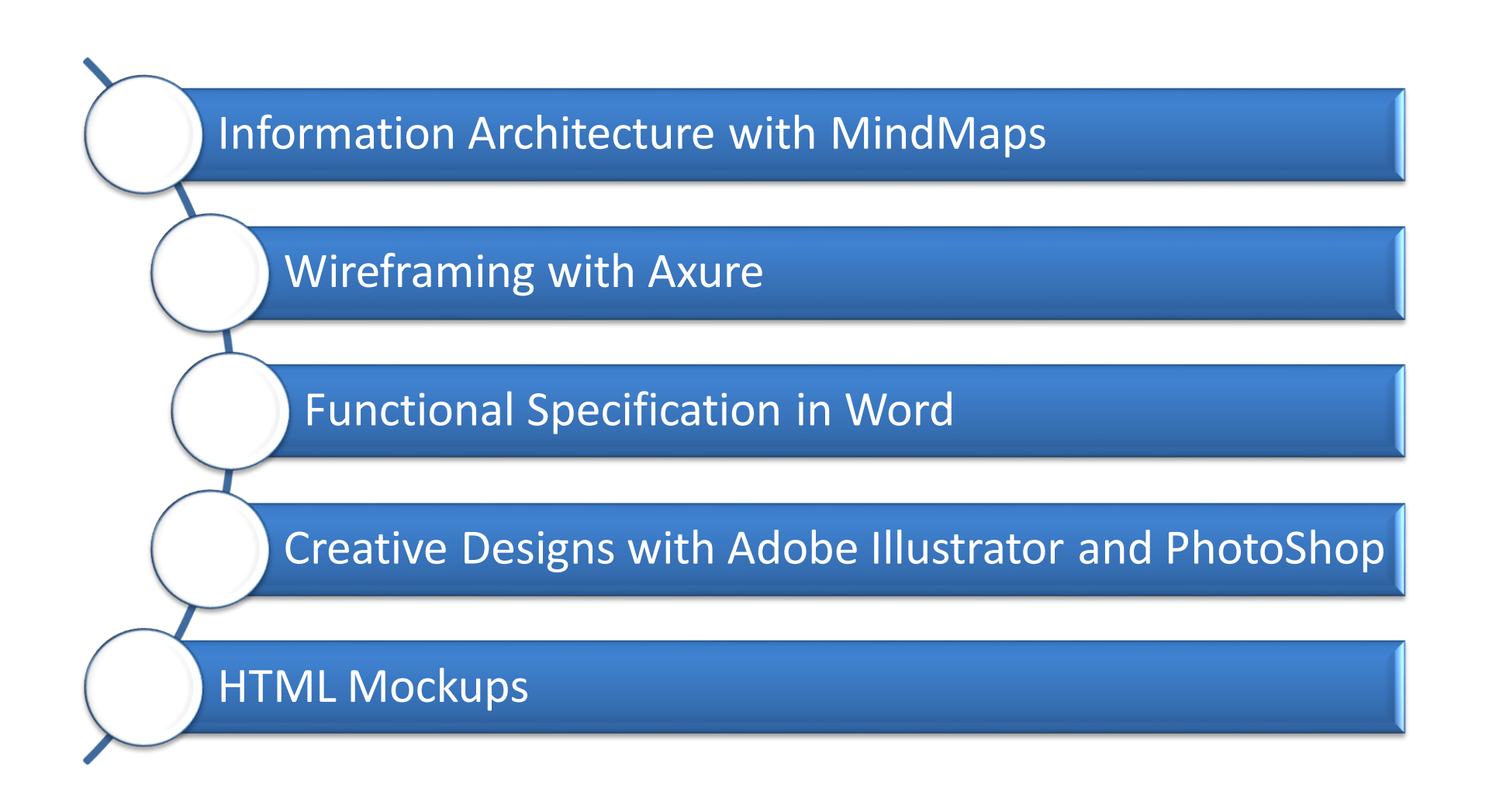

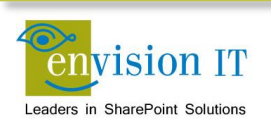

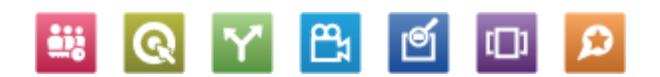

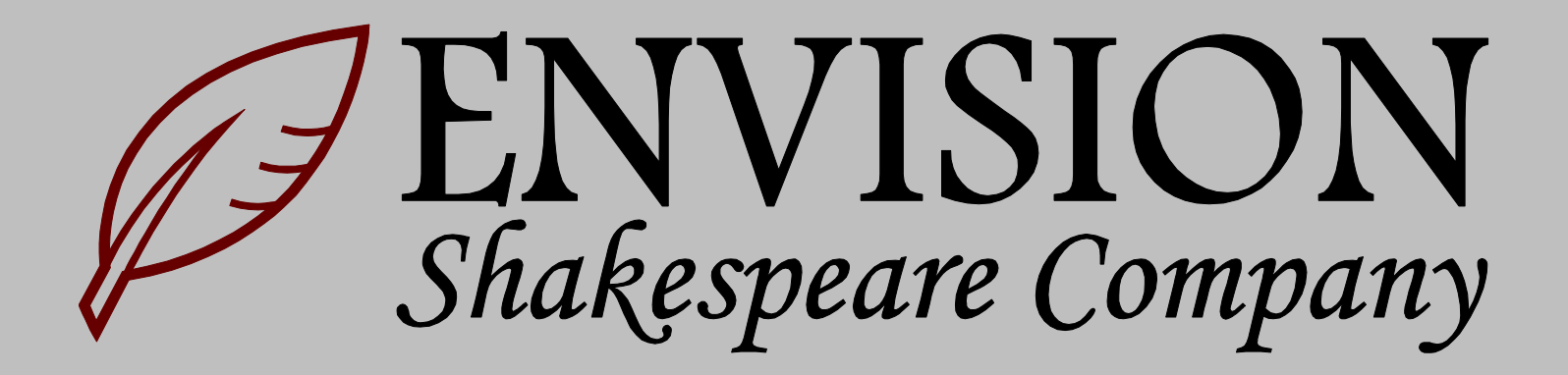

# **Shakespeare Reference Project**

- www.envisionit.com/shakespeare
- Download the zip file for all the artifacts
  - MindMap
  - Axure wireframe
  - Word Functional Spec
  - Visual Studio projects
  - PowerShell deployment scripts
  - Term store export/import tool and XML data
  - Term store navigation control
  - Content

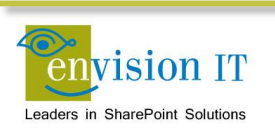

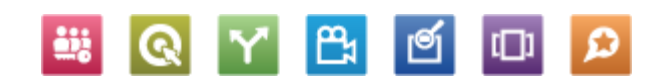

#### **Setup Your VM**

- Local machine
  - 32 Gb RAM and 8 cores
  - Two SSD drives
- Single local developer VM
  - 24 Gb RAM and 4 cores
  - Windows Server 2012
  - SQL Server 2012
  - SharePoint Server 2013 installed with AutoSPInstall
  - Visual Studio 2012
  - Office Developer Tools for Visual Studio 2012

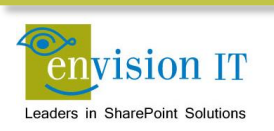

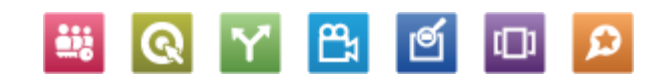

### **Use Cloudshare**

- Need a full Cloudshare account for outbound Internet access
  - www.cloudshare.com
- May be able to use a trial if you can get the files loaded
- Download and install the trial software and Shakespeare package
  - www.mindjet.com/products/mindmanager
  - www.axure.com/features
  - <u>http://aka.ms/OfficeDevToolsForVS2012</u>
  - www.envisionit.com/shakespeare
- Need to setup the Managed Metadata Service
- Disable the loopback check

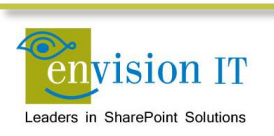

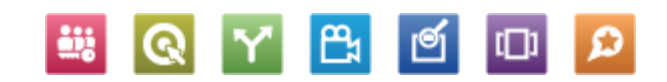

### **Vision and Scope Exercises**

- Modify the MindMap
- Update the Wireframe
- Change the Specification
- Update the Site Columns and Content Types

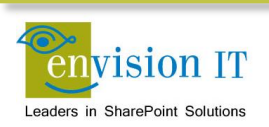

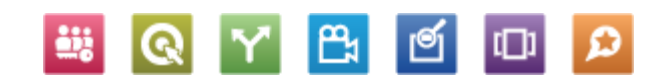

# MindMap

- Find and open Envision Shakespeare Company Information Architecture.mmap
- Drag items under other items to reorganize
- Insert to add a new node
- Cursor left and right to move back up and add more nodes

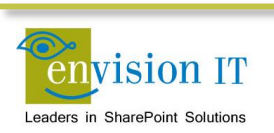

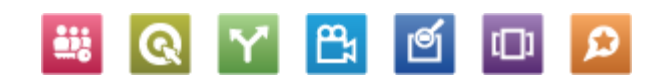

# Wireframe

- Find and open Envision Shakespeare Company Wireframes.rp
- Go to the News Layout
- Remove the Editor only fields (note that these are defined as a reusable block)
- Make the layout single column
- Remove the time from the Article Date
- Generate a prototype
- Review in the browser

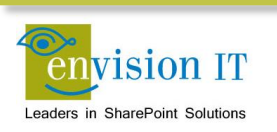

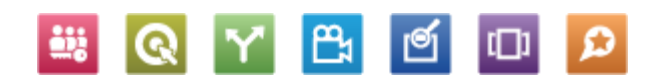

# **Change the Specification**

- Find and open Envision Shakespeare Company Functional Specification.docx
- Add an ESC Demo site column that is a single line of text
- Add the site column to the Base Page content type

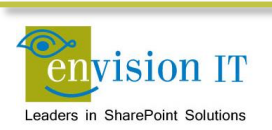

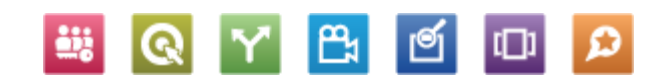

### **Open the Visual Studio Project**

- Find and open the Envision Shakespeare Company.sln in Visual Studio 2012
- Say No to TFS integration
- Update the Site URL for the two projects with http://c4968397007

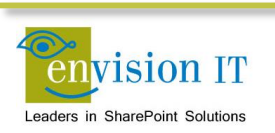

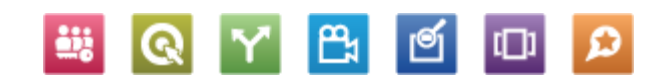

# Add a Site Column

- Right-click the ESC\_Infrastructure project and Add Item
- Add a Site column named ESC Demo
- Open the new Elements.xml
- Copy the full Field tag
- Paste it into the existing Elements.xml
- Delete the new Site Columns files
- Set the name and group appropriately
- Save and overwrite

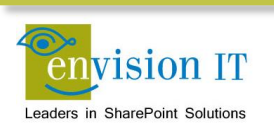

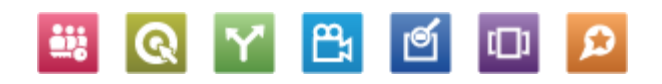

# Add the Site Column to a Content Type

- Expand the Content Types folder
- Double-click the ESCNews content type
- Add the ESC Demo column
- Save and overwrite

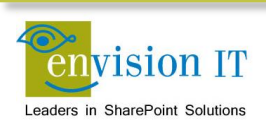

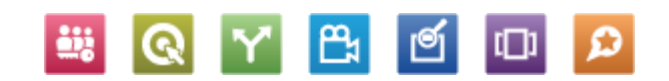

# **Rebuild the Project**

- Build Rebuild Solution
- Overwrite
- Right-click the ESC\_Infrastructure project
- Publish
- Publish to C:\Users\Administrator\Downloads\Envision IT SharePoint 2013 Web Sites Training\Envision Shakespeare Company\Builder
  - Depending on where you downloaded the zip package
- Do the same for the ESC\_Branding project

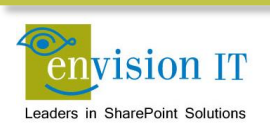

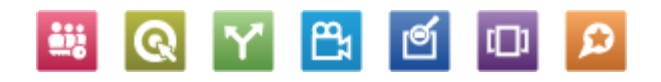

### **Setting up the Term Store**

- Go to Central Admin
- Go to Manage Service Applications
- New Managed Metadata Service
- Set the following values
  - Name to Managed Metadata Service
  - Database Name to ManagedMetadataService
  - Create a new app pool ManagedMetadataService using SPFarm
- In Central Admin Services on Server, start the Managed Metadata Web Service

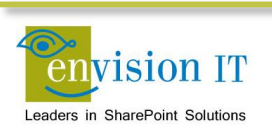

#### **Site Build**

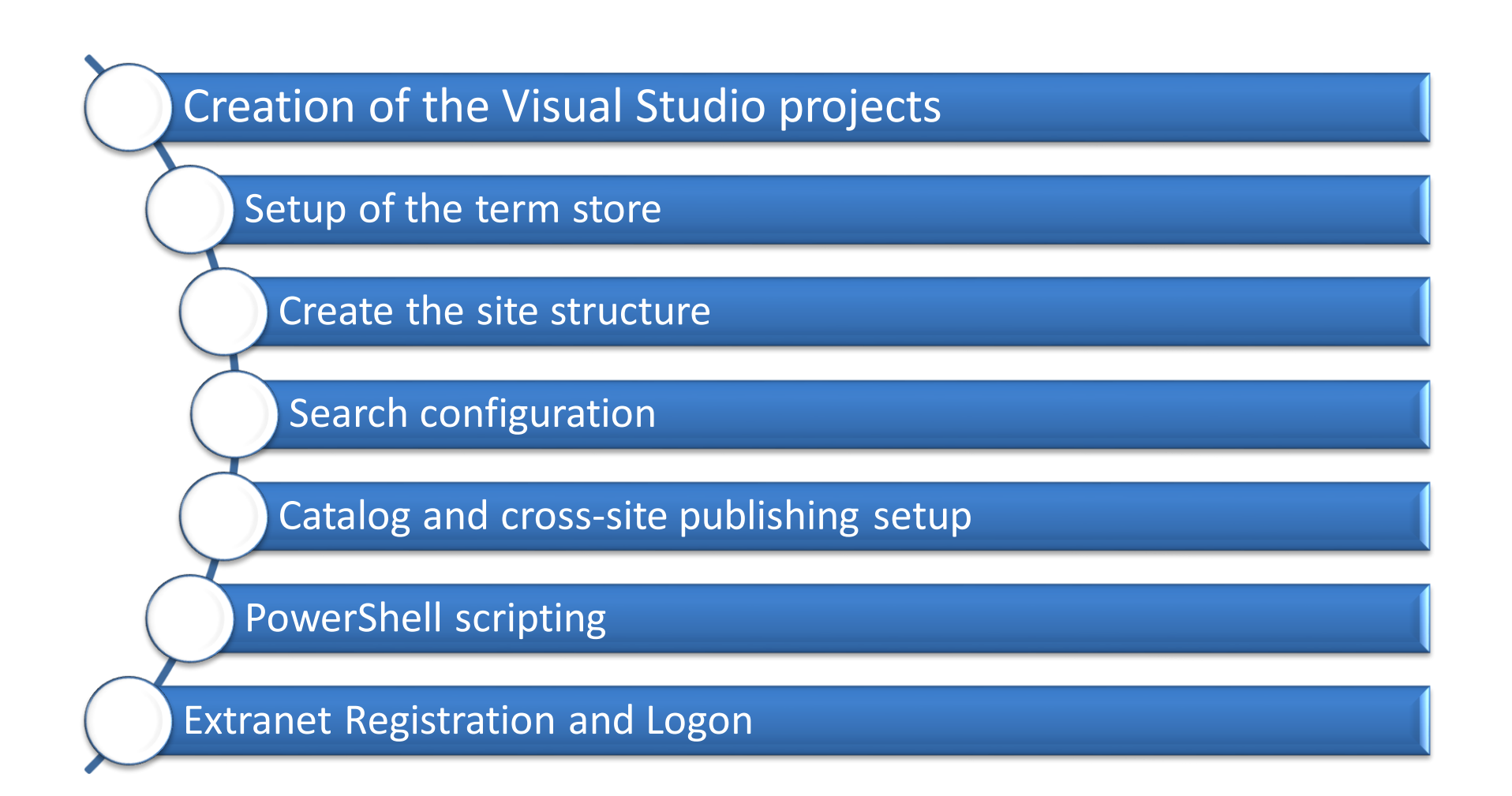

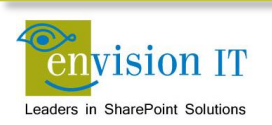

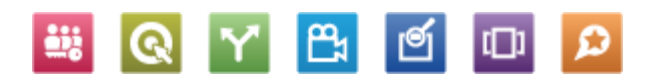

# **Building the Site**

- Navigate to the Builder folder
- Review the ShakespeareBuild\_0\_SetEnvironment.ps1
- Adjust the ShakespeareTaxonomy.xml
  - Search and replace LABVM\administrator with an appropriate owner account
- Right-click ShakespeareBuild\_1\_Complete.ps1 and run with PowerShell
  - Problem in some environments in the Structure step
  - Need to put a Pause before and wait a few minutes before executing

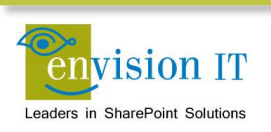

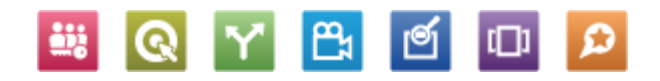

### **Review the Site**

- Start out at <u>http://shakespeare.labvm12.envisionit.com/Page</u> <u>s/default.aspx</u> (nav is not wired up properly so the root redirect doesn't work)
- Go to Site Settings
- Review the Site Column and Content Type Galleries
- Look for the new site column
- Go to Site Contents
- Review the various lists and libraries

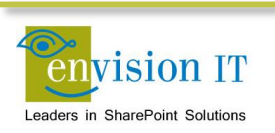

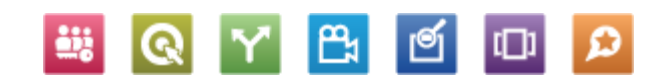

#### **Manual Steps**

- Term Store
- Anonymous Access
- Image Renditions
- Rollup Images for News
- Search Crawl
- Catalog Connections

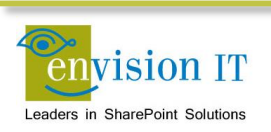

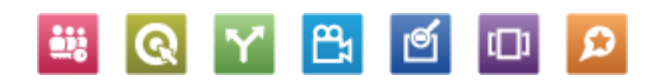

### **Term Store**

- Clean up the term store
  - Make sure there are no referenced terms in the Catalog term set
- Set the navigation for the site to the GlobalNav term set
  - Site settings Navigation
- Set the GlobalNav Term Set to be Available for Tagging
  - Allows the nav to be properly consumed by an anonymous user
- Set the sort order to custom, and clean up the sort order
- Customer the friendly URL for the Home page to be the root of the site (/)
- Fix the /Login page Refresh Global Navigation link to be /login?RefreshGlobalManagedNavigation=All
- Publish the page and click the link to refresh the nav

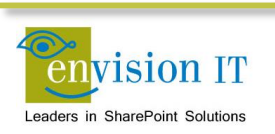

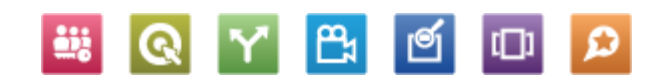

#### **Anonymous Access**

- Confirm in Central Admin that the web app has anonymous access enabled
  - Go to Manage web applications
  - Select the web app
  - Click Authentication Providers Default, and confirm that the Enable anonymous access is checked
- Turn on anonymous access in the site
  - Go to Site Settings
  - Select Permissions
  - Click Anonymous, confirm access to the entire web site, and uncheck the Requires Use Remote Interfaces Permission checkbox
- Turn off Anonymous access to the /login page
  - Navigate to the page
  - Page Permissions
  - Stop inheriting permissions
- Confirm anonymous access
  - Close all the browser windows
  - Open and confirm there is no ribbon or welcome menu
  - Navigate to /login to force the authentication to happen

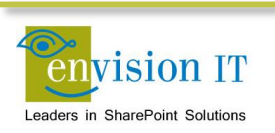

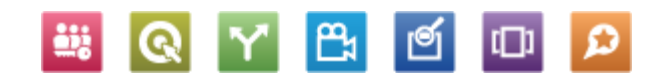

### **Image Renditions**

- Image renditions depend on the blob cache
- By default it is disabled
- Enable it in the web.config for the web app
  - Open in Notepad
  - Search for Blob (second occurrence)
  - Set the Enabled to true
- Define the Image Rotator rendition
  - Go to Site Settings Image Renditions
  - Add New Item
  - Image Rotator 1170 x 375

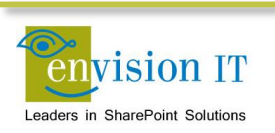

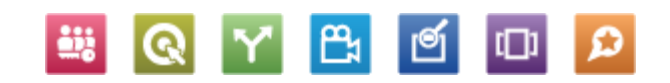

# **Rollup Images**

- Currently the Populate script doesn't set the rollup images
- Manually edit the items in the News list to add rollup images to them

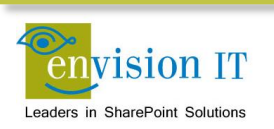

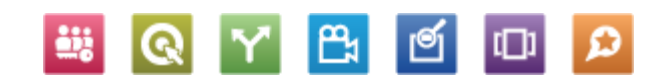

# **Full Search Crawl**

- Run a full crawl
  - Go to Central Admin
  - Manage service applications
  - Search service app
  - Content sources
  - Edit Local SharePoint sites
  - Remove <u>http://c4968397007</u> and save
  - New content source
    - Name Shakespeare
    - Start address <a href="http://c4968397007">http://c4968397007</a>
  - Pull down on Shakespeare
  - Select Start Full Crawl
  - Refresh until it completes

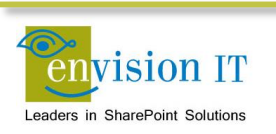

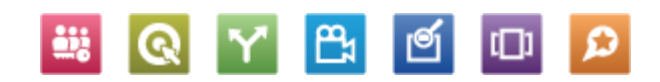

### **Create the Catalog Connection**

- Go to Site Settings
- Manage catalog connections
- Connect to a catalog
- Connect News
  - Select the News term
  - OK

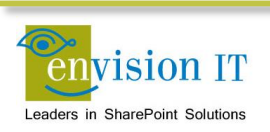

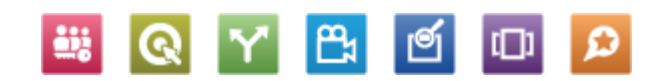

### **Configure the Category Page**

- Navigate to /News
- Edit the page and web part
  - Set the number of items to 10
  - Select the display templates
    - Control\_News
    - o Item\_News
  - OK
- Publish the page

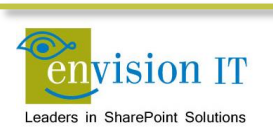

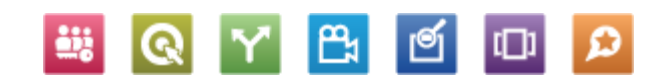

### Add News to the Home Page

- Go to the home page and edit it
- Add a web part to Zone 2
- Content Rollup Content Search
- Edit the Web Part
- Change the query
- Items matching a content type
- Restrict by content type ESCNews (Show all content types first)
- Set the display templates
  - Control\_NewsRollup
  - Item\_NewsRollup
- Publish
- Note the display template needs to be fixed to point the Read all to /News

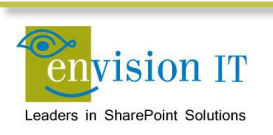

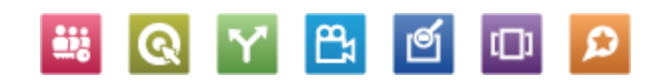

# **Configure the Catalog Item Page**

- Get the Result Source GUID
  - Go to Site Settings Search Result Sources
  - Click on News Results
  - Get the Source ID from the URL
  - Change the %2D's to -
- Edit the page layout
  - Go to the mapped drive in Design Manager
  - Edit the CatalogItem-News.html file
  - Find SourceID
  - Replace the GUID with the one from above
- Publish the page layout in Design Manager
- Set the page layout for news items
  - Click on a News item
  - Edit the page
  - Change the page layout to Catalog-ItemNews
  - Publish

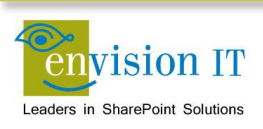

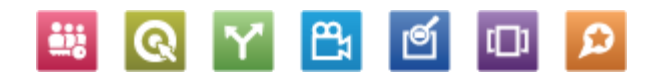

### Search

- Add a page Search
- Change the page layout to home page
- Add a web part to Zone 2
  - Search Refinement
- Add a web part to Zone 3
  - Search Search Results
  - Search Search Box
- Edit the Search Results and Refiners web parts
- Publish
- This is not wired into the master page search yet
- Update the term store to not show this as a nav term

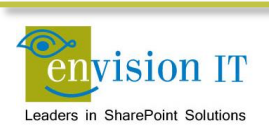

### **Creating Pages and Navigation**

- Add a new page Test Pages
- Add another page Page 1
- Go to Site Settings Term Store Management

۳ı

- Find your new pages in the GlobalNav
- Move Page 1 under Test Pages
- Go to the login page and refresh the nav

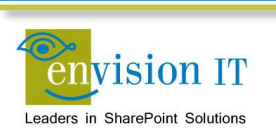

#### **Home Page Rotator**

- Edit the Home page
- Add the Image Rotator web part
- Update the license file in the Style Library and publish it
- Go back to edit the web part
  - Set the Library URL
  - Set the Image Rendition ID to 5
- Publish the page
- Load another image into the Image Rotator library

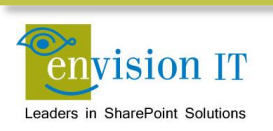

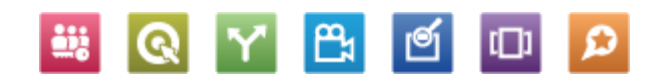

# **Photo Gallery**

- Add a Photo Gallery Page
- Change the page layout to ESC One Column
- Add the Photo Viewer web part
- Update the license file in the 14 hive layouts folder
- Edit the web part
  - Set the height to 600, turn off the chrome, library to PhotoGallery, set the Theme
  - Image renditions can be leveraged
- Publish the page

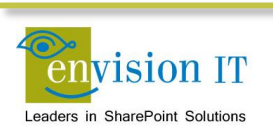

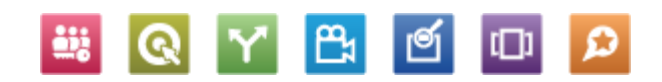

# Wrap-Up

- Design Manager and HTML master pages, page layouts, and display templates rock
- Search and Term Store are key to WCM in SharePoint 2013
- Content Search Web Part is your new best friend

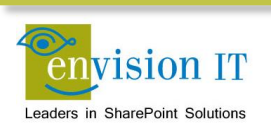

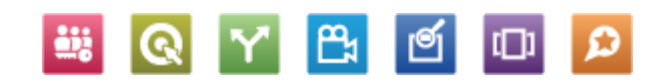

#### **Products**

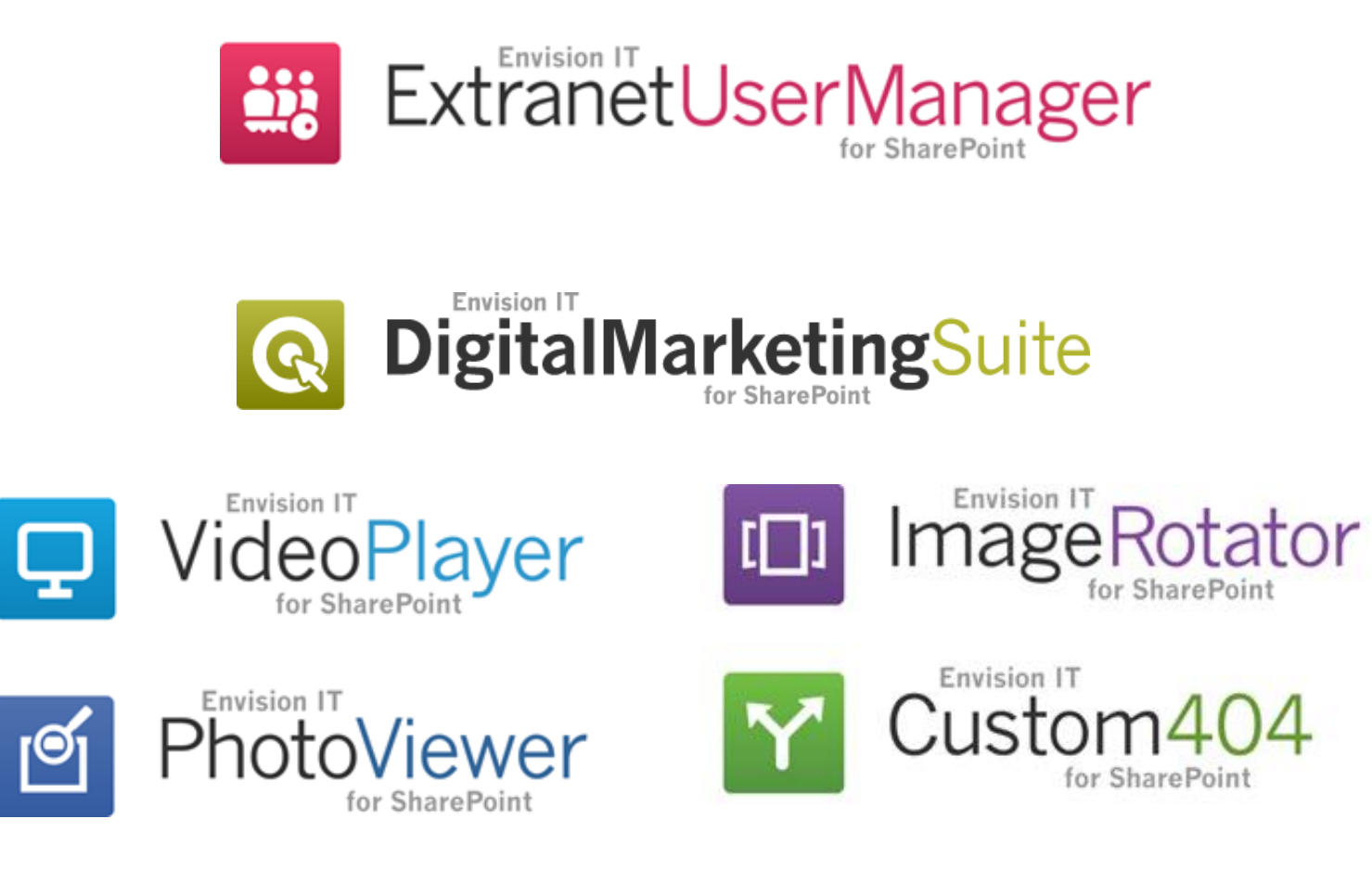

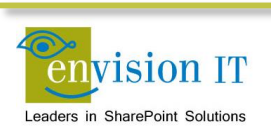

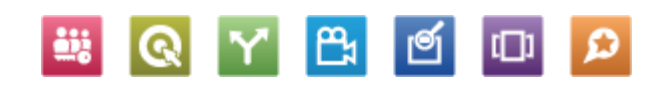
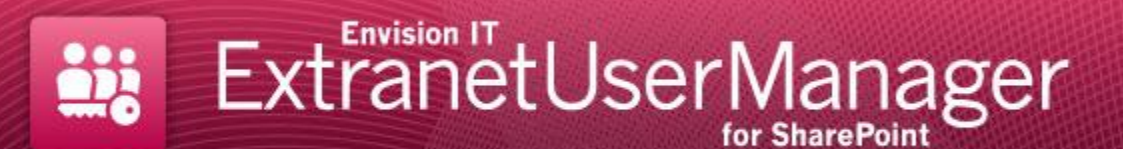

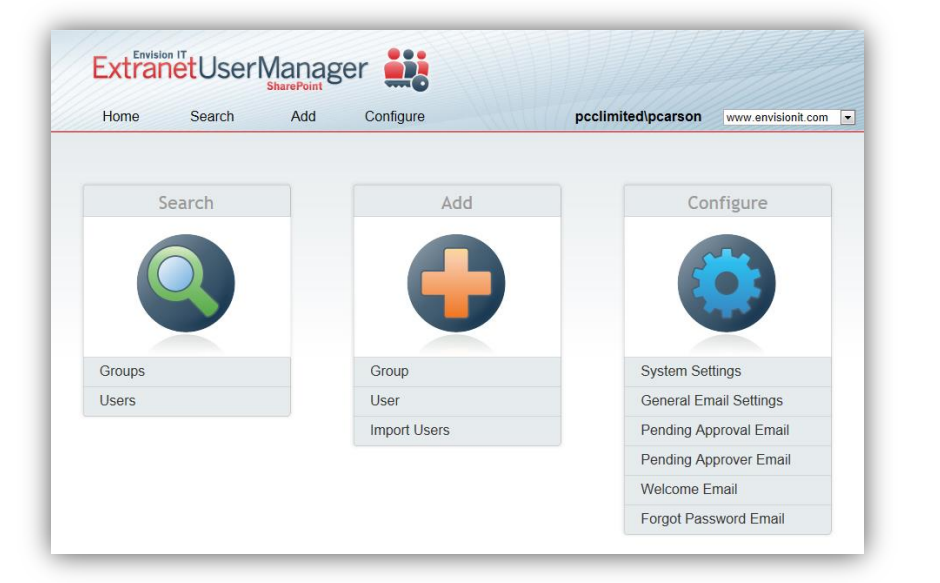

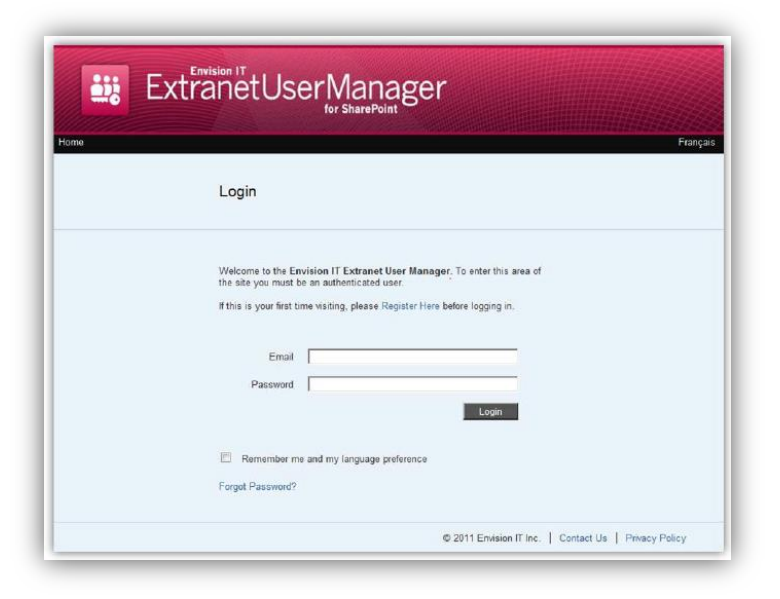

- Easy delegation of user management to business
- Self-registration, approvals, forgotten password reset
- Single URL and sign-on for AD

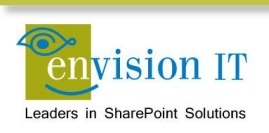

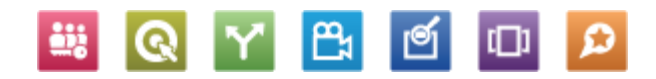

### **Extranet Clients**

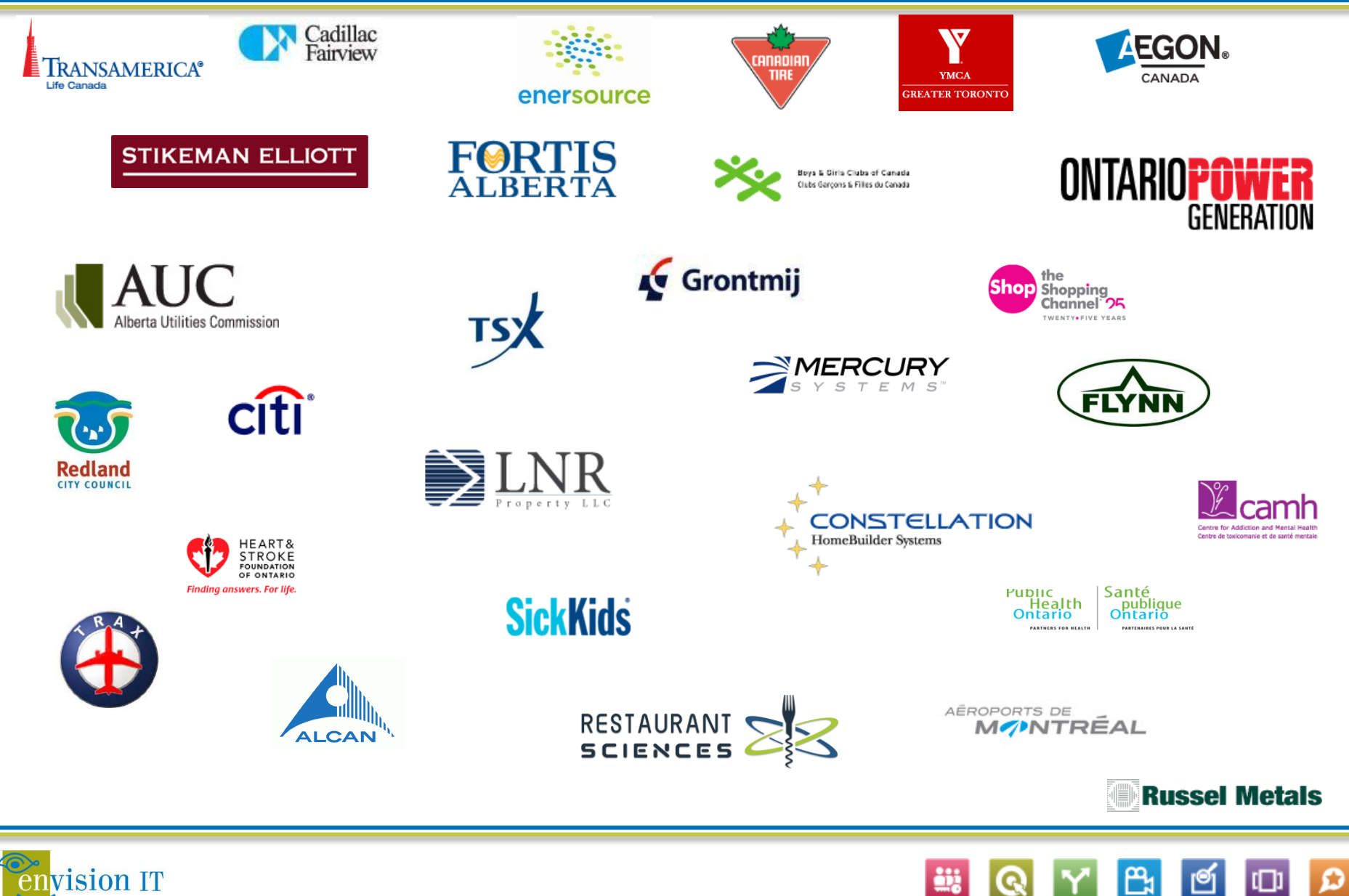

G

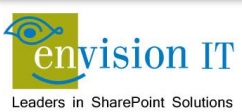

### **Microsoft SharePoint**

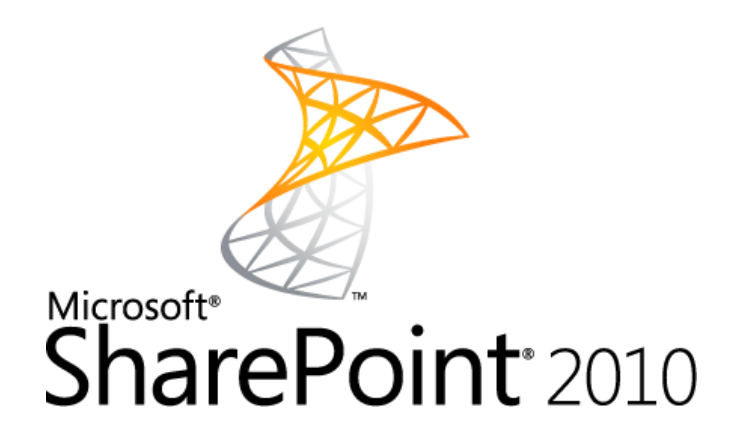

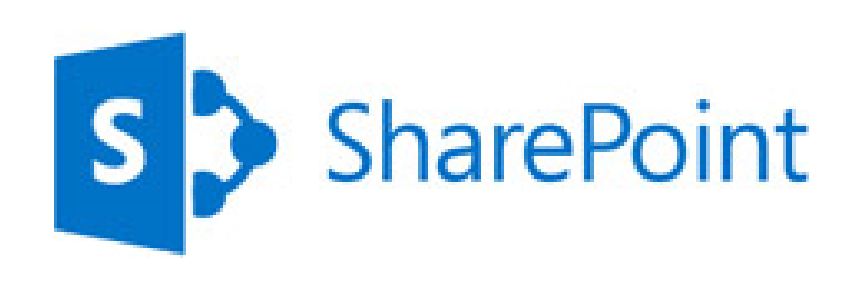

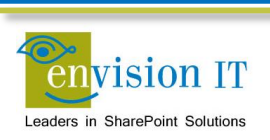

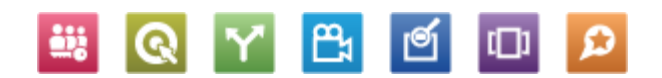

### **Sample Architecture**

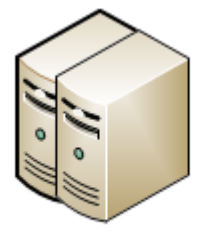

SharePoint Web Front Ends

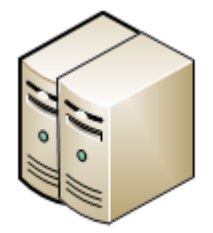

Office Web Apps Servers

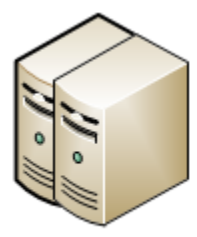

SharePoint Application Servers

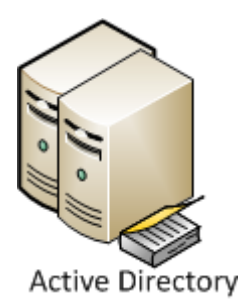

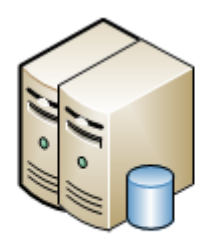

Clustered or Always On SQL Server

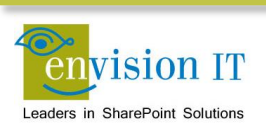

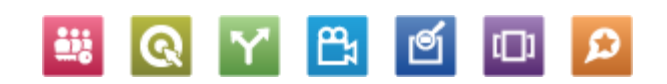

## **Public Web Sites and Extranets on SharePoint**

- Public web sites are pure anonymous sites
- Extranets are sites that allow external users to authenticate to consume or contribute content securely
- These can be combined in a single site
- SharePoint is ideal for all of the above

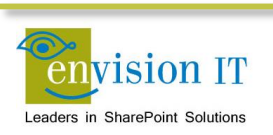

### **Extranet Business Goals**

- Reduce supply chain inefficiencies
- Interact with your loyal customer base
- Extend customer self service strategies
- Share business resources with partners
- Extend remote employee access

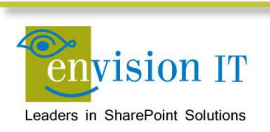

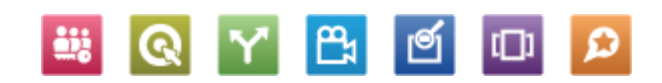

### **Extranet Scenarios**

- Collaboration or Publishing Portal
- Internet Web Site Members Only Area
- Board of Directors' Portal

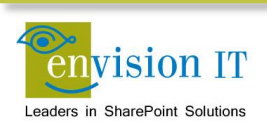

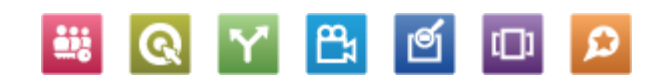

### **Collaboration or Publishing Portal**

- Team sites for collaboration
- Publishing sites for private web content publishing

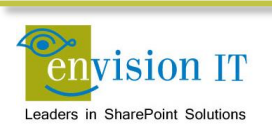

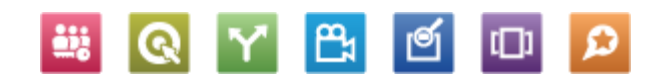

### **Internet Web Site Members Only Area**

- Public web site with a private members area
- Forms-based authentication typically used to provide a rich login experience
- Self-registration with approvals typically provided

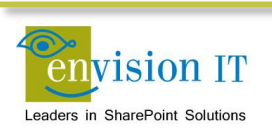

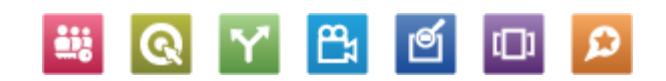

## **Board of Directors Portal**

- Corporate or public sector board of directors portal
- Small set of users that are typically already part of the internal corporate domain
- SSL publishing of portal externally

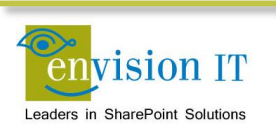

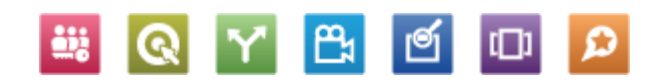

#### **Identity Management**

- Process for managing the entire life cycle of digital identities, including the profiles of people, systems, and services
- For our purposes we are focused just on people
- Who creates and manages identities? The Extranet owner or the external users themselves?
- Are identities part of the Extranet or external to it?

#### Authentication and Authorization

- Authentication is the mechanism whereby systems may securely identify their users
- Authentication systems provide an answers to the questions:
  - Who is the user?
  - Is the user really who he/she represents himself to be?
- Authorization is the mechanism by which a system determines what level of access a particular authenticated user should have
  - Is user X authorized to access resource R?

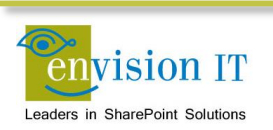

# **Identity Options**

#### Site Owned

- Active Directory
  - Corporate
  - DMZ
  - AD LDS
- SQL

#### External

- Social Identities
  - Windows Live ID
  - Google
  - Yahoo
  - Facebook
  - LinkedIn
- Active Directory
  Federation Services
- Azure Directory Services

**≞**₁

ല

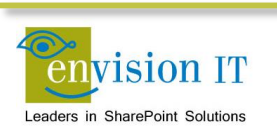

# **Four Categories of Users**

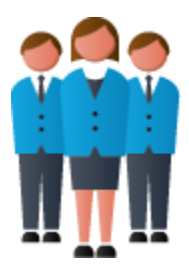

Internal Users

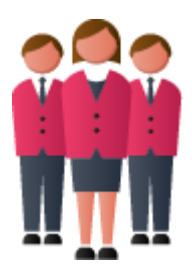

Managed AD Users

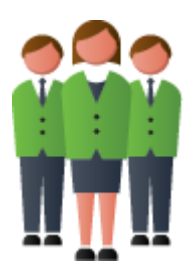

Managed SQL Users

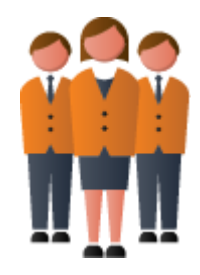

Federated Users

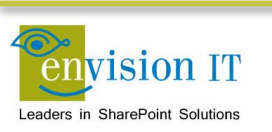

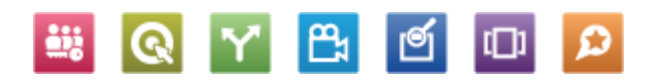

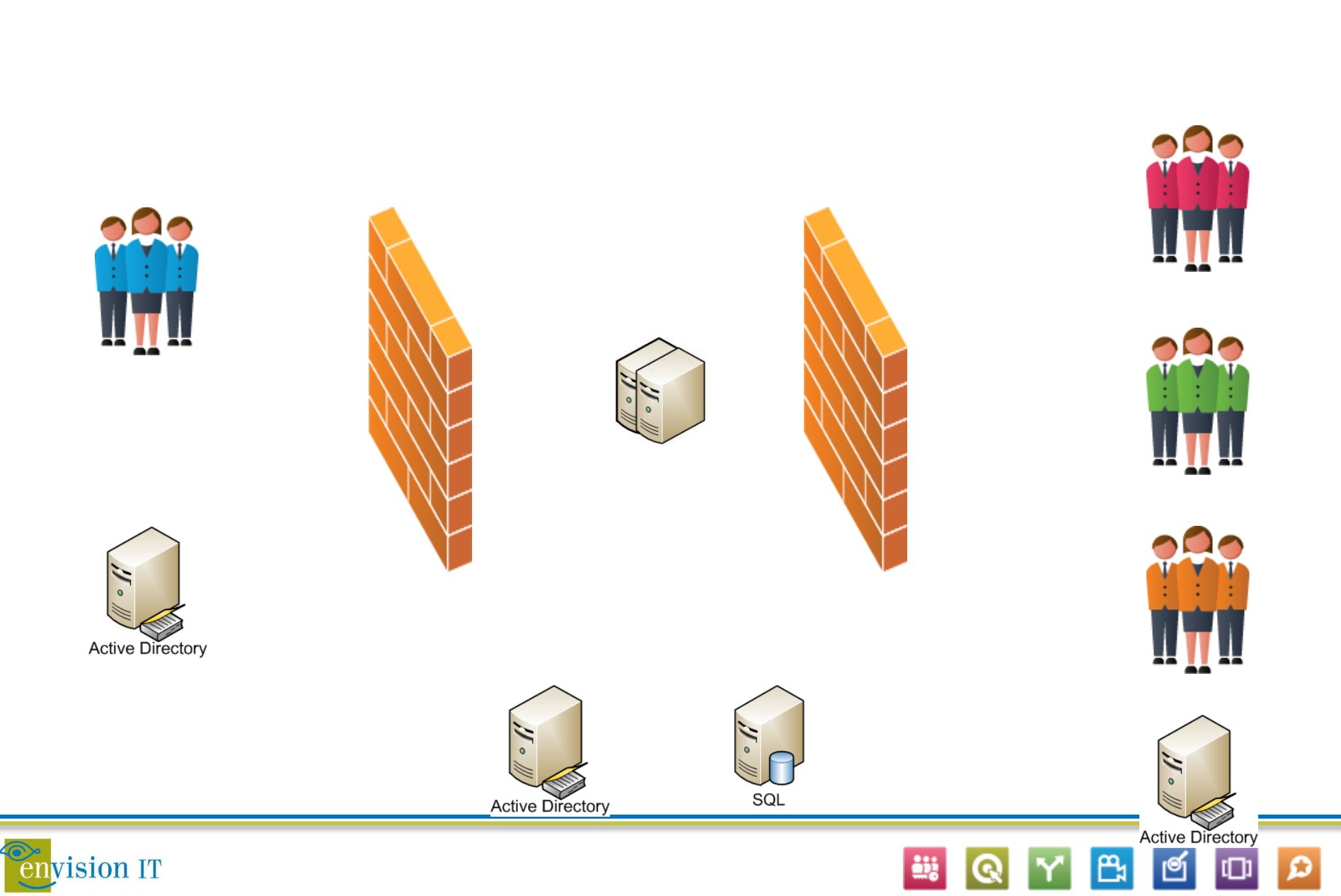

## Site URLs

- Ensure that everyone is going to the same URL
- Don't extend the site or use AAM
- Having different URLs for internal and external users causes confusion, particularly with email links
- Breaks features such as alerts and workflow tasks
  - SharePoint doesn't know where to link people to

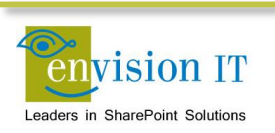

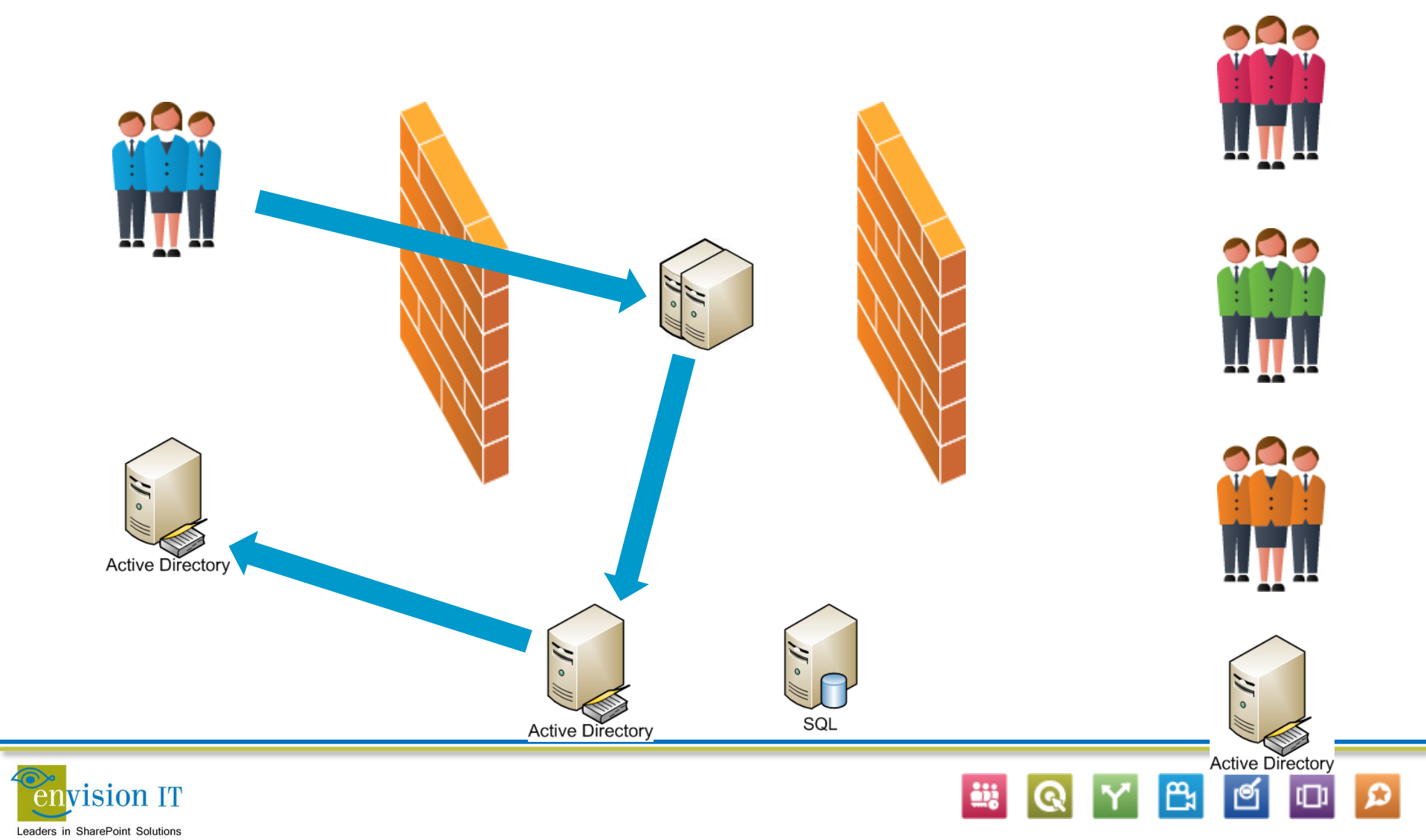

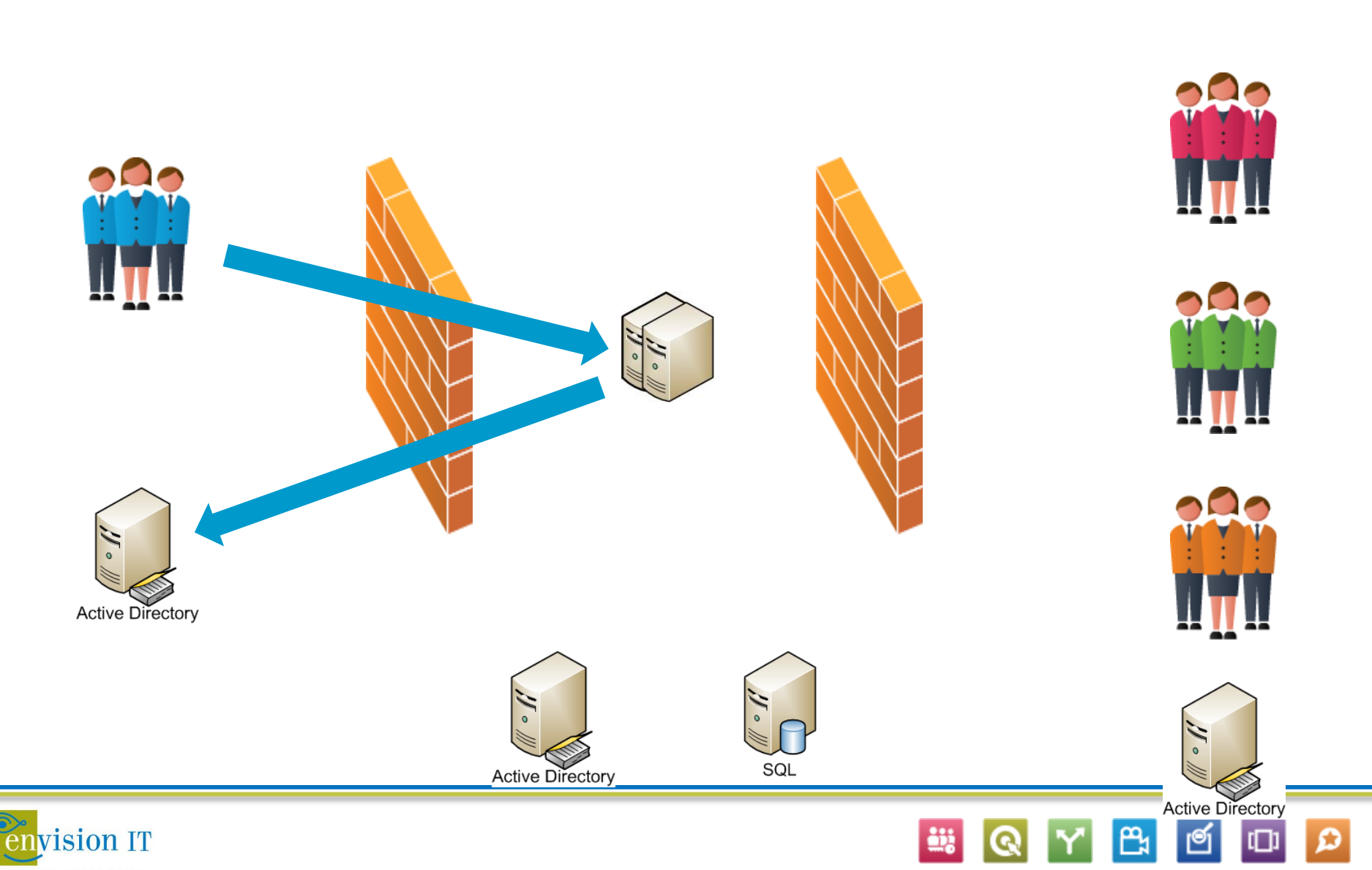

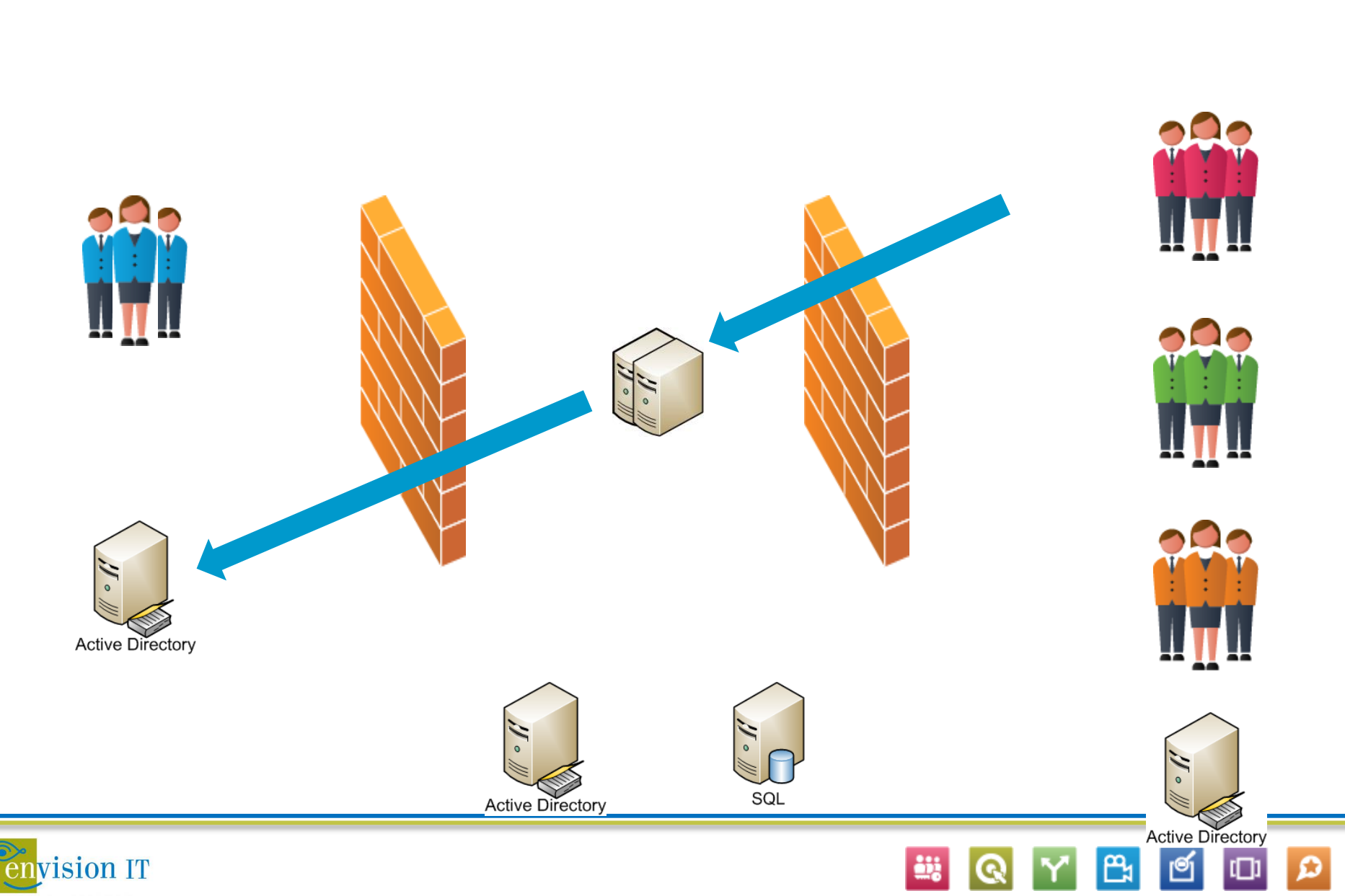

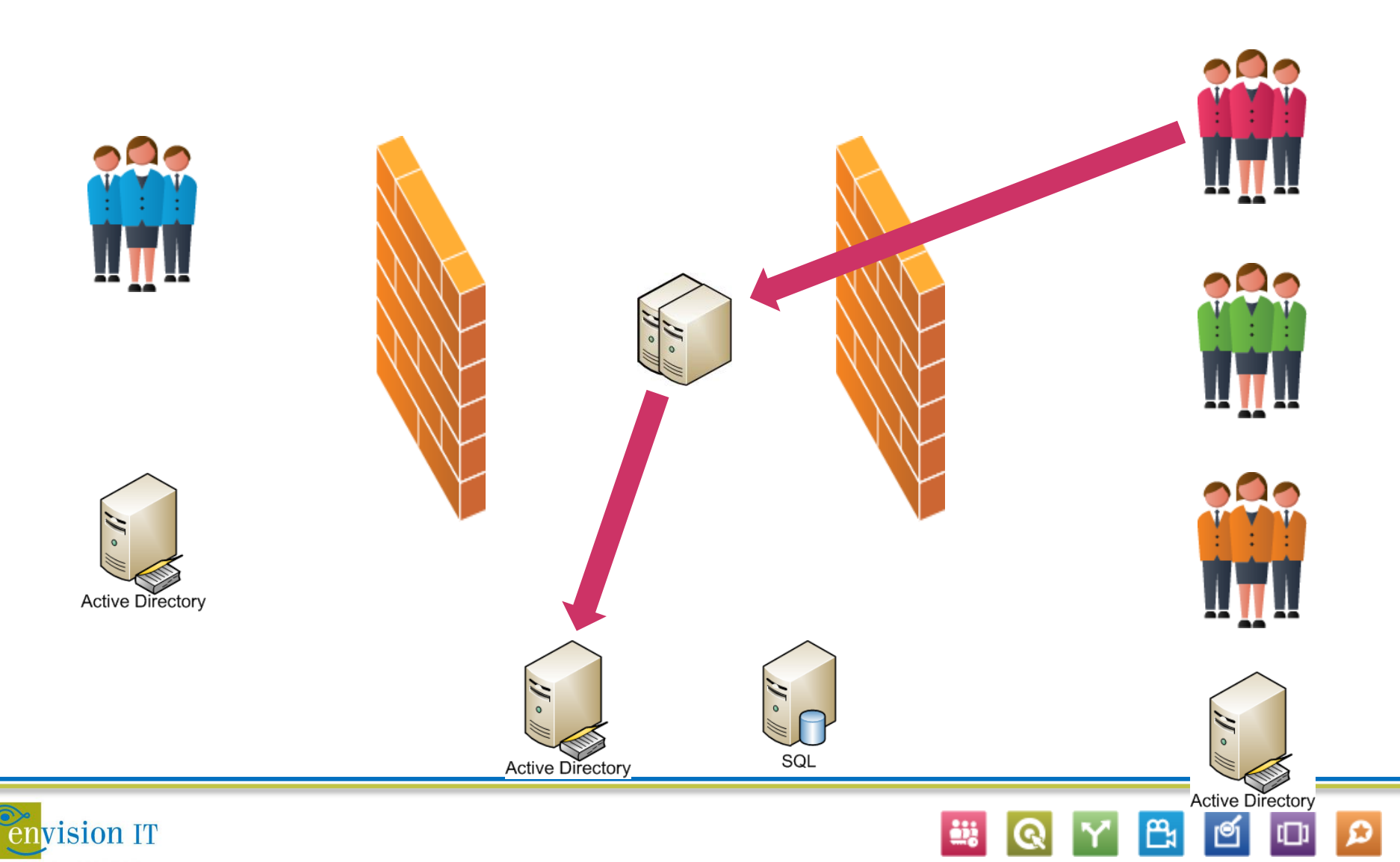

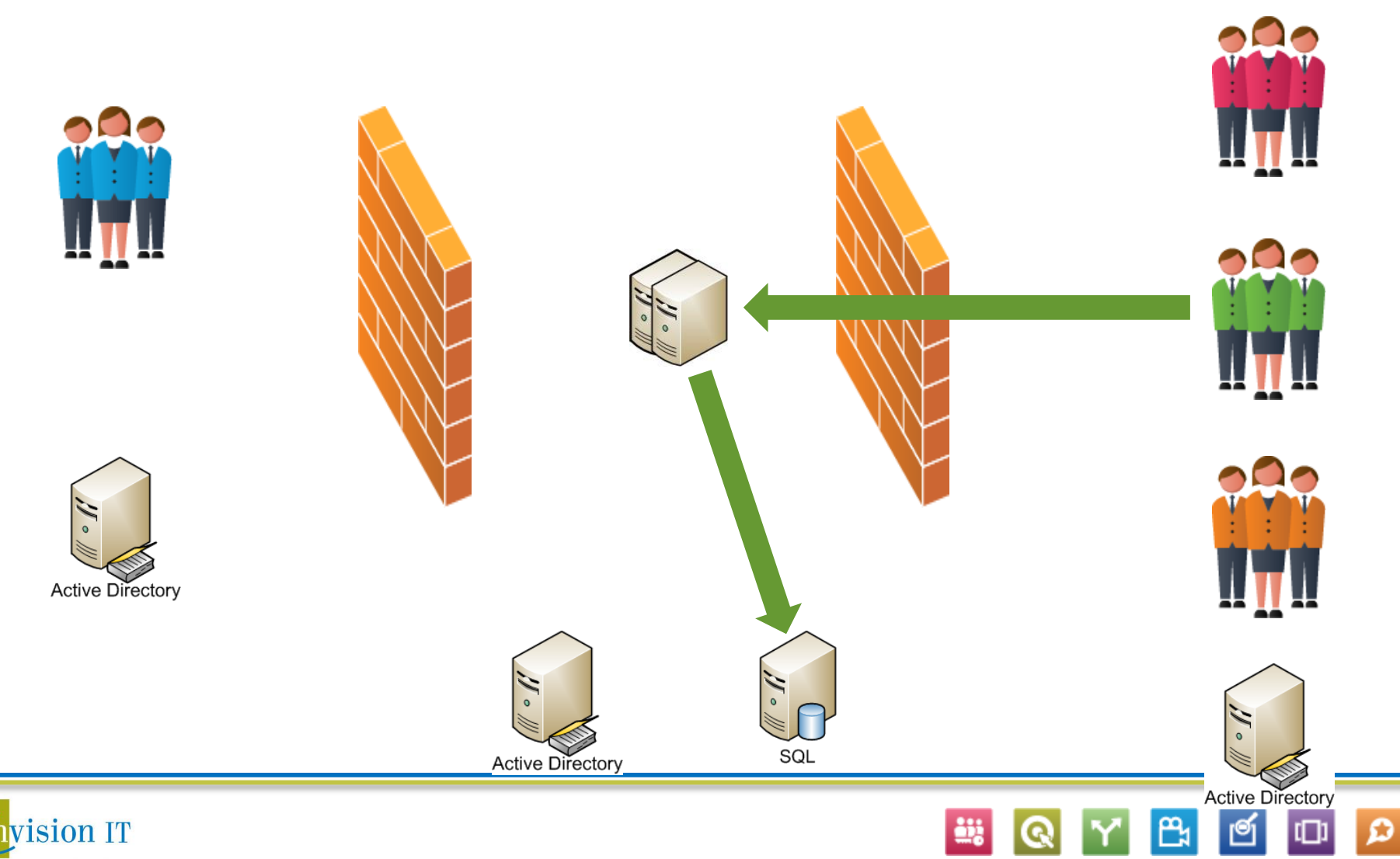

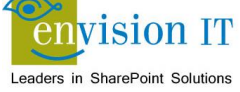

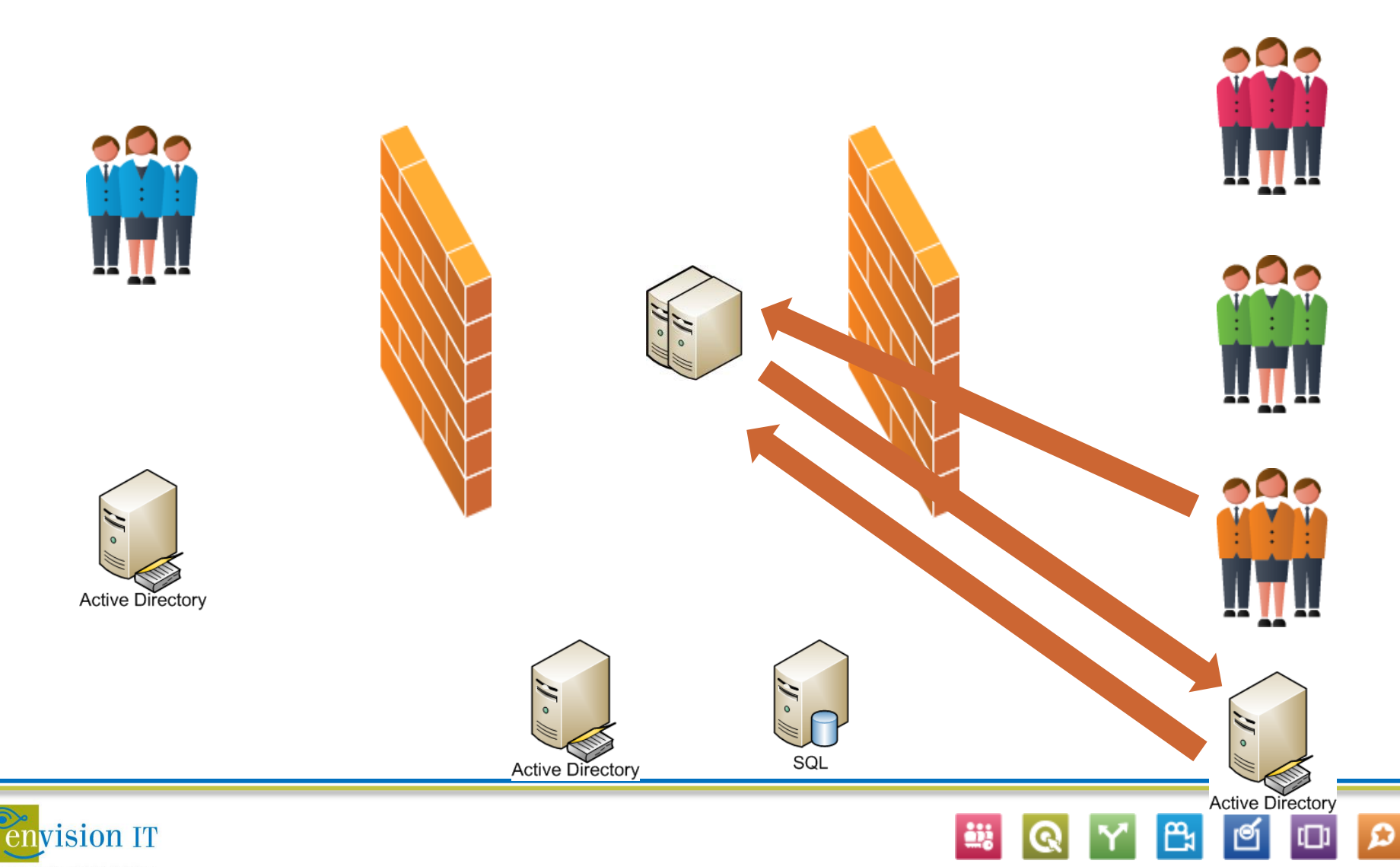

# AD vs. SQL

#### **Active Directory**

- Generally recommended that a separate AD forest is setup for the Extranet users
- May already exist in the DMZ to support the SharePoint farm
- Richer account policy control and audit capabilities

### SQL

- No additional AD is required
- Standard Microsoft ASPNETDB database stores the credentials
- Encrypted passwords

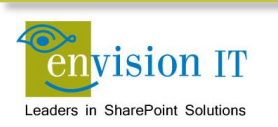

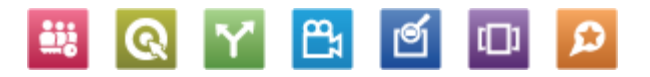

## WA vs. FBA

#### Windows Authentication

- Supports Classic mode sites
- An advanced web gateway such as Microsoft Forefront UAG or F5 BIG-IP is recommended
  - Friendly web form is still presented
  - Can be customized
  - Single sign on can happen across multiple systems

#### Forms Based Authentication

- Users can be stored in either SQL or AD
- Friendly, customizable web form for login
- Login with email address, even for AD users
- Requires a Claims mode site

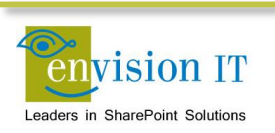

## **FBA Claims Limitations**

- Search Alerts
- SharePoint Server 2010 Explorer View
- Claims to Windows Token Service (C2WTS)
- InfoPath Forms Services
- Power Pivot

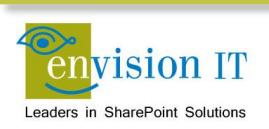

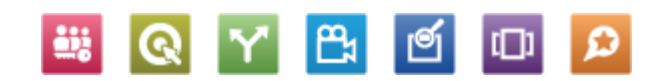

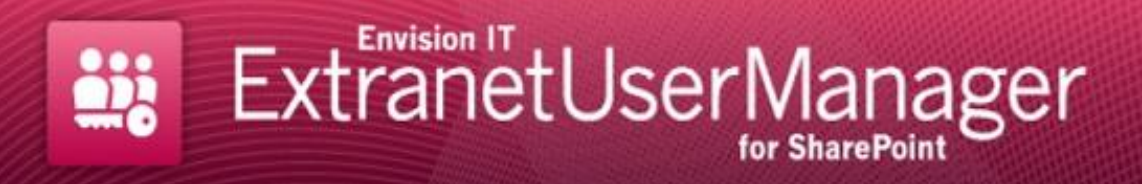

Home

Français

#### Login

Welcome to the Envision IT Extranet User Manager. To enter this area of the site you must be an authenticated user.

If this is your first time visiting, please Register Here before logging in.

| Email            |       |  |
|------------------|-------|--|
| Password         |       |  |
|                  | Login |  |
| Forgot Password? |       |  |
|                  |       |  |

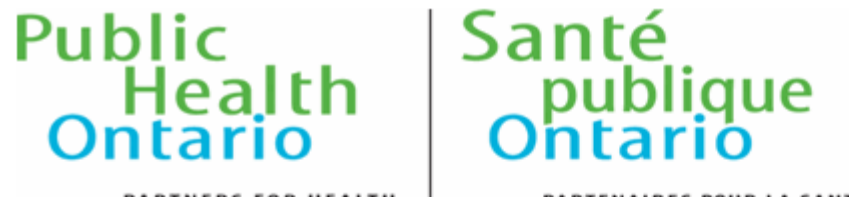

PARTNERS FOR HEALTH

PARTENAIRES POUR LA SANTÉ

OSD

| Log On     |                 |   |
|------------|-----------------|---|
| User name: |                 |   |
| Password:  |                 |   |
| Language:  | English (en-US) | ~ |

Log On

If this is your first time visiting, please Register Here before logging in.

Use the Forgot Password page if you need to reset your password.

This site is intended for authorized users only. If you experience access problems contact the <u>site administrator</u>.

©2012, Ontario Agency for Health Protection and Promotion. Terms and Conditions.

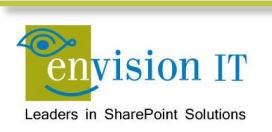

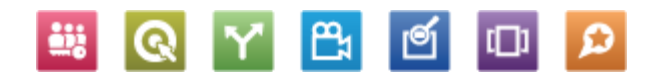

### **Extranet User Manager**

### Main Components

- Administration console
  - Used by IT to configure EUM
  - Used by the business to manage users and groups
- End User
  - Components that the Extranet users see
  - Login, disclaimer, change password, forgotten password
- Registration
  - Allow users to self-register
  - Support approval workflows

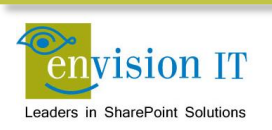

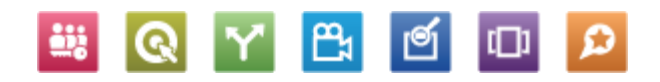

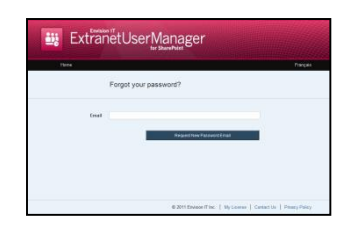

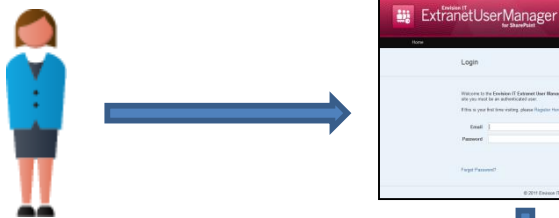

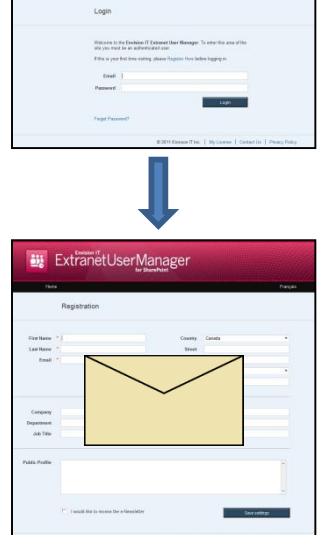

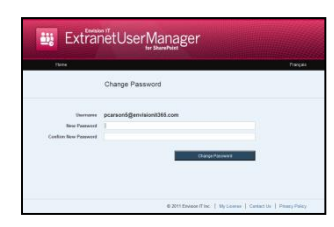

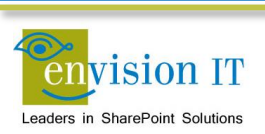

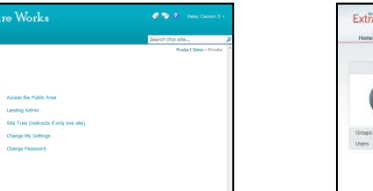

lome

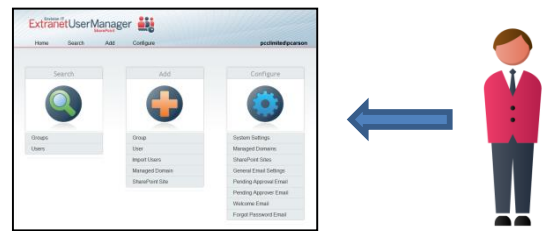

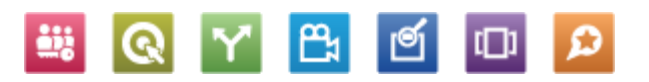

| ExtranetUs | erManager<br>tr Szerbitt                            |
|------------|-----------------------------------------------------|
| Three      |                                                     |
| Forgot ye  | our password?                                       |
| Genet      | drigative/rasecting                                 |
|            | @2011Envaorific:   Wylcamer   Center br   Phany Pol |

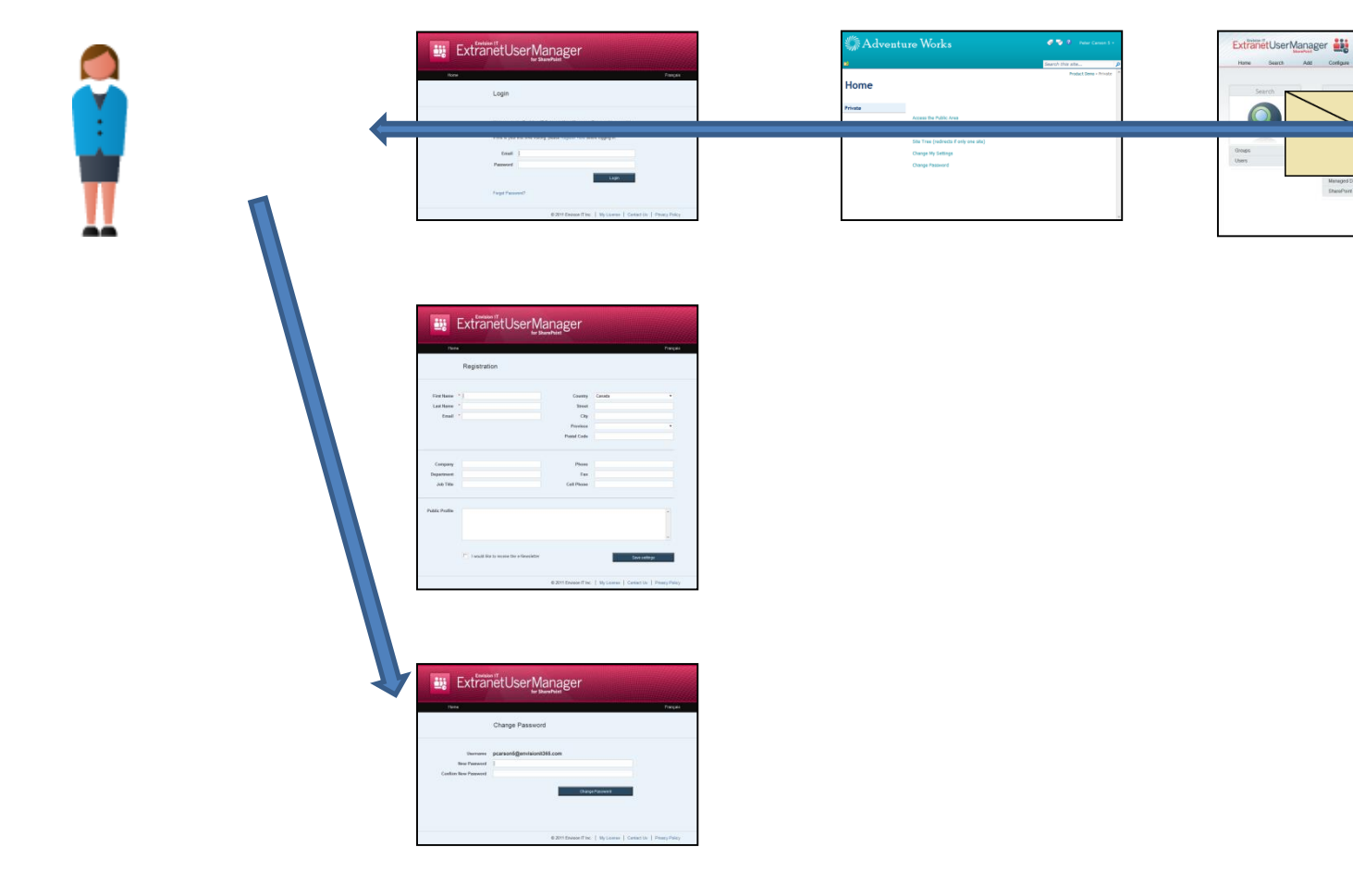

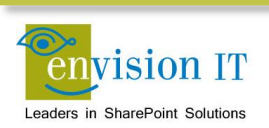

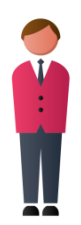

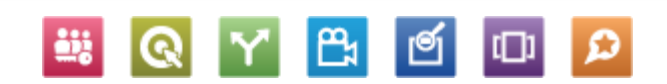

Ö

Pending Approval Email Pending Approval Email Pending Approver Email Welcome Email Forgot Password Email

Managed Domain EtwasPoint Site

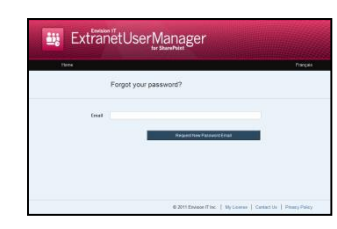

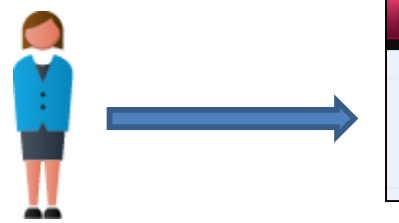

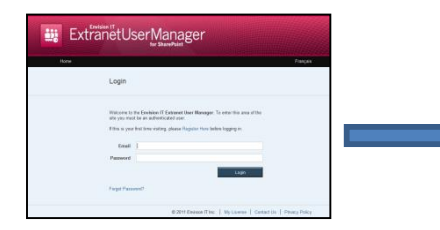

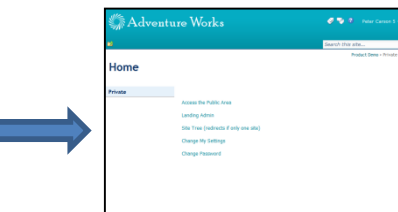

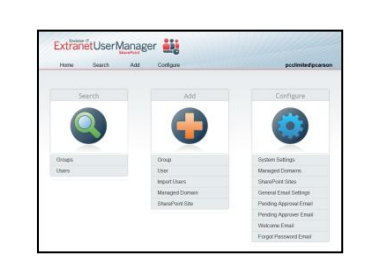

ēē

| . There        | ÷            |             |        | nes |
|----------------|--------------|-------------|--------|-----|
|                | Registration |             |        |     |
| First Name     |              | Country     | Caruta |     |
| Last Horse     |              | Invet       |        |     |
| Email          |              | Oty         |        |     |
|                |              | Province    |        |     |
|                |              | Peeted Code |        |     |
| Скерану        |              | Phone       |        |     |
| Department     |              | Cax.        |        |     |
| 248 Title      |              | Cell Phone  |        |     |
| Public Profile |              |             |        |     |
|                |              |             |        |     |
|                |              |             |        |     |
|                |              |             | -      |     |

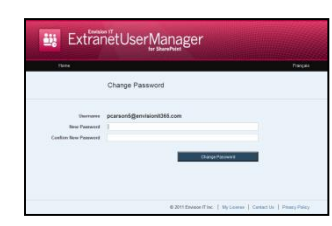

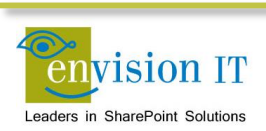

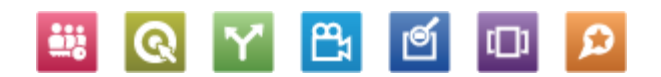

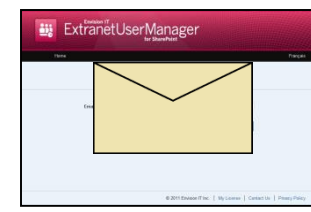

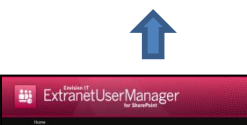

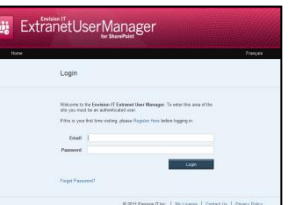

| 2       |                                       | Search this site      |  |
|---------|---------------------------------------|-----------------------|--|
|         |                                       | Product Demo + Prival |  |
| Home    |                                       |                       |  |
|         |                                       |                       |  |
| Private | Access the Duble Acces                |                       |  |
|         | Landino Admin                         |                       |  |
|         | Site Tree (redrects if only one site) |                       |  |
|         | Change My Settings                    |                       |  |
|         | Change Password                       |                       |  |
|         |                                       |                       |  |
|         |                                       |                       |  |

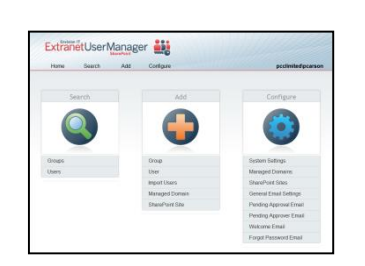

ēē

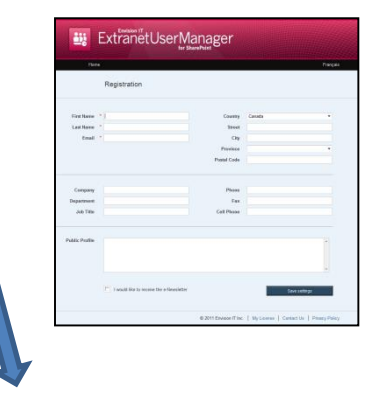

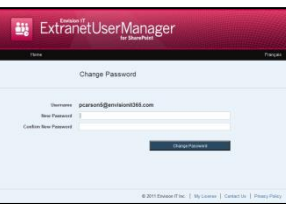

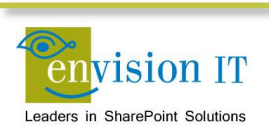

Y

Ι

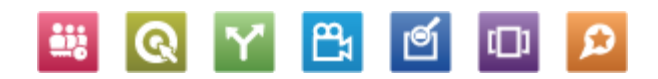

### **Case Studies**

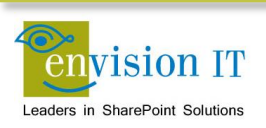

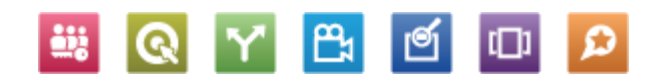

### **Collaboration or Publishing Portal**

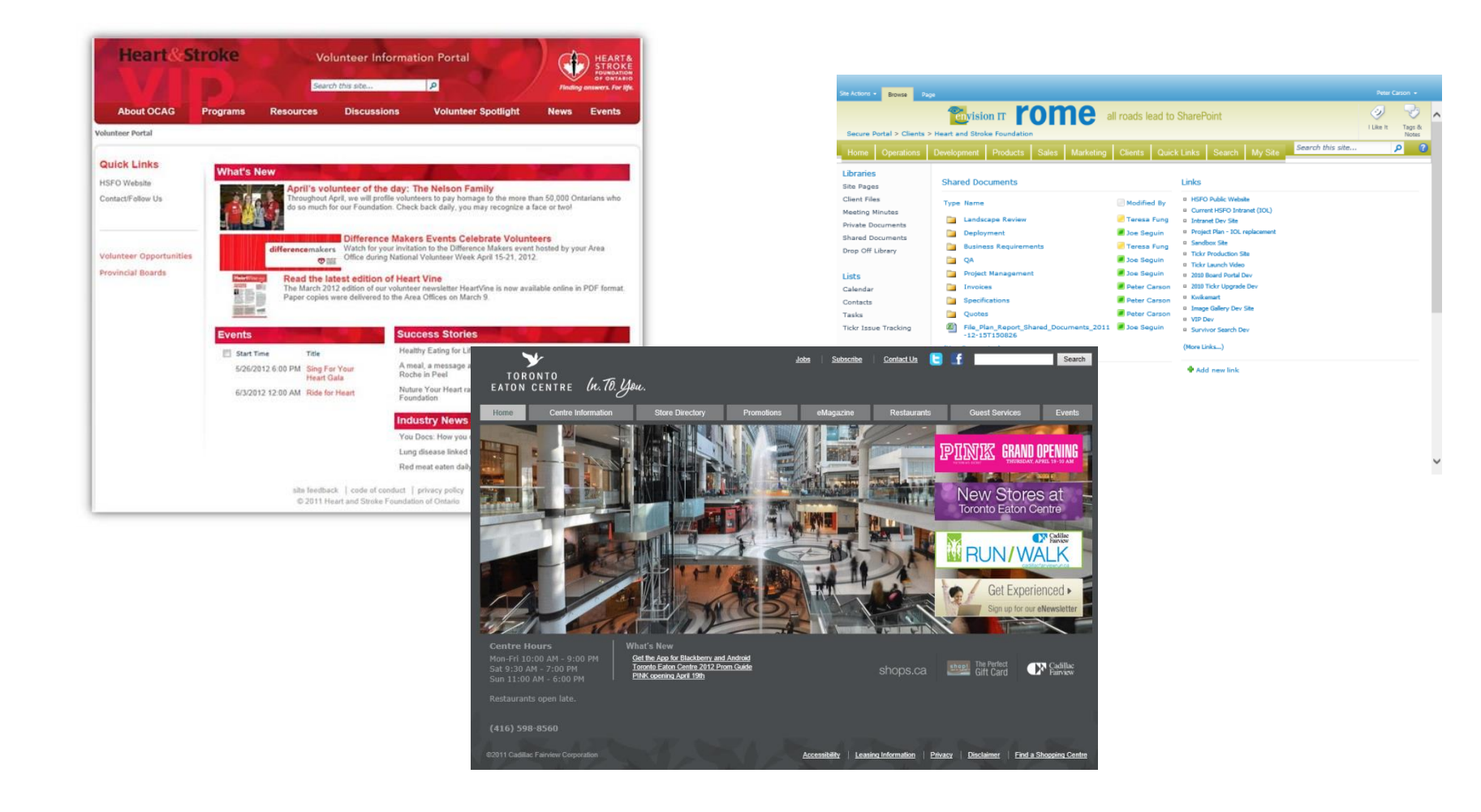

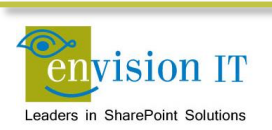

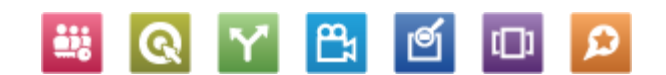

### **Internet Web Site Members Only Area**

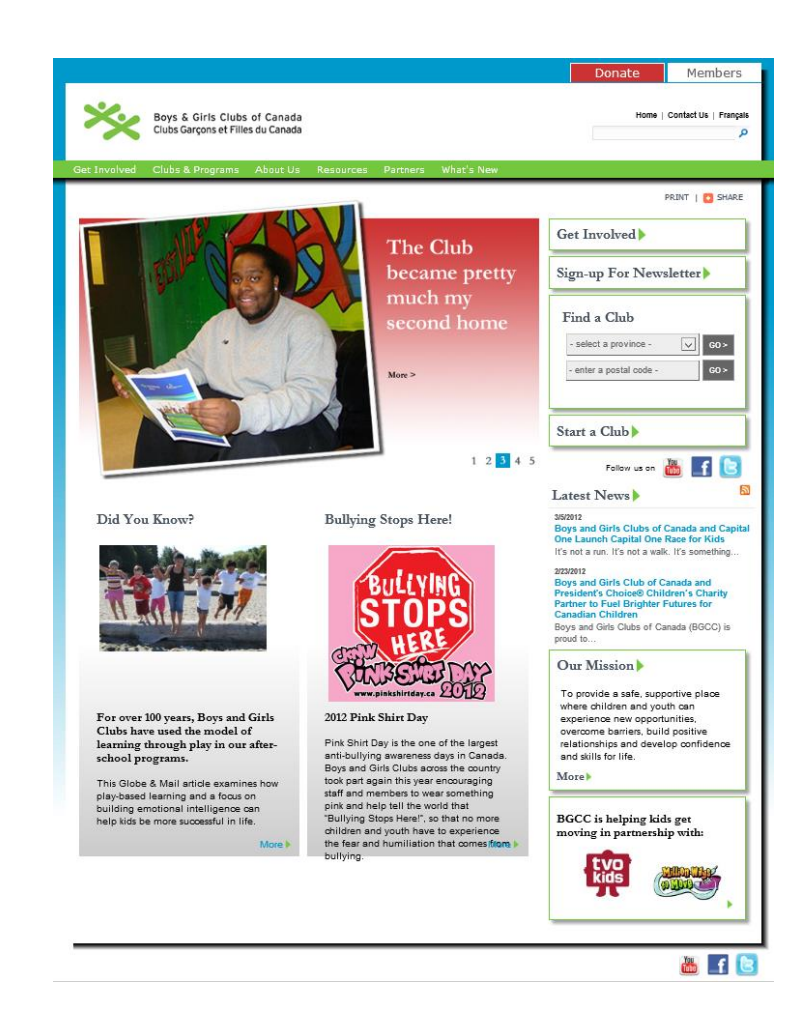

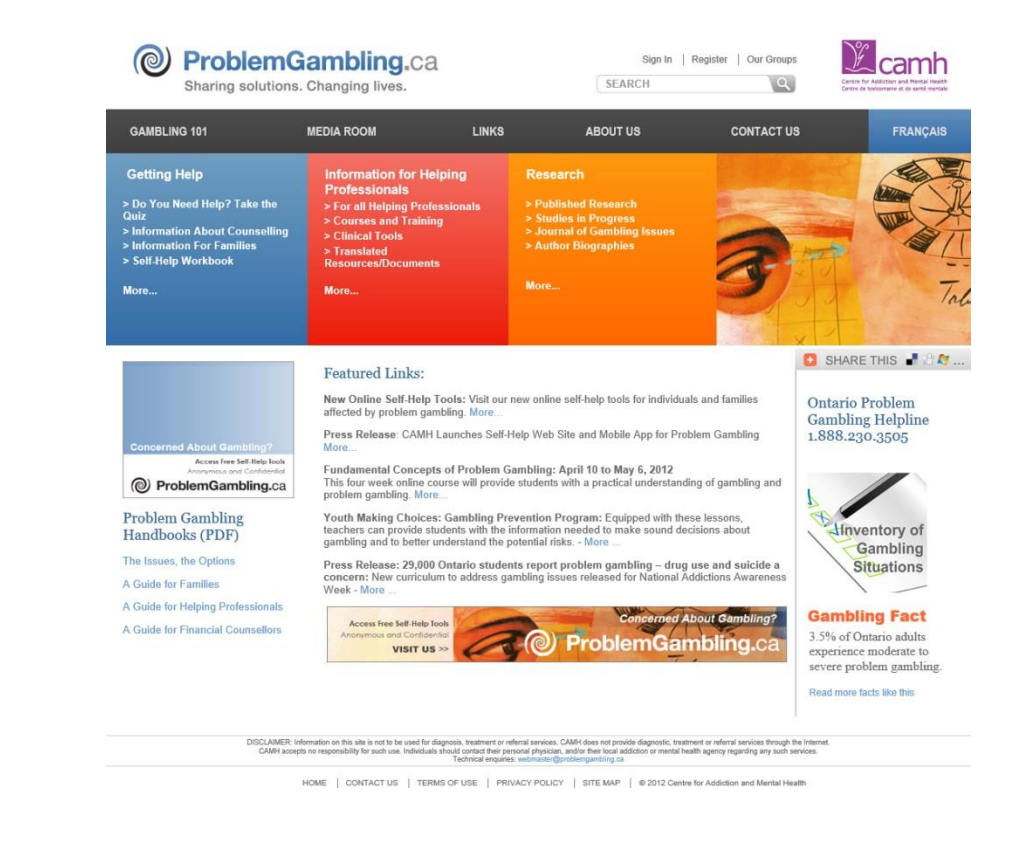

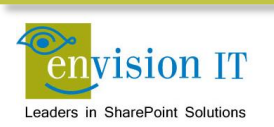

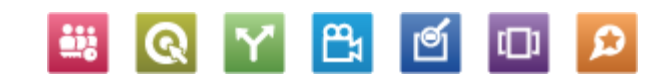

### **Board of Directors Portal**

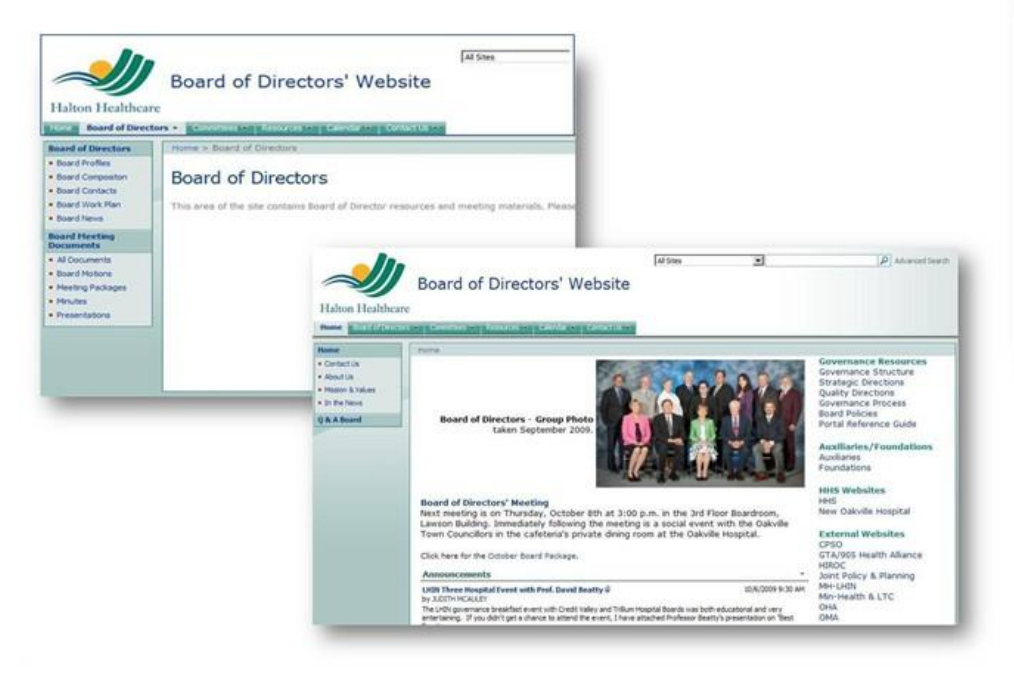

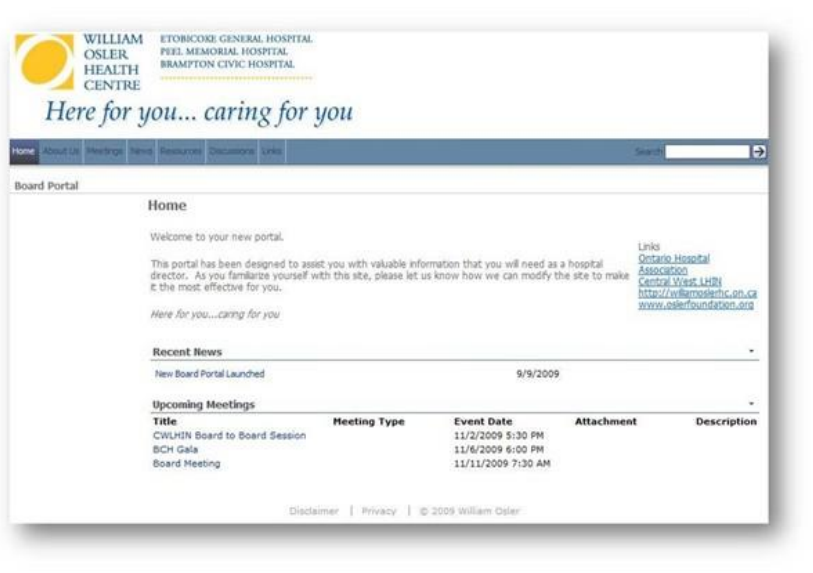

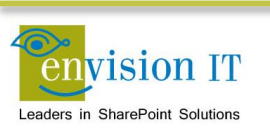

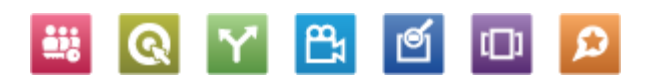

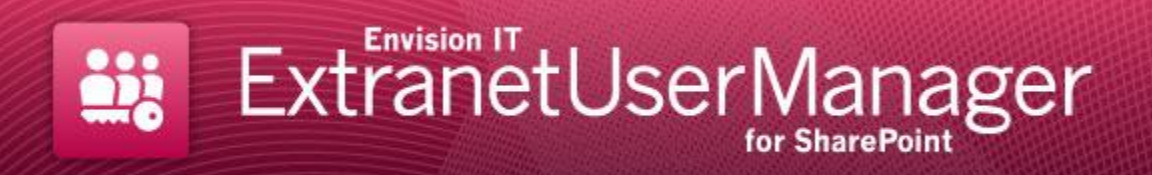

### Pricing

- \$8,000 per production SharePoint farm
- No limits on the number of web front ends
- 20% annual Software Assurance provides all product updates
- Dev and QA farm licenses provided as part of the production farm license

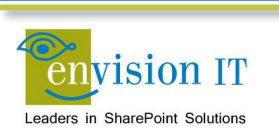

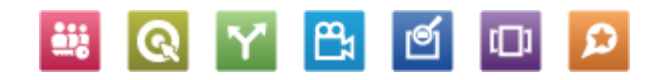
# **EUM Install**

- Download the trial
- Cloudshare install guide is on our site
- Need to setup or have access to an SMTP Server
- Go through the install wizard for a SQL FBA install
- Copy the new license file
- Close the browser and relaunch the site
- Log in with your domain\username account and password
- Navigate to /LandingAdmin to add SQL users

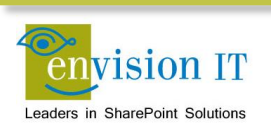

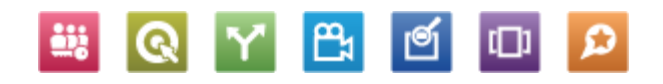

#### **Infrastructure Build**

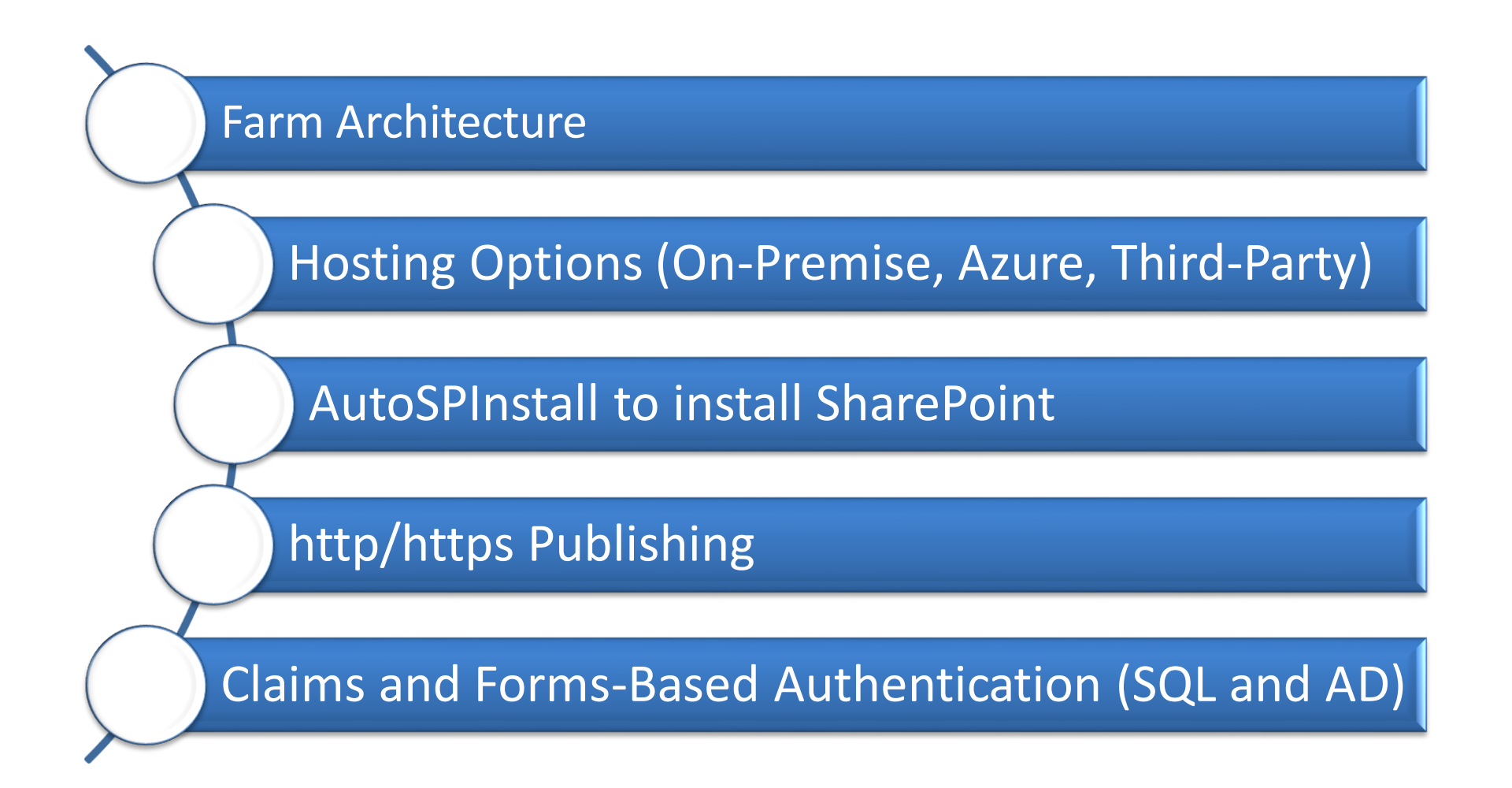

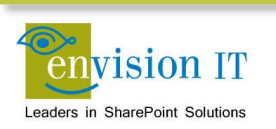

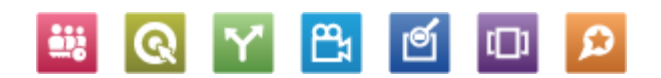

## **Infrastructure Build**

- Farm Architecture
- Hosting Options (On-Premise, Azure, Third-Party)
- AutoSPInstall to install SharePoint
- http/https Publishing
- Claims and Forms-Based Authentication (SQL and AD)

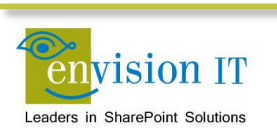

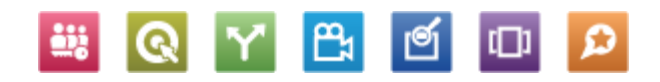

## **Application Lifecycle Management**

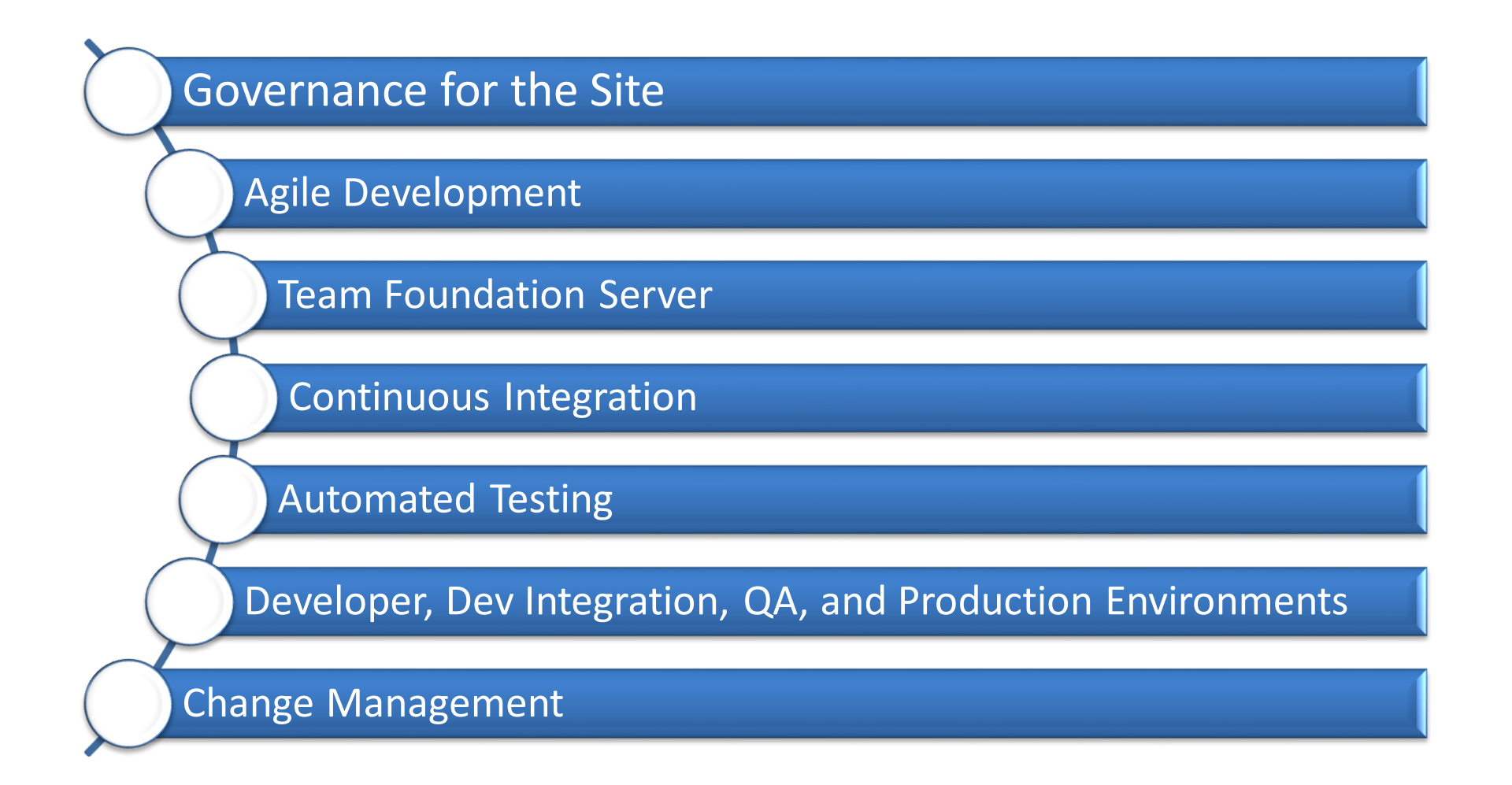

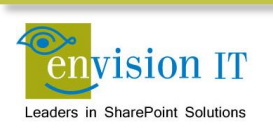

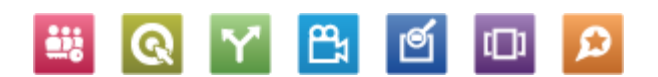

#### Purpose

- How do we build a solid SharePoint development environment for the enterprise?
- How do a number of developers work together on a SharePoint project?
- How does code and content move through a dev, test, and production lifecycle
- What is Agile and Continuous Integration, and why is it important?

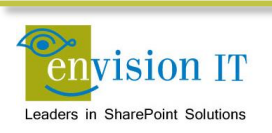

# **Visual Studio and Team Foundation Server**

- Visual Studio 2010 is the development platform for coding on SharePoint 2010
- Team Foundation Server integrates with Visual Studio to provide a repository for code, test, and other project artifacts
  - It facilitates teamwork by providing a common place for developers to work together

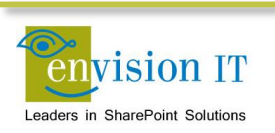

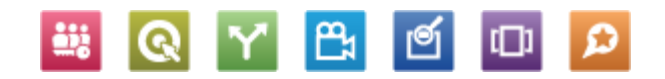

#### **Provisioning SharePoint Farms**

| Cluster Too             | ls Virtual Machine Tools Admi | nistrator - scvmm: | Lpcclimited.co | om - Virtual Machine M | lanager    |                           |         | ×  |
|-------------------------|-------------------------------|--------------------|----------------|------------------------|------------|---------------------------|---------|----|
| Home Folder Host Cluste | r Virtual Machine             |                    |                |                        |            |                           | ^       | 0  |
| 👋 🔲 🥼 🖓 Power Off 🧣     | Reset 🔒 Migrat                | e Storage          | *              | A (                    | -          | × =                       |         |    |
| Create Shut Power       | Save State 👘 Migrat           | e Virtual Machine  | Create         | Manage                 | Connect D  | elete Properties          |         |    |
|                         | Discard Saved State 🗧 Store i | n Library          | Checkpoint     | Checkpoints 🐻 d        | or View •  | cicic rioperites          |         |    |
| Create                  | Virtual Machine               |                    |                |                        | Window D   | elete Properties          |         |    |
| VMs and Services <      | VMs (95)                      |                    |                |                        |            |                           |         |    |
| 🔺 🧀 Clouds              |                               |                    |                |                        |            |                           |         | ٩  |
| l EIT Development       | Name                          | Stat 👻 Virtu       | al Host        | Cloud Job Sta          | atus Owner | User R CPU A Service      | e Opera |    |
| left Production         | NM07-PCARSON                  | Stopped Stop       | ped hv2        | EIT Dev                | PCCLI      | EIT Dev 0 %               | 64-bit  | *  |
| it qa                   | I VM07-TABBOTT                | Running Runn       | ning HV3       | EIT Dev                | PCCLI      | EIT Dev 0 %               | 64-bit  |    |
| A 🦳 All Hosts           | VM103-ANGA                    | Running Runn       | ning HV3       | EIT Dev Comple         | ted PCCLI  | EIT Dev 0 %               | 64-bit  |    |
| EITVMS                  | wm103-ANGB                    | Running Runn       | ning HV3       | EIT Dev Comple         | ted PCCLI  | EIT Dev 0 %               | 64-bit  |    |
| hv1                     | NM103-CCHEUNG                 | Running Runr       | ning HV3       | EIT Dev Comple         | ted PCCLI  | Admini 3 %                | 64-bit  |    |
| 🖡 hv2                   | 5 VM103-GDHILLON              | Running Runn       | ning HV3       | EIT Dev Comple         | ted PCCLI  | EIT Dev 2 %               | 64-bit  |    |
| # HV3                   | 5 VM103-JBRETT                | Running Runn       | ning HV3       | EIT Dev Comple         | ted PCCLI  | EIT Dev 2 %               | 64-bit  |    |
|                         | b VM103-OPGDEV                | Running Runn       | ning hv2       | EIT Dev Comple         | ted PCCLI  | EIT Dev 1 %               | 64-bit  |    |
|                         | 1 VM103-PCARSON               | Running Runn       | ning hv2       | EIT Dev Comple         | ted PCCLI  | EIT Dev 2 %               | 64-bit  | 0  |
|                         | 🐻 VM103-TABBOTT               | Running Runn       | ning HV3       | EIT Dev Comple         | ted PCCLI  | EIT Dev 2 %               | 64-bit  | 1  |
|                         | 🐻 VM10R-ANG                   | Running Runn       | ning HV3       | EIT Dev Comple         | ted PCCLI  | EIT Dev 3 %               | 64-bit  |    |
|                         | WM10R-DSOHAN                  | Running Runn       | ning hv2       | EIT Dev Comple         | ted PCCLI  | EIT Dev 2 %               | 64-bit  |    |
|                         | 5 VM10R-GDHILLON              | Running Runn       | ning HV3       | EIT Dev                | PCCLI      | EIT Dev 2 %               | 64-bit  | =  |
|                         | WM10R-JBRETT                  | Running Runn       | ning HV3       | EIT Dev Comple         | ted PCCLI  | EIT Dev 2 %               | 64-bit  |    |
|                         | WM10R-JSEGUIN                 | Running Runn       | ning hv1       | EIT Dev Comple         | ted PCCLI  | EIT Dev 0 %               | 64-bit  |    |
| w VMs and Services      | WM10R-MBEAUDRY                | Running Runn       | ning HV3       | EIT Dev Comple         | ted PCCLI  | EIT Dev 3 %               | 64-bit  |    |
| B Fabric                | . VM10R-MIONES                | Rupping Rup        | ning HV3       | FIT Dev                | PCCUT      | FIT Dev 4 %               | 64-hit  | Ψ. |
|                         | VM103-PCARSON                 |                    |                |                        |            |                           |         | ~  |
| 🚞 Library               |                               |                    |                |                        |            |                           |         | *  |
| 🗒 Jobs                  | Virtual machine informatic    | on I               | Logical netwo  | orks                   | Rece       | nt job                    |         | Ξ  |
| Settings                | Status: Running               |                    | VM Network     |                        | Name       | e: Refresh virtual machin | e       |    |
| - Journys               | Owner: 🛛 🌏 Peter Carson       |                    |                |                        | Job s      | tatus: 100 % Completed    |         |    |
| · ·                     | Processors: 4                 |                    |                |                        |            |                           |         | -  |
| Ready                   |                               |                    |                |                        |            |                           |         |    |

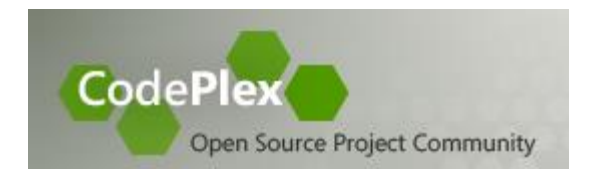

#### AutoSPInstaller

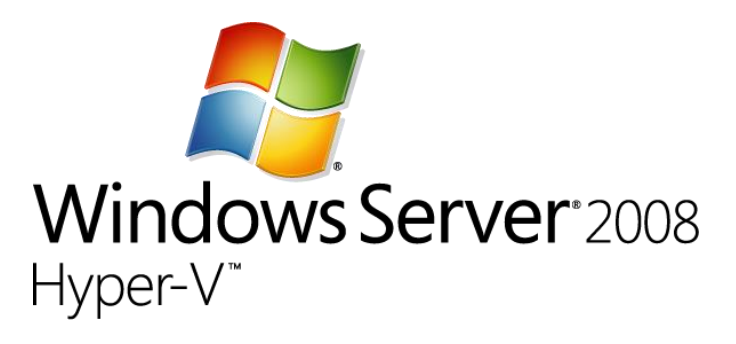

**₽**₁

Q

<u>....</u>

Q

 $\boldsymbol{\omega}$ 

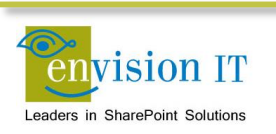

## **Provisioning SharePoint Farms**

- Every developer needs their own complete SharePoint farm
- Teams need a dev integration farm to bring their work together on
- A full architecture needs QA and production farms as well

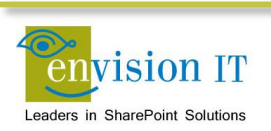

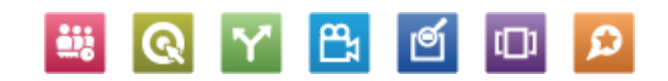

## **Developer VM Template**

- Windows Server 2012 Standard
- SharePoint Server 2013 Enterprise
- Visual Studio 2012 Premium
- Office Developer Tools for Visual Studio 2012
- Office 2013 ProPlus
- SharePoint Designer 2013
- Fiddler
- SQL Server 2012 Standard

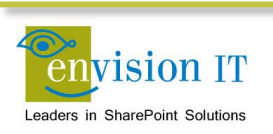

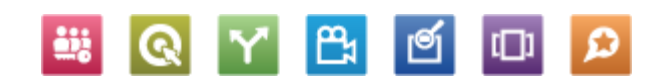

## **Creating a new Developer VM**

- Open System Centre Virtual Machine Manager
- Create Virtual Machine
- Choose the Developer VM template
- Set the virtual machine name and options
- Create and start the VM

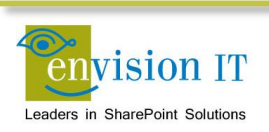

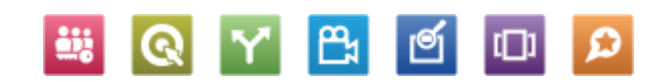

# **Creating a new Developer VM - Step 2**

- Developer RDPs to their new VM
- Complete the SQL Server installation
  - Create the default instance
  - Set the service account(s)
  - Set the authentication mode and server administrators
- Update the AutoSPInstallerInput.xml file
  - Set the machine name for the default sites and database server
  - Set the service account passwords
- Run the AutoSPInstallerLaunch batch file
- Do a Health check review

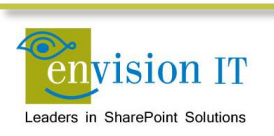

# **Creating a new Developer VM - Step 3**

- Start Visual Studio
- Connect to the Team Foundation Server
- Setup your workspaces
- Use a standard naming convention across your team
  - C:\Development\TFSCollection

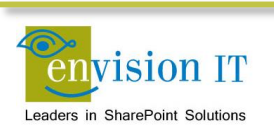

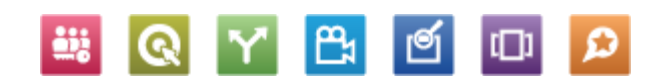

# **Other Environments**

- Dev Integration, QA and Production can all be built using AutoSPInstall
- Don't need or want the Visual Studio or Office tools on these servers
- We have a base template we use for dev integration servers
- QA should match the Prod architecture as closely as possible
  - High availability with load balancing, clustered SQL, app servers, DMZ, hardening, Internet publishing

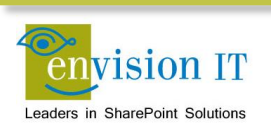

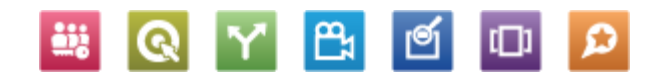

### **Agile Development**

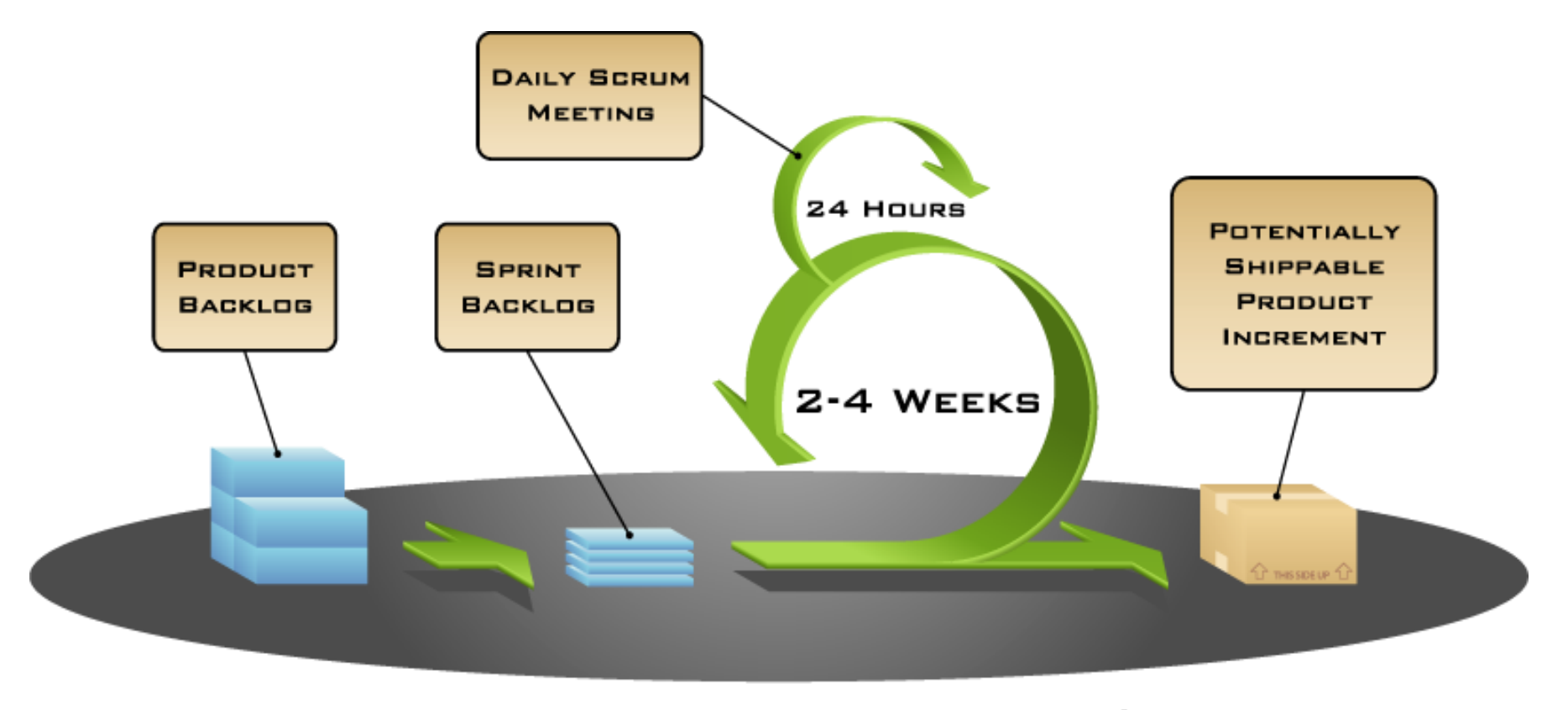

COPYRIGHT © 2005, MOUNTAIN GOAT SOFTWARE

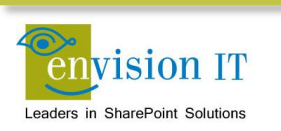

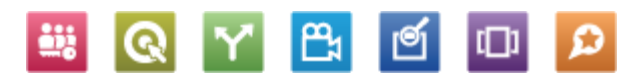

### **Agile with Team Foundation Server**

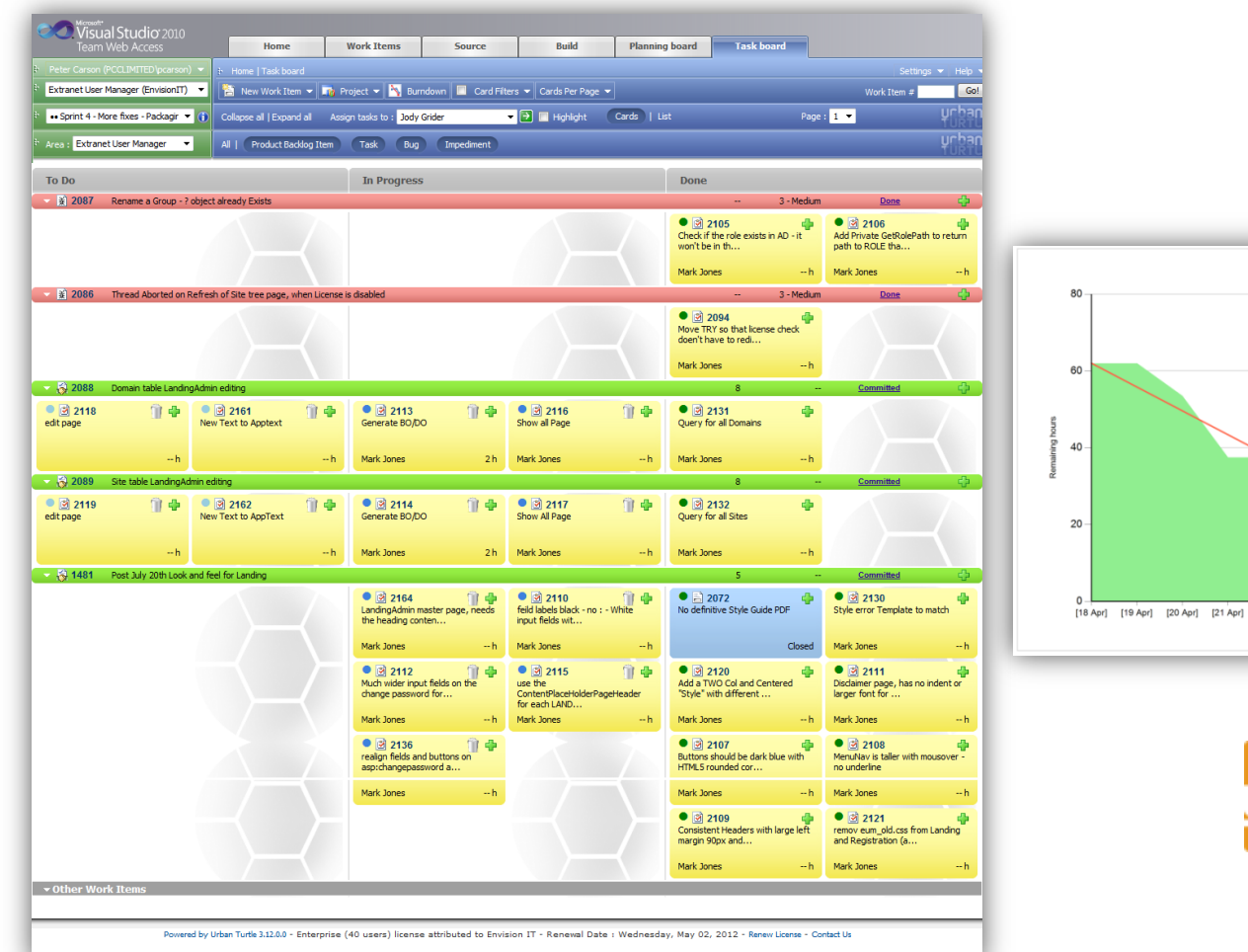

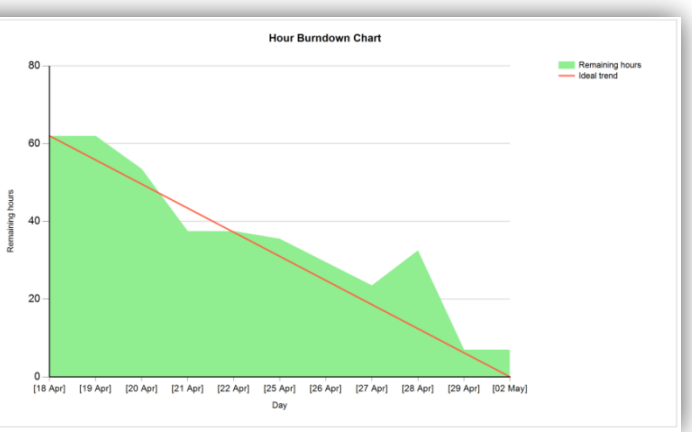

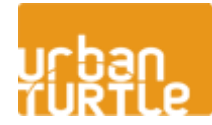

🚢 💽 🍸 📇 🖆 📭 🔎

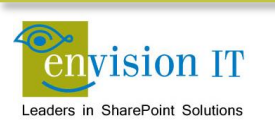

# **Creating Your TFS Project**

- Open Visual Studio
- Make sure you are connected to the right Team Project Collection
- In Team Explorer, right-click the top collection and create a new Team Project
- Use the Scrum 1.0 template
- Go into the Areas and Iterations
  - Delete the extraneous releases and sprints
  - Create a product backlog iteration
- Start adding your stories and tasks

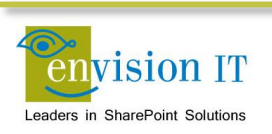

## **Continuous Integration**

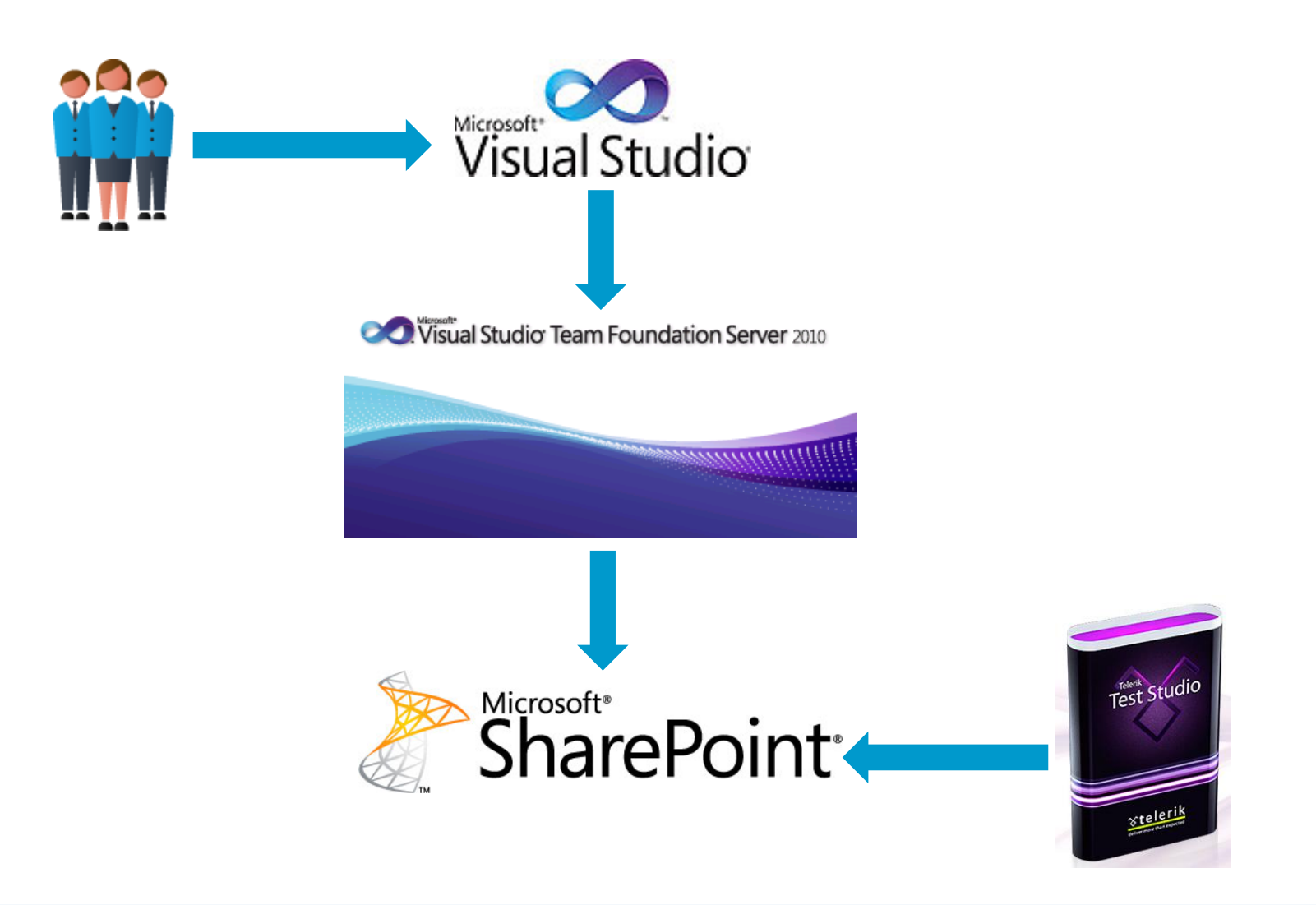

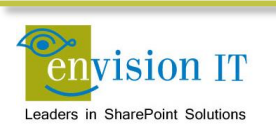

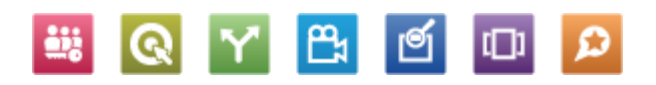

# **Continuous Integration**

| Team Foundation Server Administration C<br>File Help | onsole                                                                                                    |                                                                               | _ 🗆 >  |
|------------------------------------------------------|----------------------------------------------------------------------------------------------------|-------------------------------------------------------------------------------|--------|
| TFSBuildServer1  Build Configuration  Logs           | Build Configuration                                                                                                    | 💋 Refresh                                                                     | 🕐 Help |
|                                                      | Build Service configured for http://teamserver2010:8080/tfs/env<br><b>TFSBuildServer1</b><br>- Started on http://tfsbuildserver1.pcclimited.com:9191/Build/v3<br>NetworkService<br>Build Service - Restart   Stop   Properties   Unregister<br>Events: None in the last 24 hours<br>Each Build Controller manages a set of Build Agents. Each Build A<br>a Build Controller, but the Controller does not have to be on the set<br>New Agent | risionit<br>1.0/Services as<br>gent must be assigned to<br>same host machine. |        |
|                                                      | TFSBuildServer1 - Controller - Ready         Controller - Properties   Delete   Disable   Restart         TFSBuildServer1 - Agent1 - Ready         Agent for TFSBuildServer1 - Controller - Properties   Del                                                                                                    | lete   Disable   Restart                                                      |        |

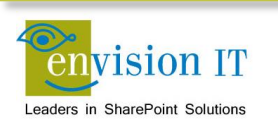

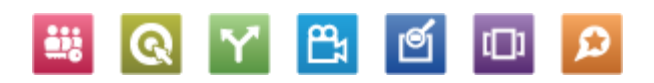

#### **Automated Testing**

| 🕥 🖬 Save 🗸                                                                                                    | Telerik Test Studio - Test St                                                                                                    | tudio Projects                                                                                                    | - 0 - 2                                                                                          |
|----------------------------------------------------------------------------------------------------|----------------------------------------------------------------------------------------------------|----------------------------------------------------------------------------------------------------|--------------------------------------------------------------------------------------------------|
| Project Record Test L<br>Project Record Test L<br>Project Refresh Cut<br>Now Test Refresh Cut                                                                                                    | Is Results Reports Help                                                                                                    | colin Check-Out Link Show                                                                                                    |                                                                                                  |
| Data Sources Awards list team reports  Properties of 'ELseginka'  Attributes Description Name ELseginka Owner Path R1_2011\ELsegin Priority 0  Data DataRange DataType None DefaultToGrid IV HasBuiltInGrid IV                                                                                                    | Project Files       Setup Binding <ul> <li>Test Studio Projects</li> <li>Setup Binding</li> </ul> <ul> <li>Test Studio Projects</li> <li>Setup Binding</li> </ul> <ul> <li>Test Studio Projects</li> <li>Setup Binding</li> </ul> <ul> <li>Test Studio Projects</li> <li>My desktop test</li> <li>My desktop test</li> <li>My first_one</li> <li>TestProject3</li> <li>Filter data between rows:             <ul> <li>Filter data between rows:             <li>TestProject3</li> <li>TestProject5</li> <li>TestProject4</li> <li>TestProject5</li> <li>TestProject5</li> <li>TestProject10</li> <li>Chu</li> <li>Sitefinity homepage &amp; charshaf redesign</li> <li>Testing homepage redesign</li> </li></ul></li></ul> | Test Lists         AJAX_dynamic         demos         Ei_sega         Exp         Jefes         Markup         Mobile         One_more         QAForums         Scrumbled         Silverlight_tests         Successful         Yet_another_one                                                                                                    |                                                                                                  |
| InheritParentDz Source Source | Cuarentaycustro Cuarentaydos Cuarentaytres Cuarentaytres Head_banner HTML5 New_web_test Seis With                                                                                                    | S         0.75           CR         Cancel           CK         Cancel           CK | 4<br>6<br>6<br>7<br>7<br>7<br>7<br>7<br>7<br>7<br>7<br>7<br>7<br>7<br>7<br>7<br>7<br>7<br>7<br>7 |

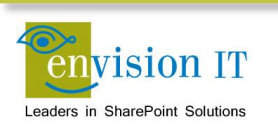

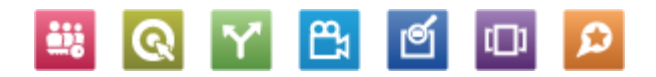

## **SharePoint Site Elements**

- Site structure
  - Site columns, content types, subsites, lists, libraries
- Branding elements
  - Master pages, layouts, CSS, XSLT, supporting images
- Custom web parts
- Page and site content
- Web part instances
- Search
- Workflows
- Business Connectivity Services
- Managed Metadata

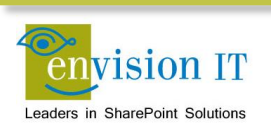

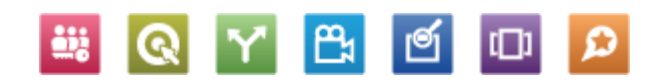

## **SharePoint Site Elements – Part 2**

- Access, Excel, Word, Visio
- PerformancePoint
- Document conversions
- Timer jobs
- Secure Store Service
- User profiles

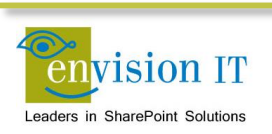

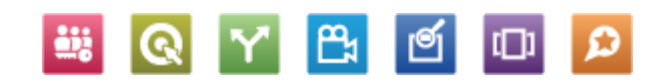

#### **Site Structure**

- Site columns
  - Define the fields that are used by content types
- Content types
  - Defines collections of site columns for different types of content
- Subsites
  - The hierarchy of sites that make up the site collection
- Lists and Libraries
  - The lists and libraries for each subsite

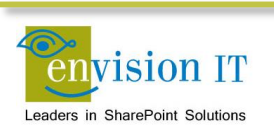

- Site columns and content types can be programmatically or manually created
  - GUIDs cannot be manually set, and code may need them to be consistent
- You can create them manually in SharePoint, save the site as a template, and import them into Visual Studio to create a proper WSP package
  - Not that difficult to author them in Visual Studio

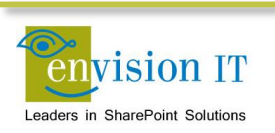

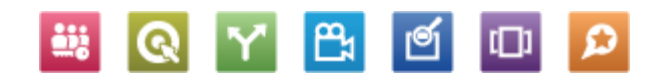

#### Site Structure – Part 3

- Site structure can also be done either programmatically or manually
  - Many sites are complex and it is error prone to create manually
  - PowerShell scripting is ideal

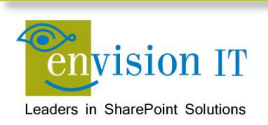

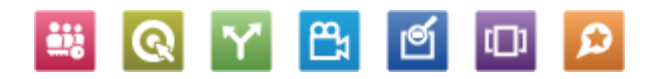

#### Site Structure – Part 4

- For all site structure elements, changes can also be manual or programmatic
  - It is useful to be able to delete the whole site collection and recreate it programmatically
  - As soon as content starts being authored in SharePoint, it becomes difficult or impossible to do that
- After content authoring has started
  - Site column and content type changes need to be programmed explicitly (you can't just drop the content type and recreate it)
  - Site structure changes are usually done manually at this point
  - Should be scripted and tested
  - Changes need to be backed up and restored

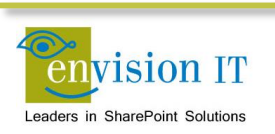

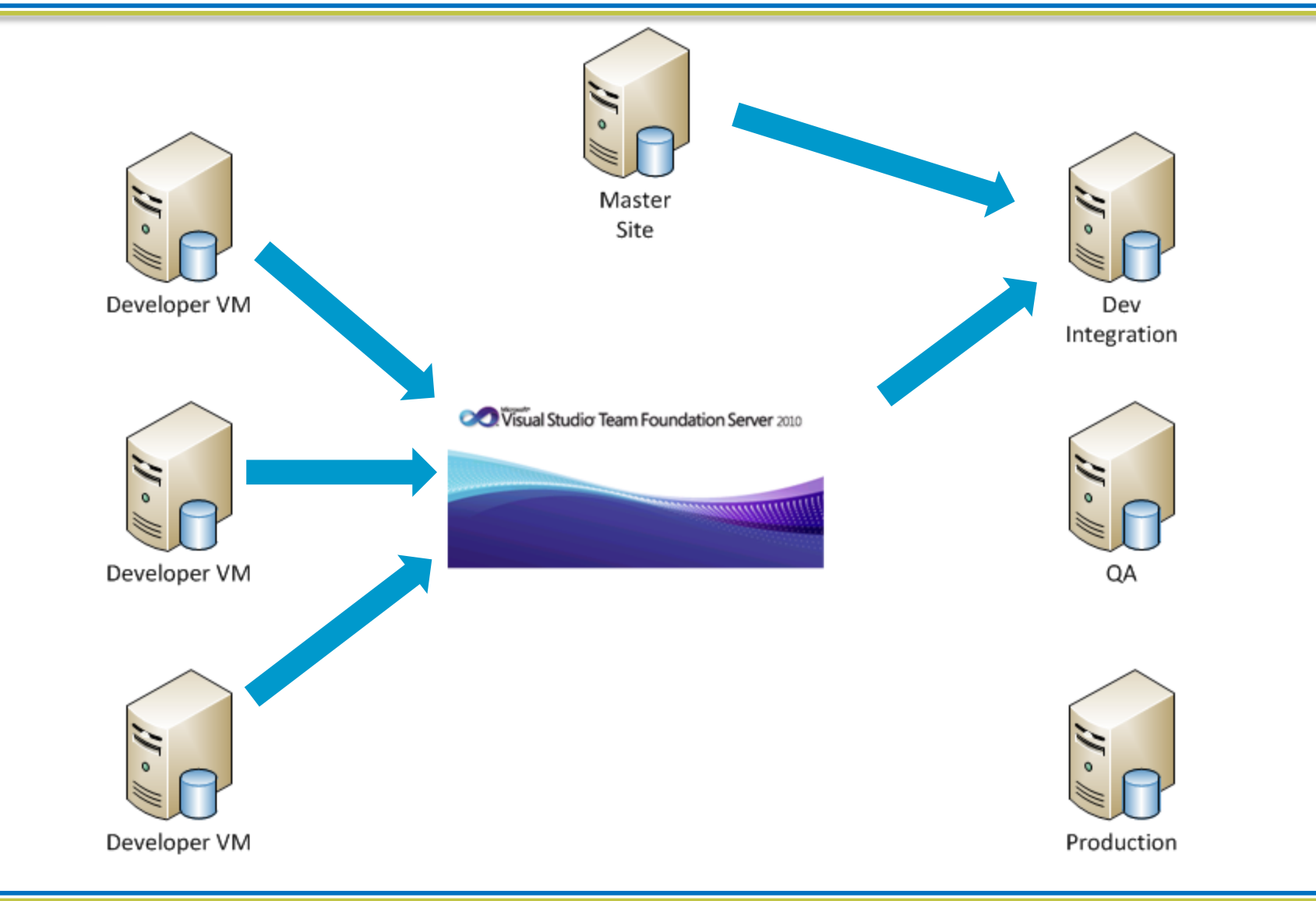

Q

**≞**₁

ര്

 $\boldsymbol{\wp}$ 

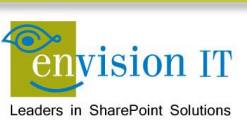

# **Branding Elements**

- Web developers prefer to work in Design Manager
  - Faster to make and see changes
- Developer is free to make changes in their own VM
  - Working against a restored copy of the master site
- When they are ready to deploy, they package their files in a Visual Studio project
  - Results in a WSP solution file
  - This is deployed to the dev integration and other environments
- Developers never use Design Manager or SharePoint Designer against the master or dev integration sites

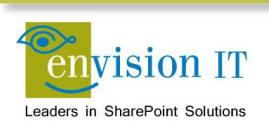

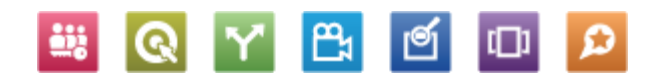

## **Branding Elements – Part 2**

- Elements are typically in one of two modules in a branding feature
- Master page
  - Master Pages
  - Page Layouts
  - Display Templates
- Style Library
  - CSS
  - Images
  - JavaScript
  - XSL

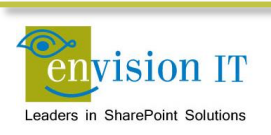

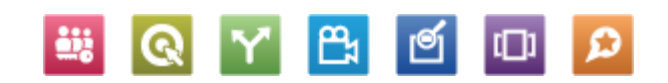

# Page and Site Content

- Page and site content is entered directly into SharePoint by the content authors
  - Web pages, images, PDFs, list content, etc.
  - This should be done in the master site separate from where dev integration is happening
  - Care needs to be taken with this site once authors start working
  - Make sure it is part of your production backup plan
- Periodically back it up and restore it to the dev integration and developer VMs
  - Can also script the content out for injecting into dev environments
- Ultimately it will be backed up and restored to the QA and production farms

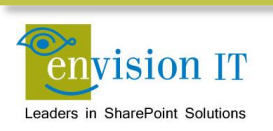

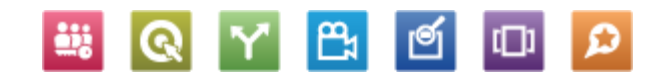

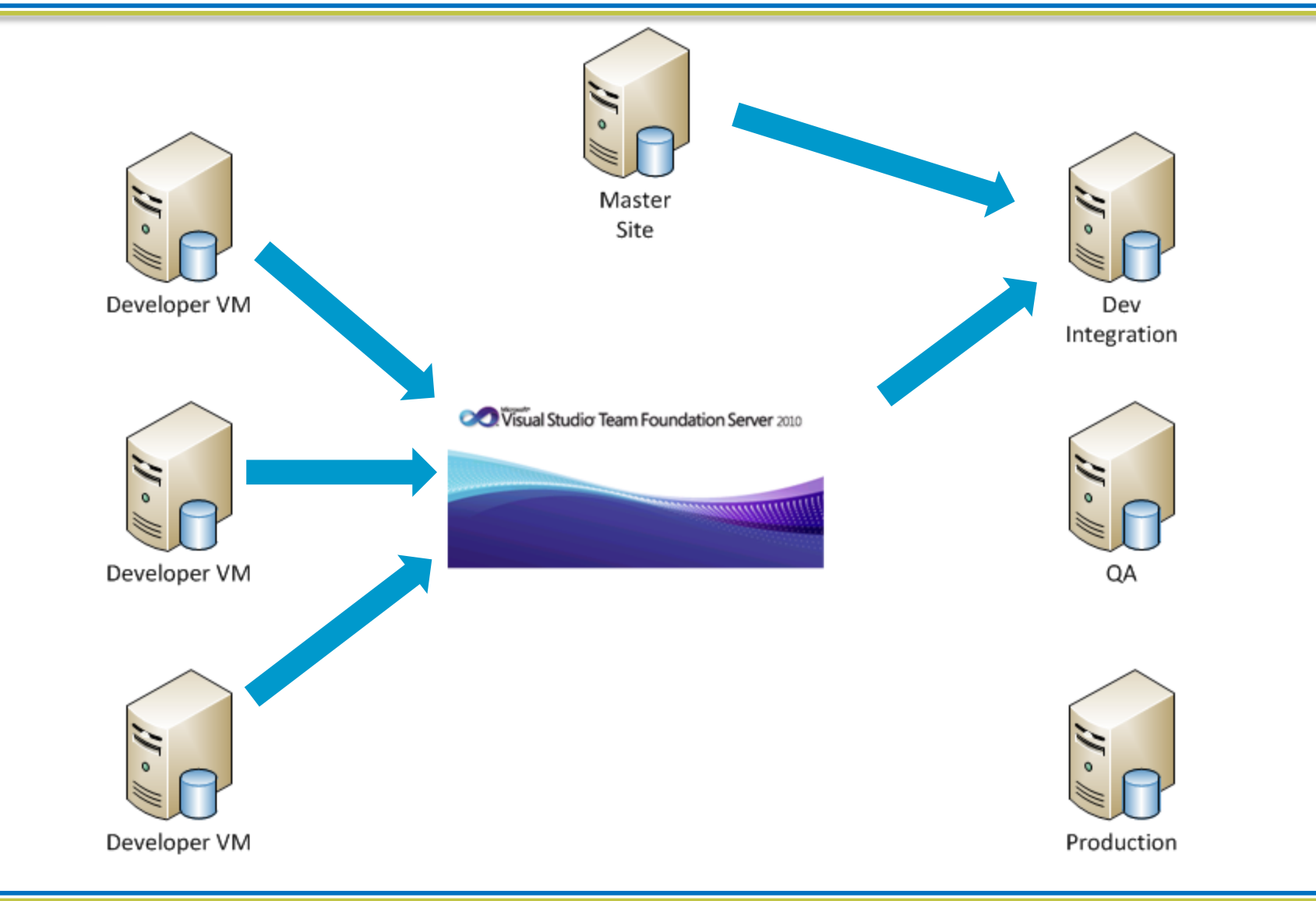

Q

**≞**₁

ര്

 $\boldsymbol{\wp}$ 

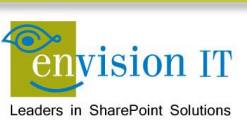

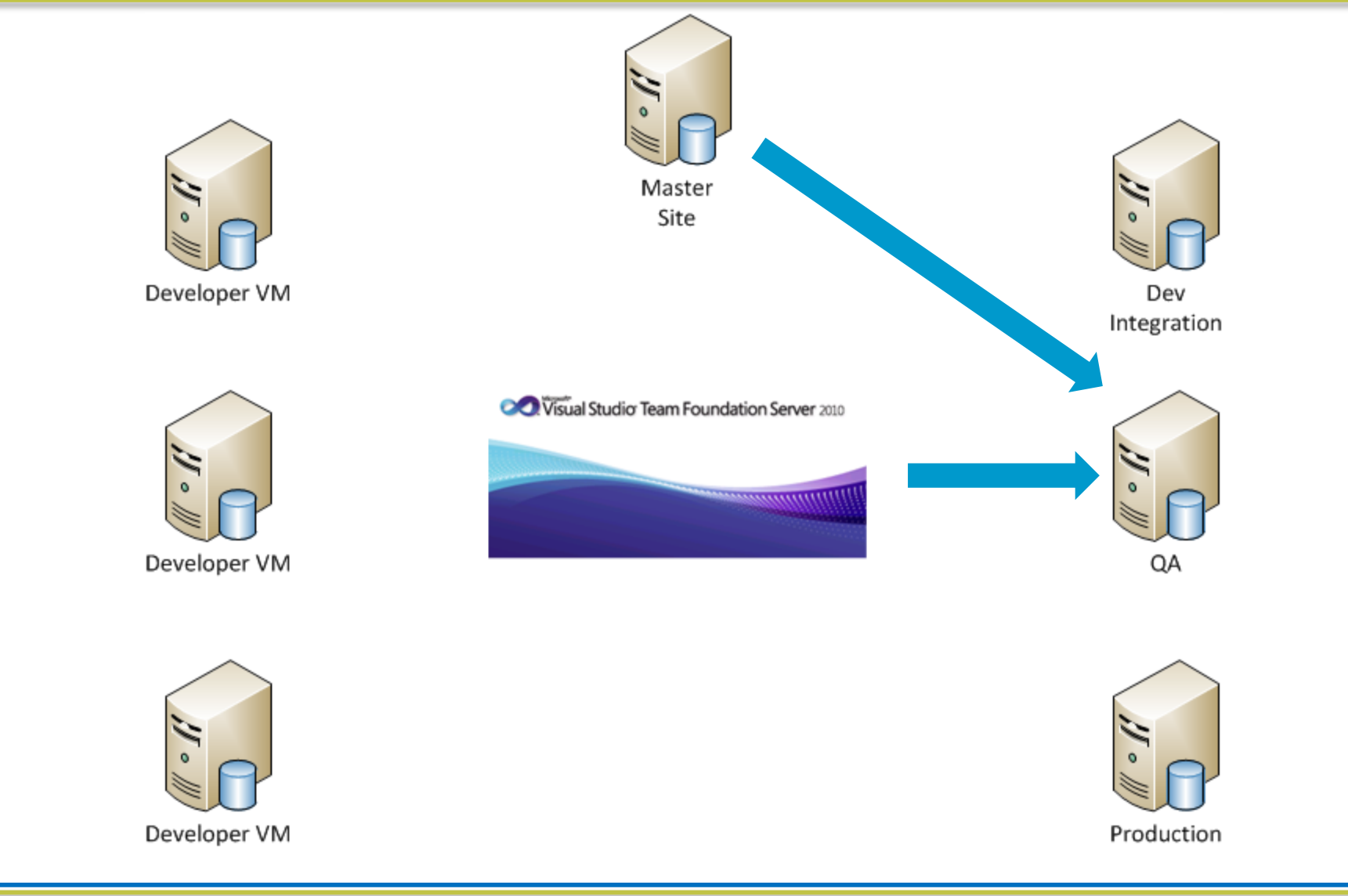

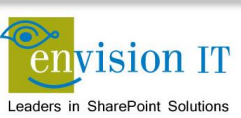

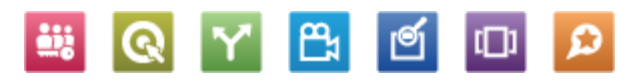

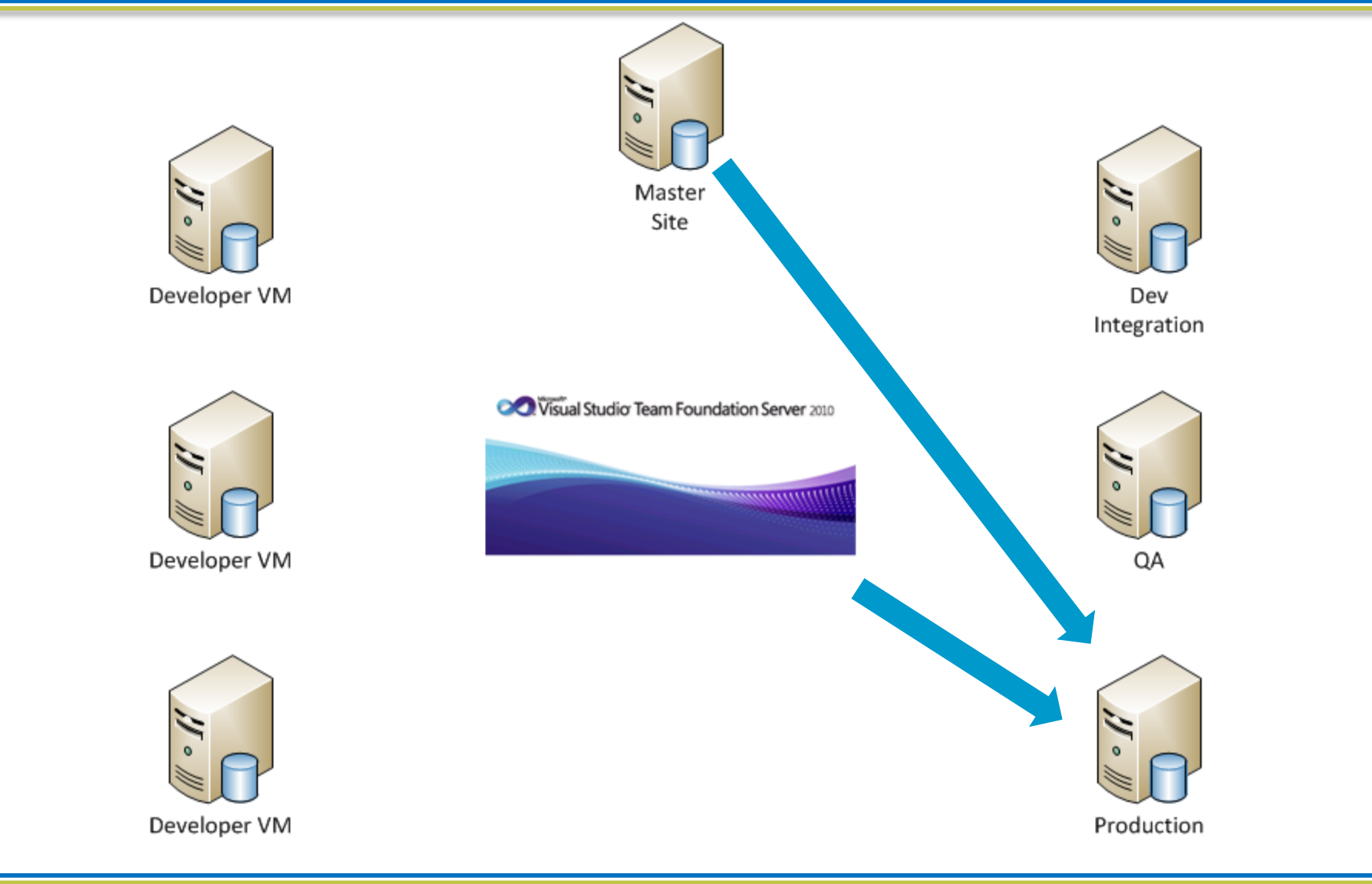

Q

₿

Q

 $\boldsymbol{\omega}$ 

1

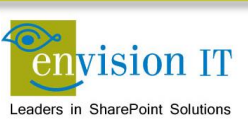

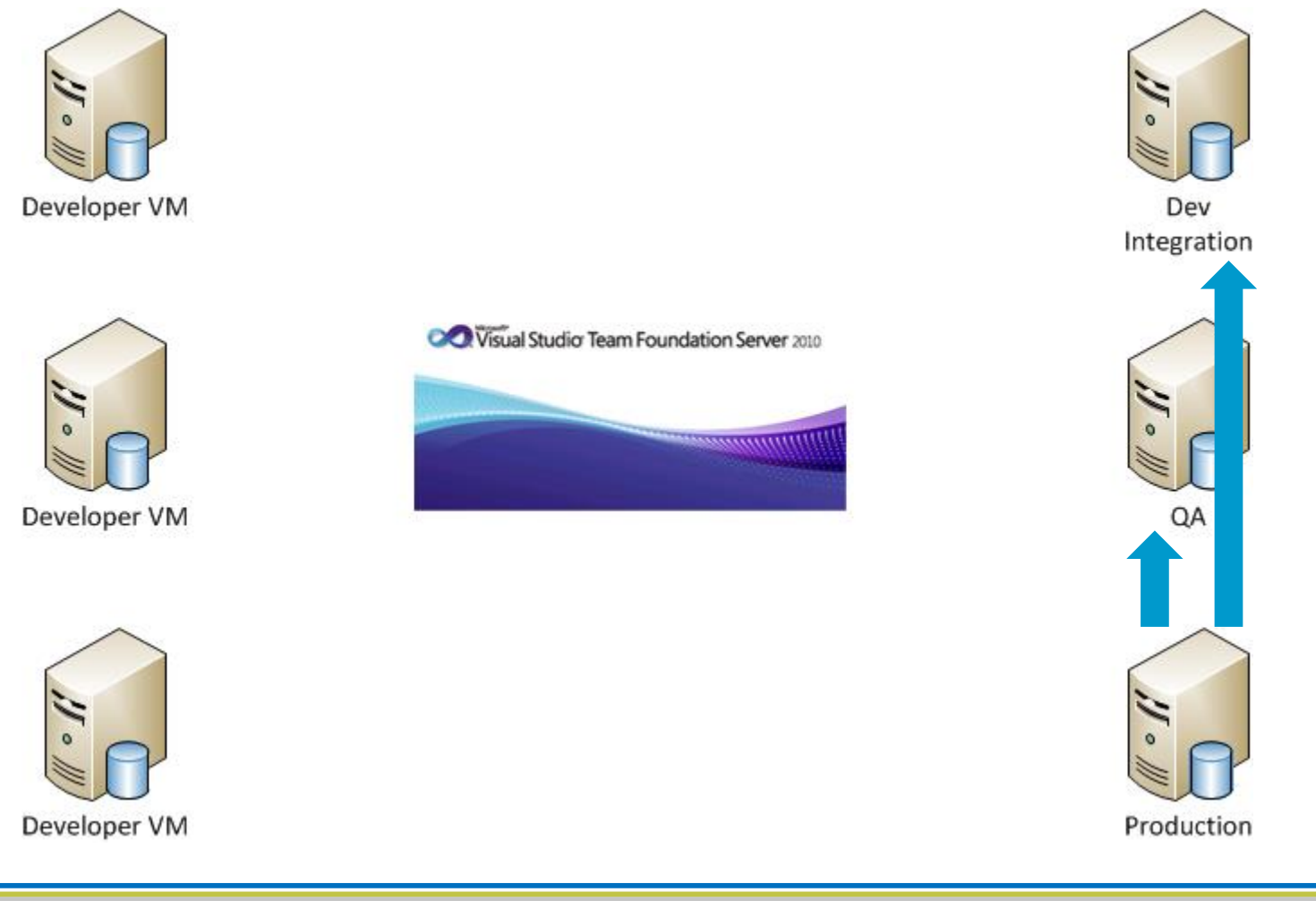

Q

**≞**₁

ø

ାର୍

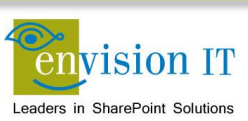

# Web part instances

- Web parts ultimately get placed on pages
- The configuration of the web parts can often get quite complex
- You may want to disable editing of web parts for general content authors
- They end up in a grey zone between code and content

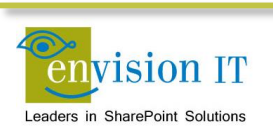

## Web part instances – Part 2

- We created our own internal tool to export and import web parts
- Each web part's configuration can be exported into a .webpart file
- We scripted the extraction from the dev integration
- .webpart files are treated like code and checked into TFS for version control
- Script then applies the new .webpart files to the target environment

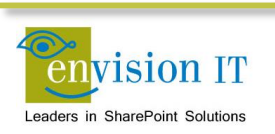

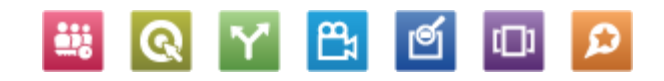

# Search

- The <u>SharePoint Enterprise Search Migration Tool</u> was used to migrate between environments in 2010. You can download the tool <u>HERE</u>.
- Applies to: Microsoft FAST Search Server 2010 for SharePoint | Microsoft SharePoint Server 2010 | Microsoft Office SharePoint Server 2007
- For SharePoint 2013 our current approach is to document and manually implement search in each environment
- Again PowerShell scripting would be best

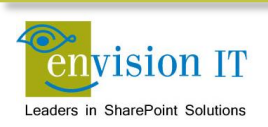

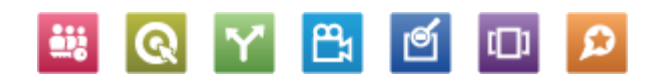
## Workflows

- Workflows can be built using SharePoint Designer, Visual Studio, or third-party tools (Nintex or K2 primarily)
- Visual Studio workflow projects are automatically packaged as WSP solution files
  - Simply deploy the WSP file to the other environments
- SharePoint Designer workflows need to be deployed using SharePoint Designer
  - This means you need SPD access to production, which is not always possible
  - You can load the SPD workflow into Visual Studio to package it, but you lose the ability to edit it in SPD
- If you use third-party tools you'll need to define the process for that as well

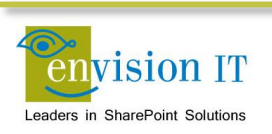

#### **Business Connectivity Services**

- BCS can be built using either SharePoint Designer or Visual Studio
- Visual Studio BCS projects are automatically packaged as WSP solution files
  - Simply deploy the WSP file to the other environments
  - You can also export the BDC metadata model in the BDC service application
- SharePoint Designer doesn't create a WSP, and it doesn't make a complete BDC metadata model
  - You need to export and import using SharePoint Designer
- In both cases you still need to deal with connection and configuration information

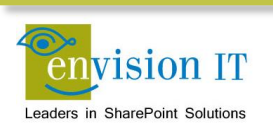

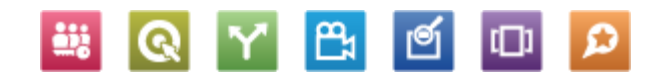

#### **Managed Metadata**

- Microsoft supports exporting and importing of term store information
  - Doesn't support all of the term store properties
  - In particular the navigation properties are not supported
- We have created the MigrateManagedMetadata.exe to do a full migration
- Supports migrating at the Term Store or Group level

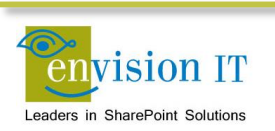

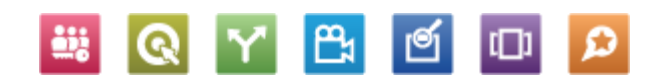

#### **Future Directions**

- Visual Studio Lab Management
  - Integrates the management of HyperV environments in with Visual Studio and Team Foundation Server
  - Can automate the provisioning of lab environments for automated testing
  - Test failures can snapshot entire environments to make reproduction of errors much easier

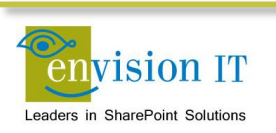

## **Summary**

- You're going to have lots of SharePoint environments figure out how to build them quickly and repeatable
- Code and content often move in opposite directions through dev, QA, and Prod. Script and automate to keep this simple
- Agile is a great way to run projects
- Continuous integration with automated testing is key to its success
- There are lots of parts of SharePoint that you don't code through Visual Studio. Figure out how you move those through your environment

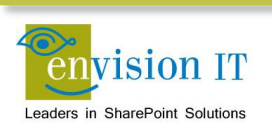

# Links

- <u>http://blog.petercarson.ca</u>
- http://autospinstaller.codeplex.com/
- System Centre Virtual Machine Manager 2012 Beta <u>http://www.microsoft.com/download/en/details.aspx?</u> <u>id=609</u>
- Team Foundation Server 2010 <u>http://www.microsoft.com/visualstudio/en-us/products/2010-editions/team-foundation-server/overview</u>
- <u>http://urbanturtle.com/</u>
- <u>http://www.telerik.com/automated-testing-tools/</u>

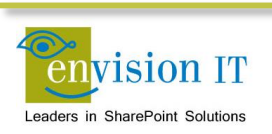

#### **Simcoe County District School Board**

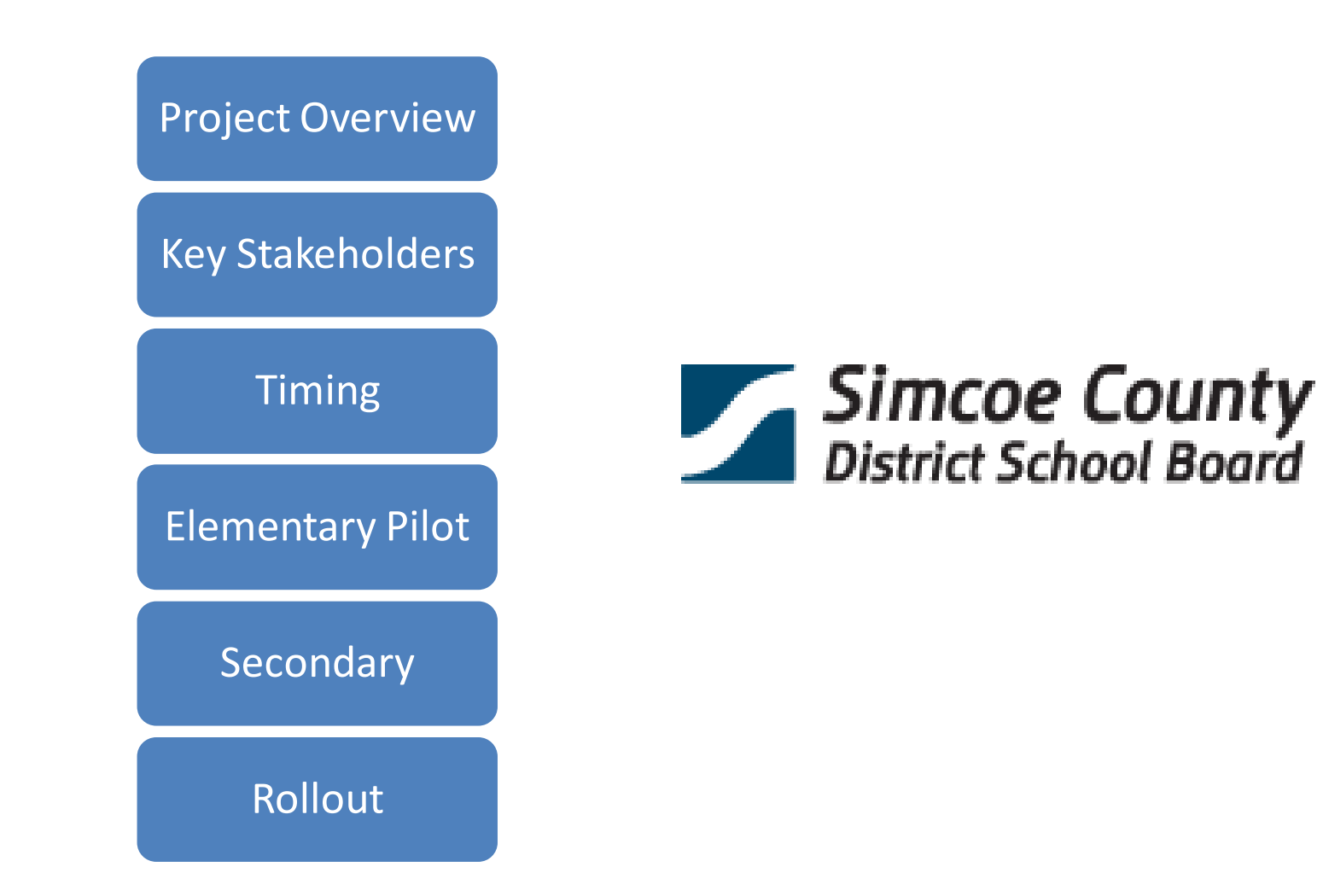

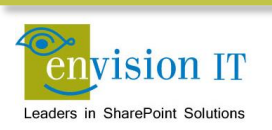

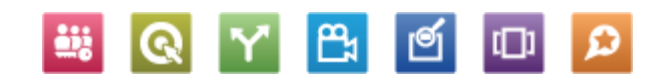

#### SCDSB – Agile Approach

| 2-week Sprints            | <ul><li>Planning/Review Sessions at SCDSB</li><li>Dedicated Team</li></ul>                                  |
|---------------------------|----------------------------------------------------------------------------------------------------|
| Team Members              | <ul> <li>Product Owner/Stakeholders</li> <li>Scrum Master</li> <li>Developers</li> </ul>                    |
| Sprint Planning           | <ul> <li>Story Writing – with the full SCDSB team</li> <li>Task Decomposition – Development team</li> </ul> |
| Team Foundation<br>Server | <ul><li>Urban Turtle</li><li>SCDSB can monitor progress</li></ul>                                           |
| Sprint Review             | <ul><li>Demonstration</li><li>Retrospective</li></ul>                                                       |

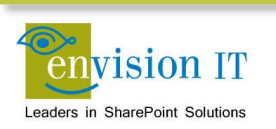

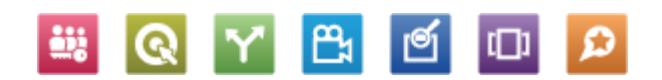

#### **SCDSB – Elementary Sites Overview**

- Master Site
  - School List
    - School Name, Address, Phone Numbers
    - Admin Staff, Trustee
    - Region, Area, School codes
  - News Catalog List
  - Events Catalog List
  - Admin Page

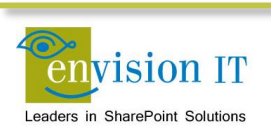

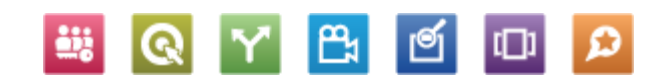

#### **SCDSB – Elementary Sites Overview**

- Individual School Sites
  - School List (separate from master list)
  - Image Rotator
  - News
  - Events Calendar
  - Quick Access, Links
  - Custom content pages
  - Navigation

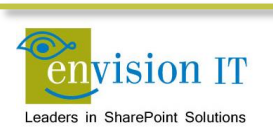

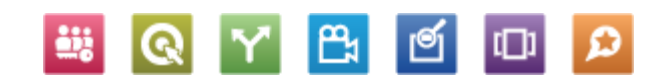

#### **SCDSB – Pilot Site**

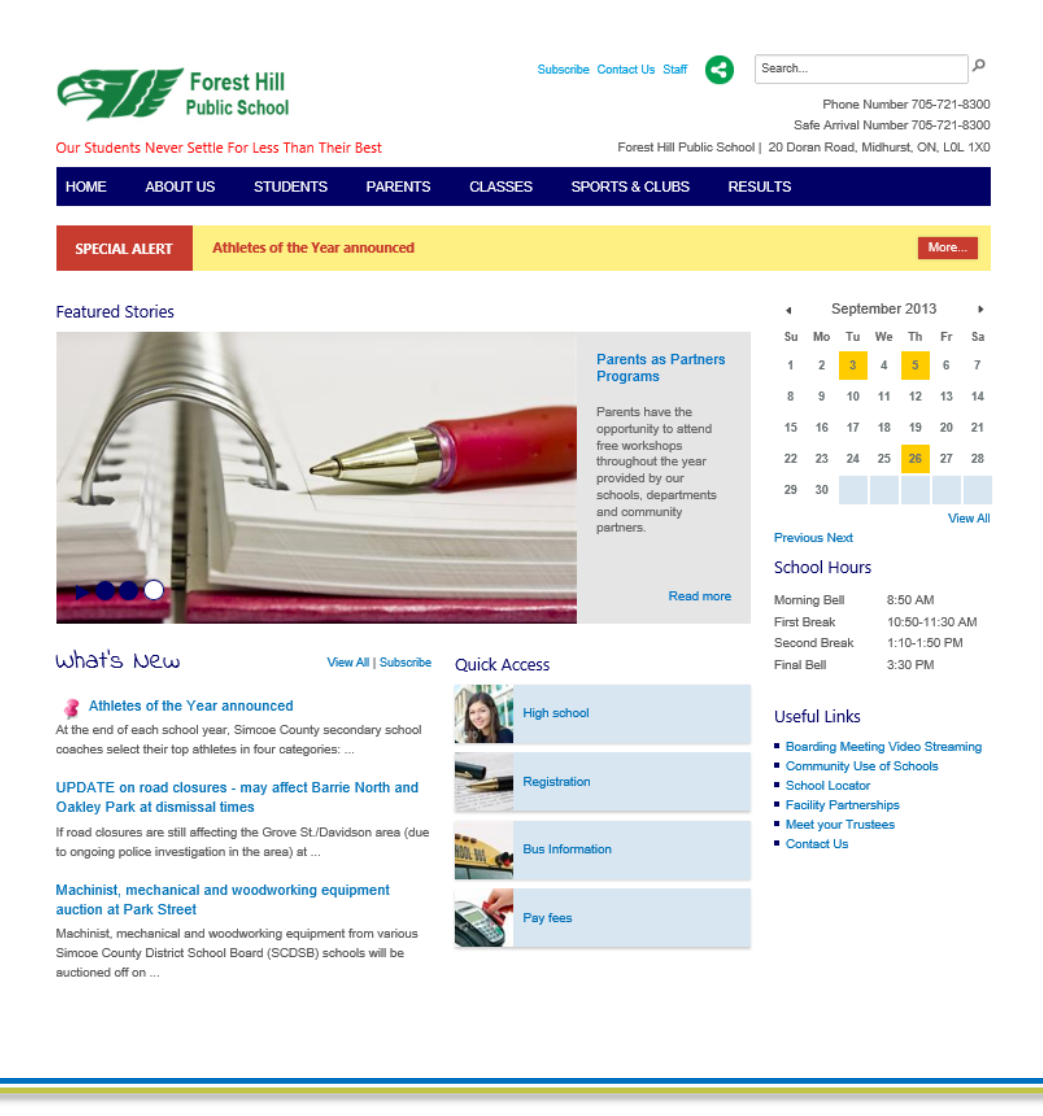

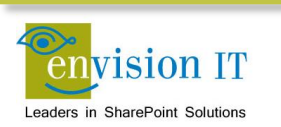

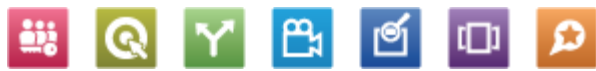

#### **SCDSB - Process**

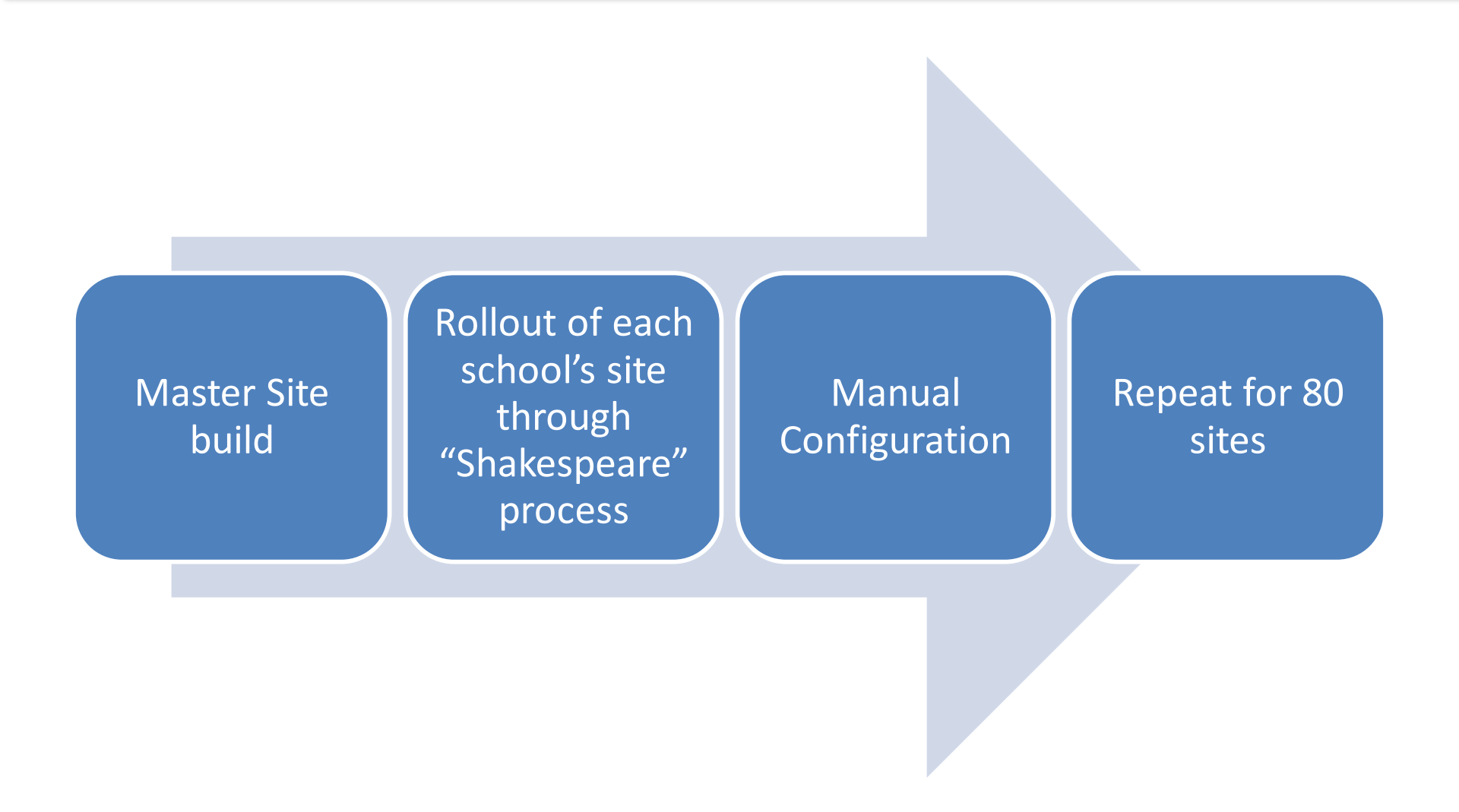

සා ජ

<u>....</u>

Q

 $\boldsymbol{\omega}$ 

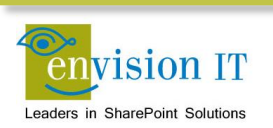

## **Analytics**

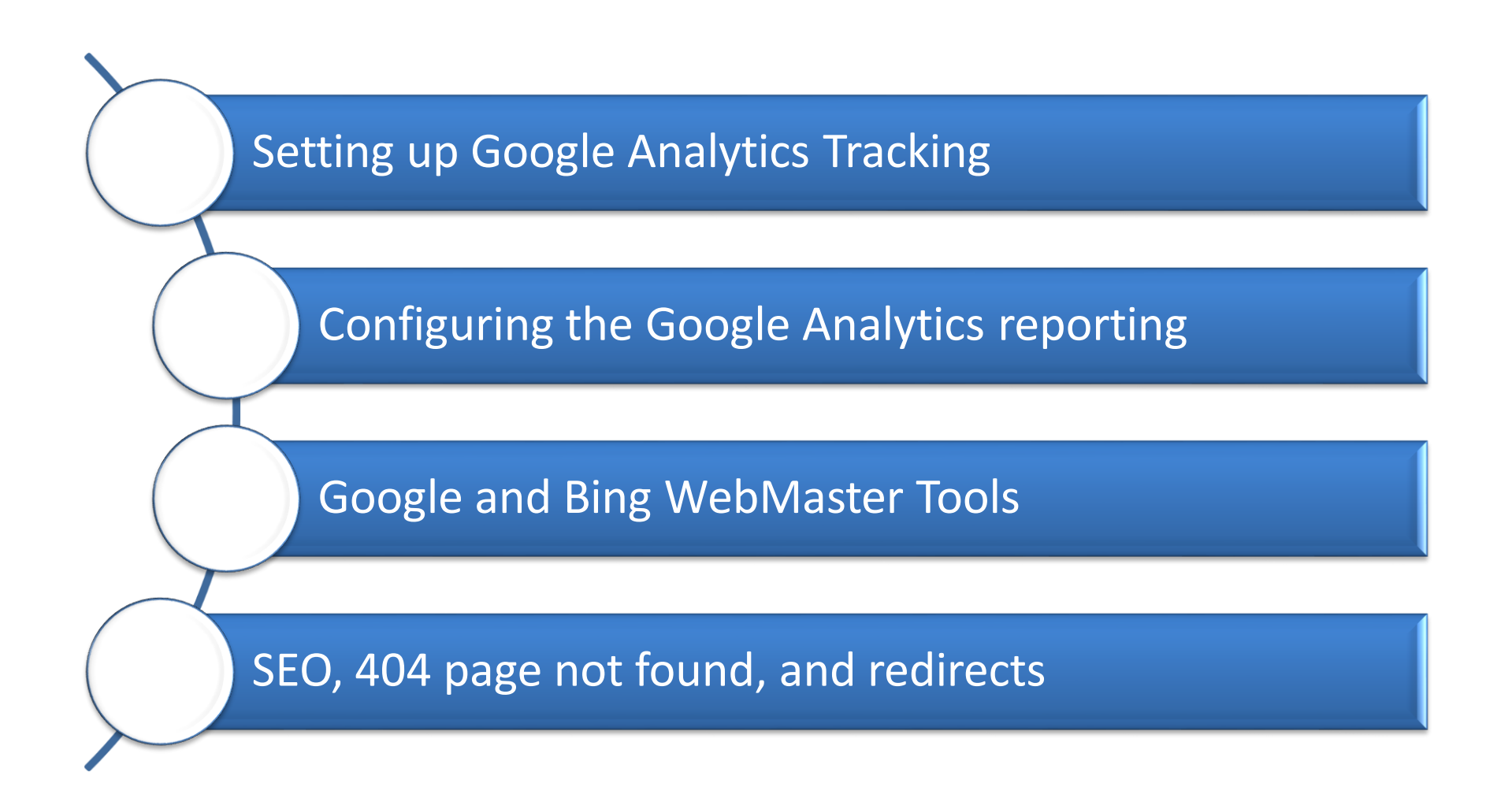

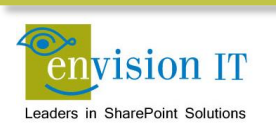

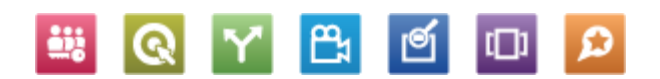

## **Analytics and SEO**

- Setting up Google Analytics Tracking on your site
- Configuring the Google Analytics reporting
- Google and Bing WebMaster Tools
- SEO, 404 page not found, and redirects, why they are so important

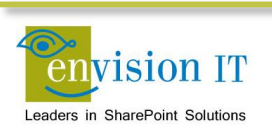

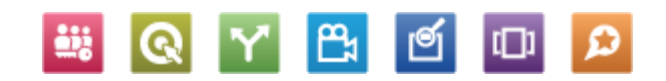

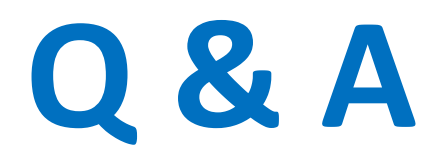

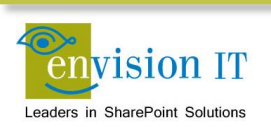

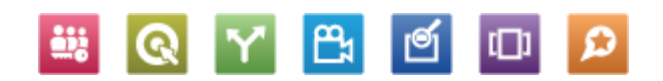